Руководство пользователя

# Важная информация

Прочтите инструкцию перед началом использования устройства.

Устройство поставляется с незаряженной аккумуляторной батареей. Перед началом использования правильно установите батарею и зарядите ее в течение 8 часов.

Перед установкой SIM карты отключите все беспроводные функции кнопкой Выключить все (ALL OFF) в программе Wireless Manager и выключите устройство кнопкой Питание (Power).

Выключайте функцию телефона и беспроводной связи (WiFi и Bluetooth) в местах, где запрещено использование сотовых телефонов, например, в самолетах. Для этого запустите приложение Wireless Manager и нажмите кнопку Выключить все (ALL OFF). Нажатие на кнопку Питание (Power) выключает только экран коммуникатора.

Не разбирайте коммуникатор самостоятельно, в этом случае вы можете лишиться гарантии.

# Полезные ссылки

| Что                                                         | Где                                                                                                    |
|-------------------------------------------------------------|----------------------------------------------------------------------------------------------------|
| Программы, установленные<br>на коммуникаторе                | Данное руководство и раздел помощи<br>на коммуникаторе. Для перехода в раздел<br>помощи на коммуникаторе нажмите 👔 и<br>затем Справка (Help) |
| Дополнительные программы<br>для коммуникатора               | СО диск из комплекта поставки                                                                                                    |
| Соединение и синхронизация<br>с настольным компьютером (PC) | Данное руководство или справочные<br>разделы программы ActiveSync<br>на настольном компьютере (PC) и<br>коммуникаторе                        |
| Обновления программного<br>обеспечения                      | www.microsoft.com/windowsmobile                                                                                                    |

# Содержание

|       | Важная информация                                | 2  |
|-------|--------------------------------------------------|----|
|       | Полезные ссылки                                  | 3  |
| 1. Ha | ачало                                            | 9  |
|       | Установка навигационного устройства              | 9  |
|       | Установка навигационного                         | 10 |
|       | программного обеспечения                         | 10 |
|       | Важные замечания при использовании GPS-навигации | 10 |
|       | Обновление спутниковых данных                    | 12 |
|       | SMS местоположения                               | 15 |
|       | GPS координаты и спутники (GPS Viewer)           | 17 |
|       | Комплект поставки                                | 18 |
|       | Внешний вид                                      | 19 |
|       | Функции аппаратных кнопок                        | 20 |
|       | Задняя сторона                                   | 21 |
|       | Начало использования                             | 22 |
|       | Зарядка батареи                                  | 22 |
|       | Переустановка или замена батареи                 | 24 |
|       | Включение и выключение                           | 25 |
|       | Ждущий режим (Sleep Mode)                        | 25 |
|       | Включение экрана                                 | 26 |
|       | Перезагрузка коммуникатора                       | 27 |
| 2. Ис | спользование коммуникатора                       | 28 |
|       | Начало                                           | 28 |
|       | Экран                                            |    |
|       | Экран «Сегодня» (Today)                          | 29 |
|       | Программы                                        | 32 |
|       | Оболочка M-Desk                                  | 34 |
|       | Системные приложения                             | 36 |
|       | Ввод информации                                  | 38 |
|       | Ввод текста при помощи панели ввода              |    |
|       | Использование экранной клавиатуры                | 40 |
|       | Выделение текста                                 | 40 |
|       | Записывать на экране                             | 41 |
|       | Выделение записанного                            | 41 |
|       | Распознавание написанного                        |    |

| Рисование на экране                                          | 43   |
|--------------------------------------------------------------|------|
| Выделение нарисованного                                      | 44   |
| Создание рисунка                                             | 44   |
| Запись сообщения                                             | 45   |
| Запись звукового сообщения                                   | 45   |
| Использование команды Мой текст (My Text)                    | 46   |
| 3. Использование телефона                                    | 47   |
| Установка и удаление SIM карты                               | 48   |
| Использование телефона                                       | 49   |
| Настройка громкости                                          | 50   |
| Включение/выключение телефона                                | 51   |
| и осуществление звонков                                      | 51   |
| Панель инструментов                                          | 53   |
| Звонок из Контактов (Contacts)                               | 54   |
| Звонок из списка Быстрого вызова (Speed Dial)                | 55   |
| Звонок из Журнала (Call History)                             | 56   |
| Настройки телефона                                           | 57   |
| Программы для работы с телефоном                             | 60   |
| SIM менеджер                                                 | 60   |
| Инструментарий SIM (SIM Tool Kit)                            | 64   |
| Быстрый набор номера                                         | 65   |
| Переключатель «горячих» клавиш                               | 66   |
| Экран часто используемых номеров (Frequently Dial)           | 67   |
| Алфавитный поиск                                             | 68   |
| Фильтр вызовов (Call Filter)                                 | 69   |
| 4. Настройки коммуникатора                                   | . 72 |
| Настраиваемые параметры                                      | 72   |
| Напоминания                                                  | 72   |
| Параметры использования батарей                              | 73   |
| Подсветка                                                    | 74   |
| Микрофон                                                     | 75   |
| Настройка громкости                                          | 76   |
| Сценарии (Scenarios)                                         | 77   |
| Быстрый доступ                                               | 78   |
| Поиск и организация данных                                   | 81   |
| Строка навигации (Navigation Bar) и Строка команд (Command B | ar)  |

|                                                                                                    | 83                                         |
|----------------------------------------------------------------------------------------------------|--------------------------------------------|
| Выпадающие меню                                                                                                    | 84                                         |
| Переназначение кнопок                                                                                                    | 85                                         |
| 5. Microsoft ActiveSync                                                                                                    | 86                                         |
| Установка ActiveSync                                                                                                    | 86                                         |
| Использование ActiveSync                                                                                                    |                                            |
| Синхронизация по USB                                                                                                    | 87                                         |
| Настройки ActiveSync                                                                                                    | 87                                         |
| Сихронизация по Bluetooth                                                                                                    | 90                                         |
| 6. Соединения                                                                                                    | 91                                         |
| Соединение с Internet                                                                                                    | 91                                         |
| Мастер настройки соединения (Connection Wizard)                                                                                                    | 91                                         |
| Настройки GPRS соединения                                                                                                    | 92                                         |
| Соединение по GPRS                                                                                                    | 93                                         |
| Отключение GPRS соединения                                                                                                    |                                            |
| Использование Bluetooth                                                                                                    | 95                                         |
| Mactep Bluetooth соединения (Bluetooth Conection Wizard)                                                                                                    | 95                                         |
|                                                                                                    | ~ 7                                        |
| пастроики видеоосп соединения                                                                                                    |                                            |
| пастроики видеоот соединения<br>Тип соединения CSD                                                                                                    | 97<br>                                     |
| Тип соединения CSD                                                                                                    | 97<br>                                     |
| Тип соединения CSD<br>7. Использование Wireless LAN<br>Подключение к Wireless LAN                                                                                                    |                                            |
| Тип соединения CSD<br>7. Использование Wireless LAN<br>Подключение к Wireless LAN<br>Настройка беспроводной сети (для обычного сетевого подкл                                                                                                    | 97<br>100<br>101<br>101<br>лючения)<br>102 |
| Тип соединения CSD<br>7. Использование Wireless LAN<br>Подключение к Wireless LAN<br>Настройка беспроводной сети (для обычного сетевого подкл<br>Настройка беспроводной сети (для соединения через прокси                                                                           |                                            |
| Тип соединения CSD<br>7. Использование Wireless LAN<br>Подключение к Wireless LAN<br>Настройка беспроводной сети (для обычного сетевого подкл<br>Настройка беспроводной сети (для соединения через прокси<br>                                                                       |                                            |
| Тип соединения CSD<br>7. Использование Wireless LAN<br>Подключение к Wireless LAN<br>Настройка беспроводной сети (для обычного сетевого подкл<br>Настройка беспроводной сети (для соединения через прокси<br>                                                                       |                                            |
| Тип соединения CSD<br>7. Использование Wireless LAN<br>Подключение к Wireless LAN<br>Настройка беспроводной сети (для обычного сетевого подкл<br>Настройка беспроводной сети (для соединения через прокси<br><br>8. Отправка и прием сообщений<br>Электронная почта и SMS сообщения |                                            |
| Тип соединения CSD<br>7. Использование Wireless LAN<br>Подключение к Wireless LAN<br>Настройка беспроводной сети (для обычного сетевого подкл<br>Настройка беспроводной сети (для соединения через прокси<br>                                                                       |                                            |
| Тип соединения CSD<br>7. Использование Wireless LAN<br>Подключение к Wireless LAN<br>Настройка беспроводной сети (для обычного сетевого подкл<br>Настройка беспроводной сети (для соединения через прокси<br>                                                                       |                                            |
| Тип соединения CSD<br>7. Использование Wireless LAN<br>Подключение к Wireless LAN<br>Настройка беспроводной сети (для обычного сетевого подкл<br>Настройка беспроводной сети (для соединения через прокси<br>                                                                       |                                            |
| Тип соединения CSD<br>7. Использование Wireless LAN<br>Подключение к Wireless LAN<br>Настройка беспроводной сети (для обычного сетевого подкл<br>Настройка беспроводной сети (для соединения через прокси<br>                                                                       |                                            |
| Тип соединения CSD<br>7. Использование Wireless LAN                                                                                                    |                                            |
| Тип соединения CSD                                                                                                    |                                            |

| Работа с контактами                                          | 115             |
|--------------------------------------------------------------|-----------------|
| Переписка                                                    | 116             |
| Компоновщик MMS                                              | 117             |
| Настройки                                                    |                 |
| Создание и редактирование MMS                                | 119             |
| 9. Мультимедиа                                               | 121             |
| Использование камеры                                         | 121             |
| Режим съемки фото                                            | 122             |
| Режим съемки видео                                           | 125             |
| Диспетчер мультимедиа (Multimedia Manager)                   | 128             |
| Функция Слайд–шоу (Slide Show)                               |                 |
| Настройки диспетчера мультимедиа                             |                 |
| Редактор изображений (Image Maker)                           | 131             |
| Мастер изображений (Image Wizard)                            | 133             |
| FM-приемник                                                  | 134             |
| 10. Сопутствующие программы                                  | 136             |
| Word Mobile                                                  |                 |
| Excel Mobile                                                 | 138             |
| Power Point Mobile                                           | 139             |
| 11. Работа с коммуникатором                                  | 140             |
| Утилита резервного копирования (Backup)                      | 140             |
| Место хранения                                               | 140             |
| Резервное копирование файлов                                 | 141             |
| Дополнительные параметры                                     | 142             |
| Восстановление данных                                        | 144             |
| Установка и удаление программ                                | 146             |
| Установка программ при помощи ActiveSync                     | 146             |
| Установка программ непосредственно из сети Internet          | 147             |
| Добавление программ в меню Пуск (Start)                      | 147             |
| Удаление программ                                            | 149             |
| Управление памятью                                           | 150             |
| Информация о системе                                         | 155             |
| 12. Голосовое управление (Voice Commander)                   | 156             |
| Начало работы с пограммой Голосовое управление (Voice<br>er) | Command-<br>157 |
|                                                              |                 |

| Формат голосовых команд                                 | 158    |  |
|---------------------------------------------------------|--------|--|
| Настройки Голосового управления (Voice Commander)       | 159    |  |
| Экран настройки контактов                               | 159    |  |
| Экран настройки приложений                              | 160    |  |
| Экран настройки ввода цифр                              | 161    |  |
| Экран дополнительных настроек                           | 162    |  |
| 13. Спецификация                                        |        |  |
| 14. Правила использования164                            |        |  |
| и безопасность                                          | 164    |  |
| Информация о здоровье и безопасности                    | 164    |  |
| Безопасное использование батареи и источника питания    | 164    |  |
| Безопасное использование коммуникатора                  | 164    |  |
| Гарантия                                                | 165    |  |
| Сохранение данных                                       | 165    |  |
| Важные меры предосторожности                            | 165    |  |
| Меры предосторожности в аэропортах, медицинских учрежде | ниях и |  |
| в пожароопасных местах                                  | 165    |  |
| Безопасность в самолете                                 | 165    |  |
| Безопасность в медицинском учреждении                   | 165    |  |
| Опасная обстановка                                      | 166    |  |
| Неионизирующее излучение                                | 166    |  |
| Безопасность на дороге                                  | 166    |  |
| 15. Вопросы и ответы                                    | 167    |  |

# 1. Начало

# Установка навигационного устройства

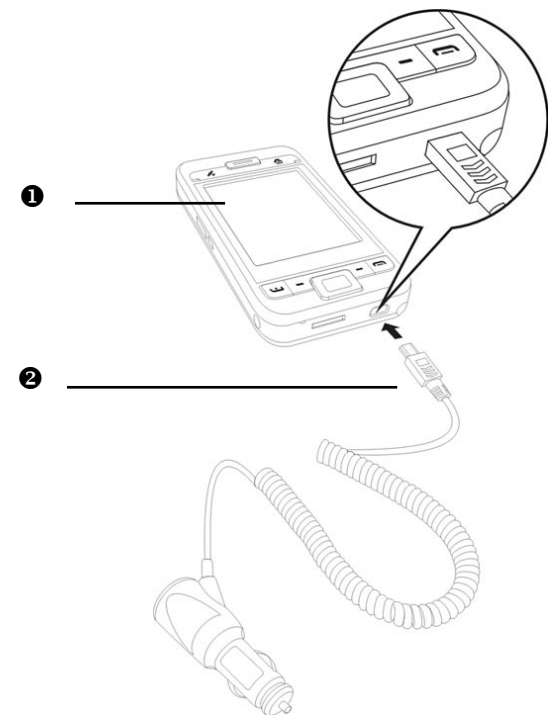

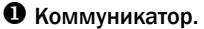

Зарядное устройство от бортовой сети автомобиля (приобретается) дополнительно): для зарядки аккумулятора коммуникатора подключите один конец зарядного устройства к разъему коммуникатора, а второй - к гнезду прикуривателя автомобиля.

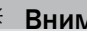

Внимание!

GPS приемник встроен в корпус коммуникатора. Если стекло автомобиля имеет метализированное покрытие, или коммуникатор закрыт металлическими предметами, прием сигнала может стать невозможным.

# Установка навигационного программного обеспечения

Для установки навигационного программного обеспечения ознакомьтесь с инструкцией, поставляемой в комплекте с навигационным программным обеспечением.

# Важные замечания при использовании GPSнавигации

 Используйте подходящие автомобильные крепления для установки устройства. Комумникатор должнен быть закреплен надежно. Не устанавливайте коммуникатор в места, описанные ниже.

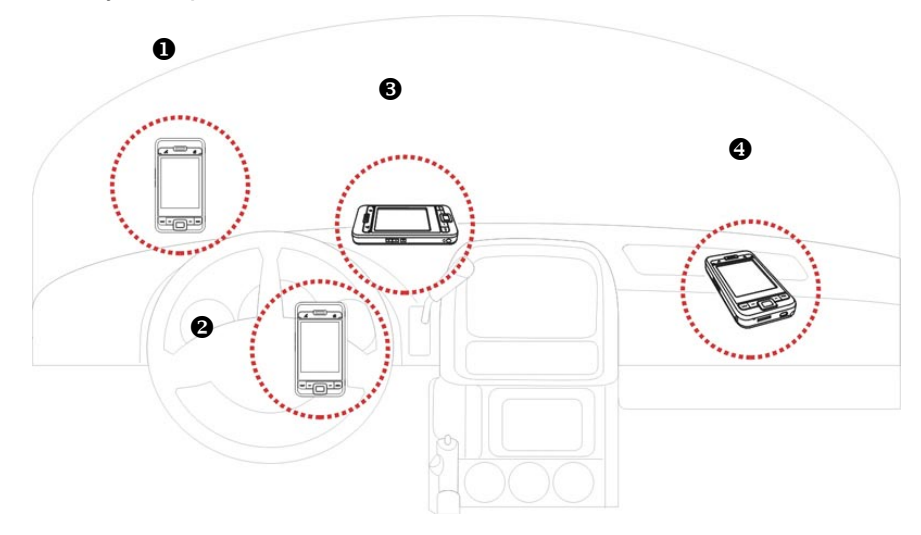

- Устройство не должно мешать обзору.
- **2** Не должно находиться над подушкой безопасности.
- **Э** Должно быть надежно закреплено.
- Не должно находиться на пути срабатывания подушки безопасности.

- 2) Установите навигационное оборудование до начала движения.
- Используйте систему с осторожностью. Ответственность за любой ущерб, причиненный вследствии неосторожного использования системы, лежит на водителе.
- 4) Возможности приема сигнала GPS-навигации могут быть ограничены погодными условиями или местом использования (высотные здания, туннели, деревья, мосты...). В большинстве случаев прием не осуществляется внутри зданий, а также если стекла вашего автомобиля покрыты метализированной светоотражающей пленкой.
- 5) Для лучшего приема сигнала используйте внешнюю антенну.
- Система GPS-навигации построена и обслуживается Министерством обороны США.
- Устройства беспроводной связи (мобильные телефоны, радары определения скорости и т.п.) могут помешать приему навигационного сигнала.
- Информация, полученная при помощи навигационного GPS-оборудования, не может являться основанием для действий водителя, а может быть только справочной информацией.
- Данные электронной карты в навигационной системе могут быть только справочной информацией. Водитель должен определять свое поведение исходя из реальных дорожных условий.
- 10) Путь, предложенный навигационной системой, голосовые подсказки и прочая информация не могут являться основанием для действий водителя, а могут быть только справочной информацией.
- 11) Не оставляйте устройство в машине. Под действием прямых солнечных лучей батарея коммуникатора может перегреться и повредить устройство. Это может быть небезопасно и для автомобиля.

# Обновление спутниковых данных

Нажмите 🎤 , Программы (Programs), GPS, Обновление спутниковых данных (Satellite Data Update).

Подключение к серверу позволяет загрузить текущие спутниковые данные и подключить GPS-навигацию. Если доступны несколько способов подключения, система автоматически выберет наилучшее из доступных:

- 1. ActiveSync: подключение через настольный компьютер (PC). Обратите внимание, что настольный компьютер (РС) при этом должен быть подключен к сети Internet
- 2. Беспроводное соединение WLAN.
- 3. GPRS-соединение, в режиме роуминга обновление не может быть сделано автоматически.

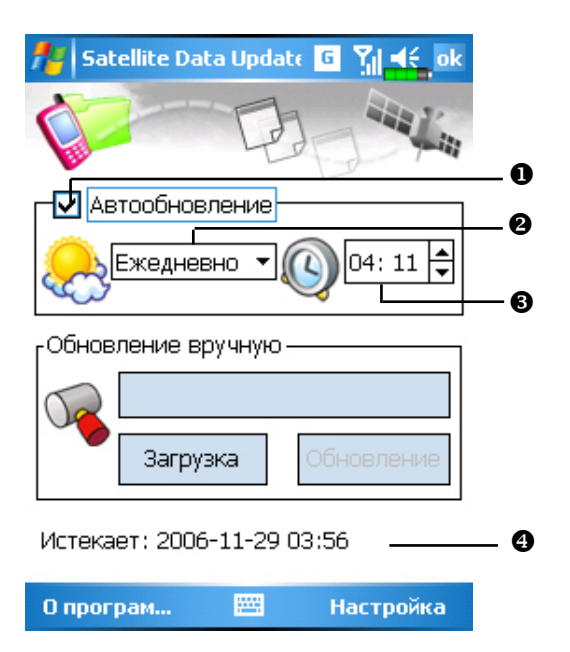

Перейдите в ручной режим, если необходимо. Система будет автоматически обновлять данные в соответствии с расписанием.

Выполните следующие шаги:

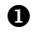

Выделите пункт Автообновление (Auto Update).

Установите дату.

Э Установите время.

Дата окончания срока действия обновления. При достижении этого срока система будет выдавать предупреждающее сообщение. При его появлении следуйте инструкциям на экране Сегодня (Today).

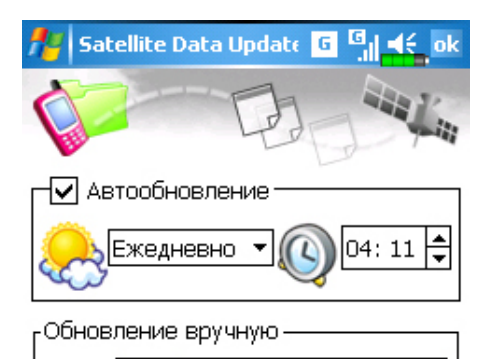

Загрузка

Нажмите кнопку Загрузка (Download) для обновления данных вручную.

Истекает: 2006-11-29 03:56

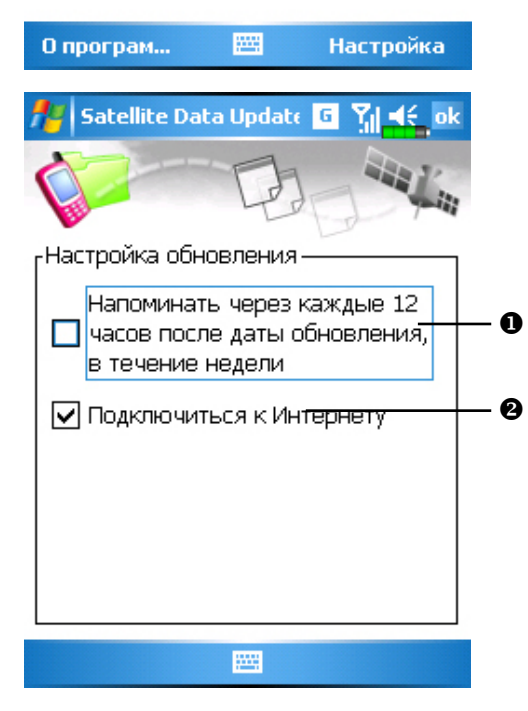

Нажмите кнопку Настройка (Settings) на основном экране программы.

- Выделите этот пункт для включения напоминаний.
- По умолчанию этот пункт выделен. Система будет автоматически обновлять данные при подключении к сети Internet. Будьте внимательны при работе через GPRS, так как это соединение платное.

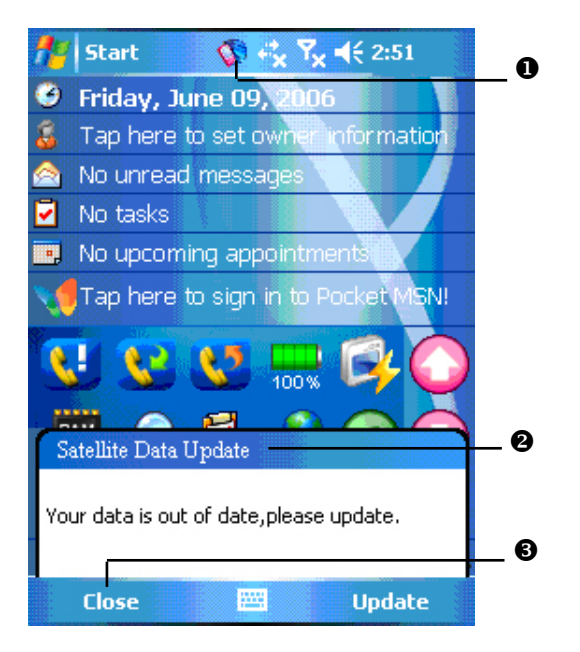

При окончании срока действия обновления система будет выдавать предупреждающее сообщение.

• Эта иконка напоминает об окончании срока обновления.

Нажмите иконку для вызова сообщения.

• Нажмите, чтобы закрыть окно.

# SMS местоположения

Нажмите 🁧 , Программы (Programs), GPS, SMS местоположения (Location SMS).

Вы можете отправить SMS со своими координатами.

| A Location SMS                                               | E Y Or ok   |
|--------------------------------------------------------------|-------------|
| ГОД Кому:<                                                   | >           |
| SEND Mecto:<                                                 | >           |
| Я прибыл. Мое местона                                        | хождение: 🔺 |
| -Мое местонахождение<br>Х Е 37:35'59.38"<br>У N 55:53'49.85" |             |
| 123 1 2 3 4 5 6 7 8                                          | 90-=+       |
| → йцукенг                                                    | шщзхъ       |
| 🕂 фывапро                                                    | лдж э       |
| 🕆 🖞 Я Ч С М И Т В                                            | ь бю. 🗸     |
| Ctl au   ë   \                                               | ↓ ↑ ← →     |
| Отправить 🔛 🔺                                                | О програм   |

• Нажмите для перехода в экран Контакты (Contacts).

Вы можете ввести телефонный номер вручную. Для отправки сообщения нескольким абонентам пишите номера через ";".

- В это поле вы можете ввести название ориентира на местности, например название улицы.
- Автоматически определяемые GPS-координаты.
- Нажмите для выбора, добавления, редактирования или удаления часто используемых сообщений.
- **6** Нажмите для отправки сообщения.

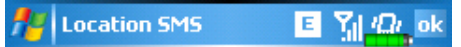

#### Мой текст:

| Я прибыл. Мое местонахождение:                                                                                                    |        |  |
|----------------------------------------------------------------------------------------------------|--------|--|
| Я заблудился. Мое местонахождение:                                                                                                    |        |  |
| Местонахождение моей компании:                                                                                                    |        |  |
| Жду Вас. Мое местонахождение:                                                                                                    |        |  |
| Я в пути. Мое местонахождение:                                                                                                    |        |  |
| Заходите ко мне иногда.                                                                                                    |        |  |
| Местонахождение моего дома:                                                                                                    |        |  |
| У нас сейчас вечеринка.                                                                                                    |        |  |
| Присоединяйтесь! Мы находимся по                                                                                                    |        |  |
| адресу:                                                                                                    |        |  |
| Хотите пообедать вместе? Мое                                                                                                    | 1      |  |
| местонахождение:                                                                                                    |        |  |
| Здесь сильный дождь. Подберите                                                                                                    | 1      |  |
| меня по адресу:                                                                                                    |        |  |
| Я нашел место для парковки.                                                                                                    | •      |  |
| Отмена 🖽 ОК                                                                                                    |        |  |
| officing on                                                                                                    |        |  |
|                                                                                                    |        |  |
| 🏄 Пуск 🛛 🗞 🗉 🍸 🛋                                                                                                    |        |  |
| 🏄 Пуск 🛞 🗉 🍸 🛋                                                                                                    |        |  |
| <mark>/</mark> ирск 🥸 Е Ү 🕂<br>Эчетверг<br>7 сентября 2006 г.                                                                                                    |        |  |
| <ul> <li>Луск</li> <li>Четверг<br/>7 сентября 2006 г.</li> </ul>                                                                                                    | -      |  |
| Пуск     Solution     E     Y                                                                                                    | <      |  |
| <ul> <li>Пуск இ Е ?</li></ul>                                                                                                    | <<br>a |  |
| <ul> <li>Пуск № Е ?</li></ul>                                                                                                    | <<br>a |  |
| <ul> <li>Пуск № Е ?</li></ul>                                                                                                    | <<br>a |  |
| Пуск       № Е ?         Учетверг<br>7 сентября 2006 г.       ?         Новое сообщение       >         Я прибыл. Мое местон<br>хождение:          Е: 37° 36' 0.57"                                                                                                    | <<br>a |  |
| Пуск       №       Т       Щ       Т       Щ         Учетверг<br>7 сентября 2006 г.       У       Щ       Ц       Ц | <<br>a |  |
| Пуск       №       Т       Щ         Учетверг<br>7 сентября 2006 г.       ?       .         Новое сообщение       >         Я прибыл. Мое местон<br>хождение:       .         Е: 37° 36' 0.57"       .         N: 55° 53' 50.52"                                                                                                    | <<br>a |  |
| Пуск       № І ?                                                                                                    | <<br>a |  |
| Пуск       № Е ? .         • четверг<br>7 сентября 2006 г.         Новое сообщение         Я прибыл. Мое местон<br>хождение:         Е: 37° 36' 0.57"<br>N: 55° 53' 50.52"         От:+79060541914                                                                                                    | <<br>a |  |
| Пуск       №       Т       К         Учетверг<br>7 сентября 2006 г.       У       К         Новое сообщение       У         Я прибыл. Мое местон<br>хождение:       У         Е: 37° 36' 0.57"       0.57"         N: 55° 53' 50.52"       Ответ Вызов Удал.                                                                                                    | <<br>a |  |

Контакты

Нажмите и а основном экране приложения для перехода в экран, показанный слева. Выделите нужное сообщение и нажмите ОК, для его выбора.

Нажмите и удерживайте перо на сообщении для вызова выпадающего меню. С его помощью вы можете добавить, удалить или редактировать сообщение.

Осообщение, которое получит ваш абонент, будет похожим на то, что показано на рисунке слева. Реальный вид сообщения зависит от устройства, используемого вашим абонентом.

Уведомле...

# GPS координаты и спутники (GPS Viewer)

Нажмите Программы (Programs), GPS и затем GPS координаты и спутники (GPS Viewer).

Вы можете использовать коммуникатор для автоматического определения GPS координат вашего местоположения и для проверки корректной работы GPS навигации.

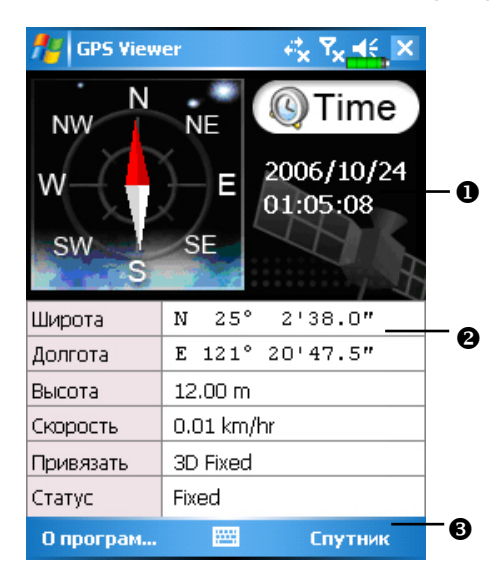

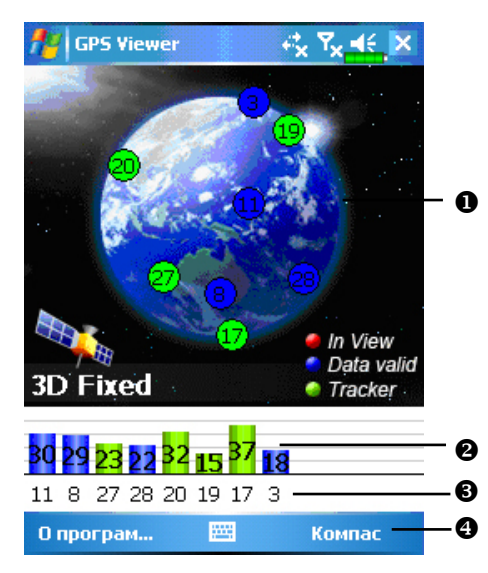

**1** Запустите программу в месте с хорошим приемом GPS сигнала.

- Время по Гринвичу (GMT).
- **О** GPS координаты.
- Переключение в режим отображения спутников.

2 Нажмите Спутник для переключения в режим отображеия спутников.

• Красным цветом показаны обнаруженные спутники.

Синим цветом показаны спутники, от которых возможен прием сигнала.

Зелёным цветом показаны спутники, по сигналу которых вычисляются GPS координаты в данный момент.

- Интенсивность сигнала. Чем больше цифра, тем сильнее сигнал.
- Номер спутника (ID). Номер спутника в этом поле соответствует номеру спутника на картинке.
- Переключение в режим отображения GPS координат.

# Комплект поставки

Коммуникатор, перо, аккумулятор, компакт-диск (CD) с программным обеспечением, краткое руководство пользователя, блок питания, USB кабель, телефонная гарнитура, чехол.

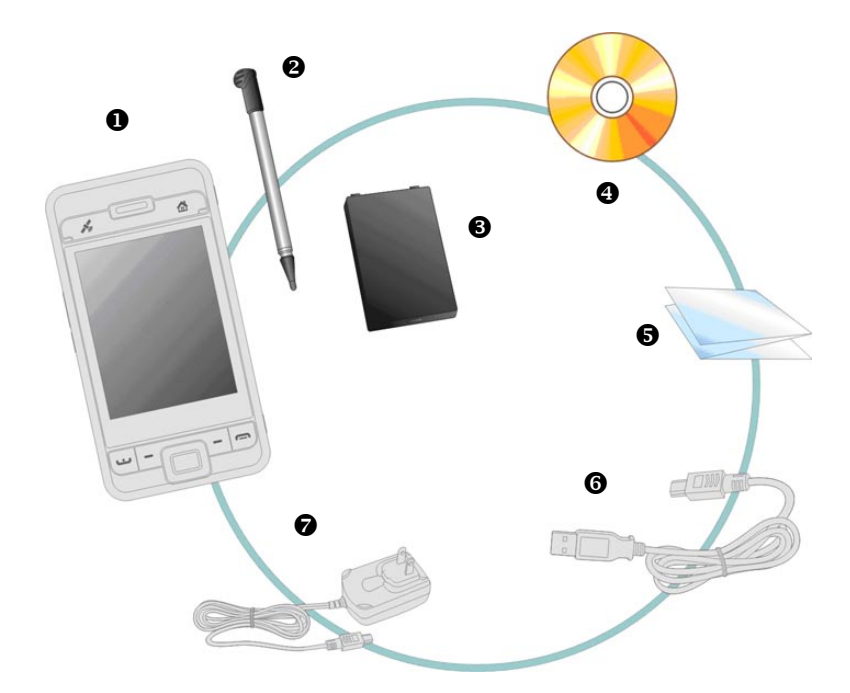

• Коммуникатор

- Перо (стилус)
- Аккумуляторная батарея
- Компакт-диск (CD) с полным руководством пользователя и программой

соединения с настольным компьютером (PC) ActiveSync

- Краткое руководство пользователя
- **О** USB кабель
- Блок питания.

#### Внешний вид

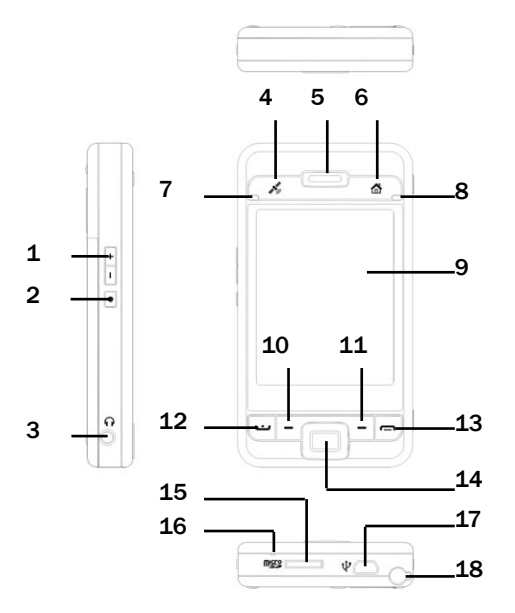

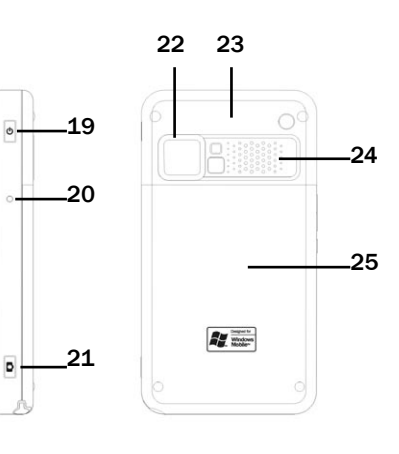

- 1. Регулировка громкости.
- 2. Кнопка диктофона.
- 3. Разъем для телефонной гарнитуры.
- 4. Кнопка GPS-приложения.
- 5. Динамик телефона.
- 6. M-Desk.
- Индикатор Bluetooth (голубой), индикатор беспроводной сети WLAN (желтый), индикатор GPS-навигации (светло голубой).
- 8. Индикатор питания (красный), индикатор телефона (зеленый).
- 9. Экран.
- 10. Левая программная кнопка.
- 11. Правая программная кнопка
- 12. Кнопка «вызов» 🕒 .

- 13. Кнопка «отбой» 🥅 .
- 14. Джойстик.
- 15. Слот для карты MicroSD.
- 16. Микрофон.
- 17. MiniUSB порт.
- **18**. Перо.
- 19. Кнопка Питание (Power).
- 20. Кнопка Перезагрузка (Reset).
- 21. Кнопка камеры.
- 22. Объектив встроенной камеры, зеркало.
- 23. Антенна (внутри).
- 24. Динамик.
- 25. Крышка отсека батареи.

#### Функции аппаратных кнопок

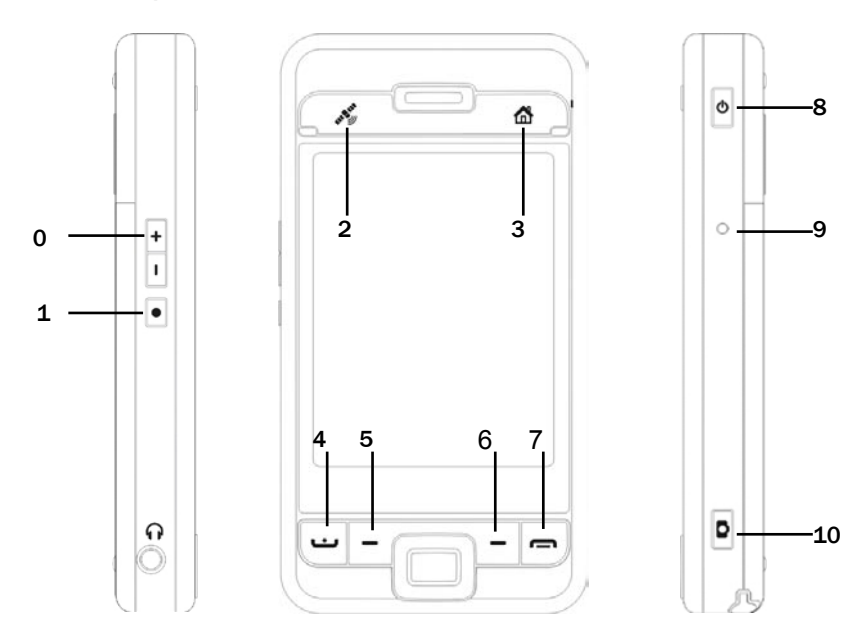

| Кнопка | Короткое нажатие                                                               | Долгое нажатие<br>(Нажать и удерживать) |
|--------|--------------------------------------------------------------------------------|-----------------------------------------|
| 0      | Настройка громкости                                                            | _                                       |
|        | Зум в режиме камеры                                                            |                                         |
| 1      | Запуск Голосового управления (Voice<br>Commander)                              | Переход в Заметки                       |
| 2      | Кнопка GPS приложения                                                          | -                                       |
| 3      | M-Desk                                                                         | —                                       |
| 4 💶    | Телефон/звонок, повтор, ответ                                                  | удержание вызова                        |
| 5      | Левая программная кнопка: дублирует<br>функцию аналогичной кнопки на<br>экране | -                                       |
| 6      | Правая программная кнопка                                                      |                                         |
| 7 🥅    | - Кнопка отбой                                                                 | телефона                                |
|        | - Выключение GPRS                                                              |                                         |
|        | - Переход в экран Сегодня                                                      |                                         |
|        | - Кнопка включения = открыть или<br>закрыть экран                              | _                                       |
| 8      | Кнопка питания + кнопка Перезагрузка<br>(Reset) = жесткая перезагрузка         |                                         |
| 9      | Кнопка Перезагрузка (Reset)                                                    | -                                       |
| 10     | Кнопка камеры                                                                  | Запись видео                            |

#### Задняя сторона

**0** Установите SIM карту в слот позолоченными контактами вниз как изображено на устройстве.

🕑 Крышка.

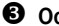

**В** Основная батарея.

• На рисунке показан порядок установки основной батареи.

Эащелка основной батареи.

#### Установка SIM карты

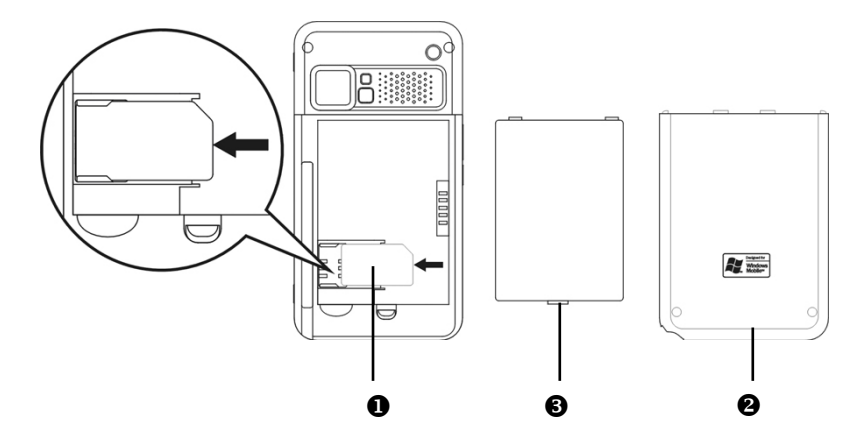

Установка батареи

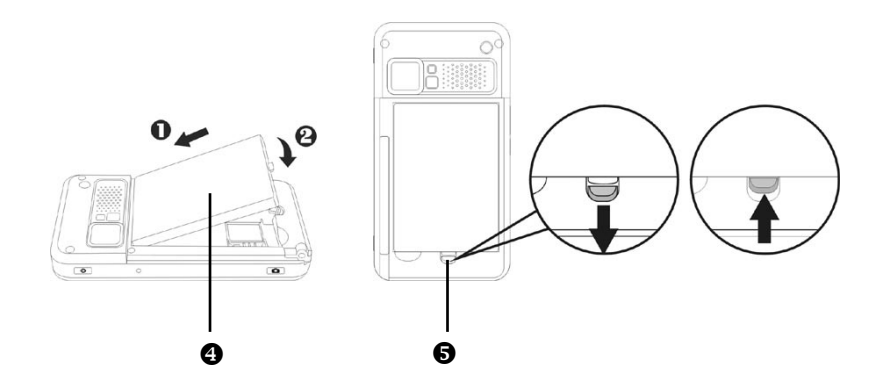

### Начало использования

#### Зарядка батареи

- 1. Подключите блок питания в розетку.
- 2. Подключите USB разъем блока питания к USB порту коммуникатора. Зарядка батареи коммуникатора начнется автоматически.
- При подключении коммуникатора к настольному компьютеру (PC) при помощи USB кабеля зарядка будет происходить все время, пока коммуникатор подключен к настольному компьютеру (PC).

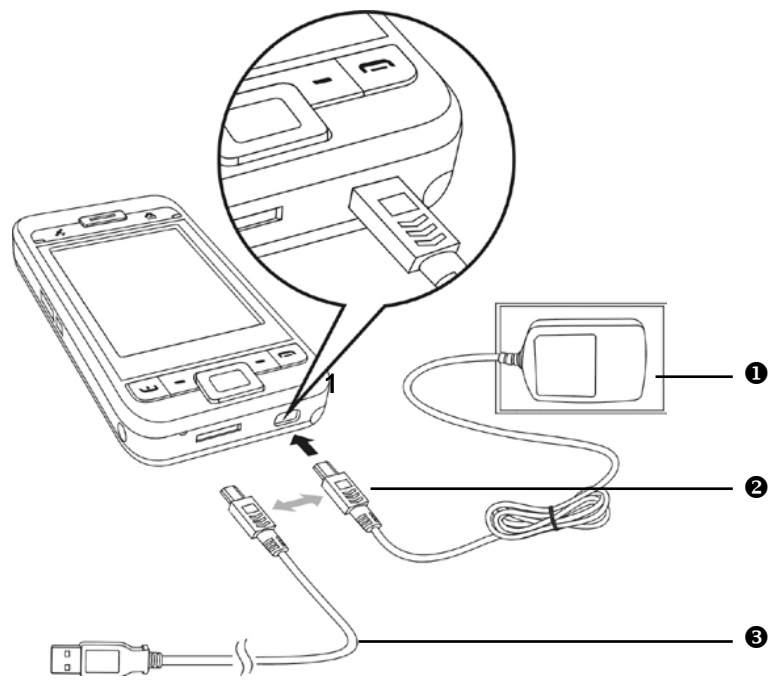

О Снимите заднюю крышку, нажав защелку. Откройте фиксатор батареи и выньте основную батарею.

Установите основную батарею и закройте защелку основной батареи. Установите крышку отсека основной батареи и закройте защелку.

Одключите разъем блока питания к разъему коммуникатора, затем подключите блок питания в розетку. Зарядка батареи коммуникатора начнется автоматически.

«Жесткая» перезагрузка: Нажмите и удерживайте кнопку Питание (Power) и при помощи пера нажмите кнопку Перезагрузка (Reset). Отпустите обе кнопки. После первого включения вашего устройства полная зарядка батареи занимает 8 часов. В дальнейшем эта процедура будет занимать 3 часа. Для нормальной работы регулярно заряжайте ваш коммуникатор.

- **6** Иконка состояния батареи **находится в правой верхней части экрана**.
- Индикатор на верхней правой стороне коммуникатора показывает состояние заряда и функции устройства.

| Зарядка         | Полностью заряжен                 | Заряд мал      |
|-----------------|-----------------------------------|----------------|
| Красный         | Красный погас,<br>зажегся зеленый | Мигает красный |
| Телефон включен | Сообщение или предупреждение      |                |
| Мигает зеленый  | Мигает оранжевый                  |                |

• Индикатор на левой верхней стороне коммуникатора.

| Беспроводная сеть<br>WLAN включена | Bluetooth включен | GPS-навигация<br>включена |
|------------------------------------|-------------------|---------------------------|
| Мигает желтый                      | Мигает голубой    | Мигает светло-голубой     |

#### Переустановка или замена батареи

Если телефон, GPRS или беспроводная сеть WLAN включены, отключите их.

- 1. Снимите заднюю крышку.
- 2. Переведите фиксатор батареи в нижнее положение.
- 3. Замените основную батарею и переведите фиксатор в верхнее положение.
- 4. Закройте заднюю крышку.

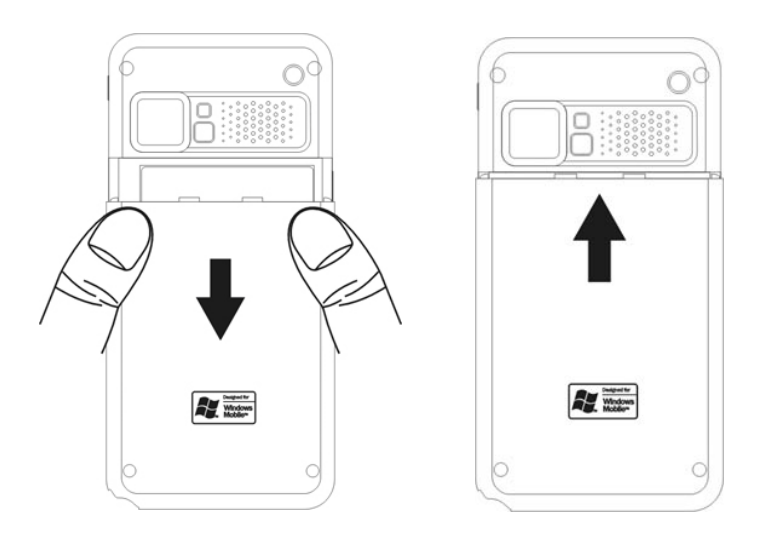

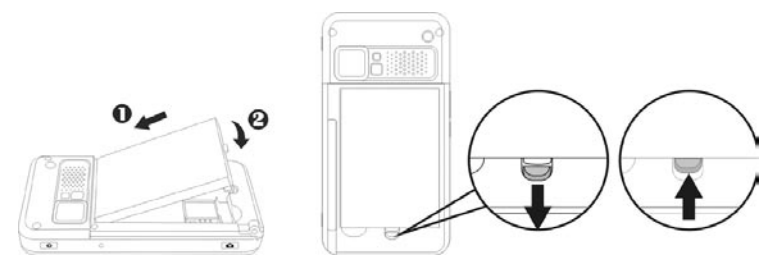

#### Включение и выключение

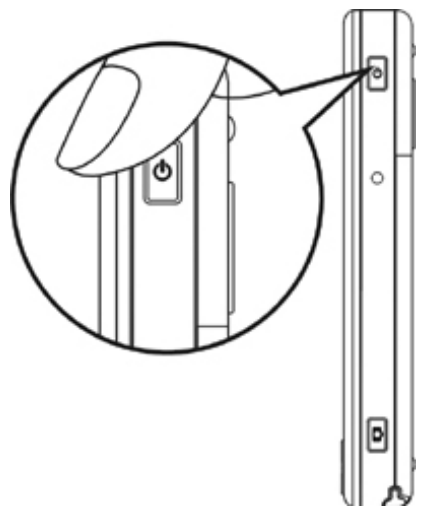

Ждущий режим (Sleep Mode)

- Нажмите кнопку Питание (Power) для перехода в ждущий режим Экран будет выключен, устройтсво переведено в режим экономии энергии. Но телефон останется включен и готов к приему вызова.
- 2. Для включения экрана нажмите кнопку Питание (Power).

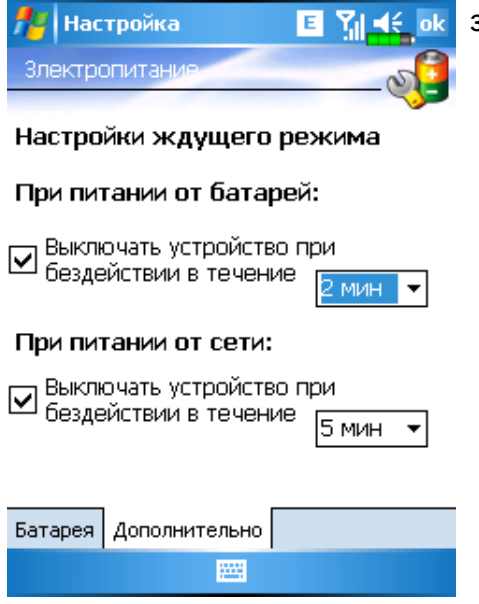

 Нажмите , Настройки (Settings), выберите закладку Система (System), Электропитание (Power) и выберите закладку Дополнительно (Advanced) для настройки автоматического выключения устройства через указанный период времени.

#### Включение экрана

Если экран выключен, для его включения нажмите кнопку Питание (Power).

Если экран слишком темный или яркий, настройте уровень яркости подсветки. Это можно сделать двумя способами:

Продолжительное нажатие кнопки Питание (Power) включает или выключает подсветку.

Нажмите 🕼 Настройки (Settings), Система (System), Подсветка (Backlight) и затем выберите закладку Уровень подсветки (Backlight Level).

| 🏄 Настройка                                                                                                    | ak 🎦 📲 🗧 🗮                                                                                                    |  |
|----------------------------------------------------------------------------------------------------|----------------------------------------------------------------------------------------------------|--|
| Подсветка                                                                                                    |                                                                                                    |  |
| Сородиние и политики и политики и политики и политики и политики и политики и политики и политики и политики и<br>Темнее | Ярче                                                                                                    |  |
| П Автоподстрой<br>Батареи                                                                                                | ка с учетом заряда                                                                                                    |  |
| Ватоподстрой<br>бездействия                                                                                              | ка с учетом времени                                                                                                    |  |
|                                                                                                    |                                                                                                    |  |
| Уровень подсветки                                                                                                    | Image: A the second second |  |
| Настройте параметры электропитание                                                                                       |                                                                                                    |  |
| для экономии энергии.                                                                                                    |                                                                                                    |  |
|                                                                                                    |                                                                                                    |  |

#### Перезагрузка коммуникатора

Перезагрузка может понадобиться, если коммуникатор работает не нормально, не реагирует на команды, зависает.

Есть несколько вариантов перезагрузки:

1. Перезагрузка

2. Процедура восстановления настроек по умолчанию умолчанию (Default Settings)

3. Жесткая перезагрузка

Нажмите пером кнопку Перезагрузка (Reset) на корпусе коммуникатора

Нажмите ह , Программы (Programs), Инструменты (Utilities), Настройки по

Нажмите и удерживайте кнопку Питание (Power), нажмите пером однократно кнопку Перезагрузка (Reset), отпустите обе кнопки одновременно.

Далее держите кнопку **г**, пока на экране не появится сообщение, затем отпустите кнопку. Следуйте инструкциям на экране.

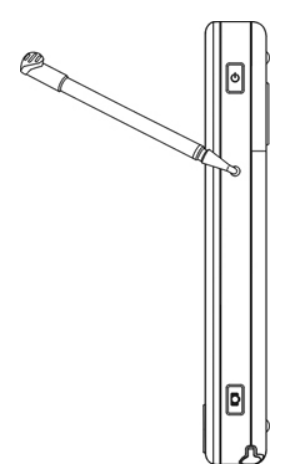

# 2. Использование коммуникатора

# Начало

#### Экран

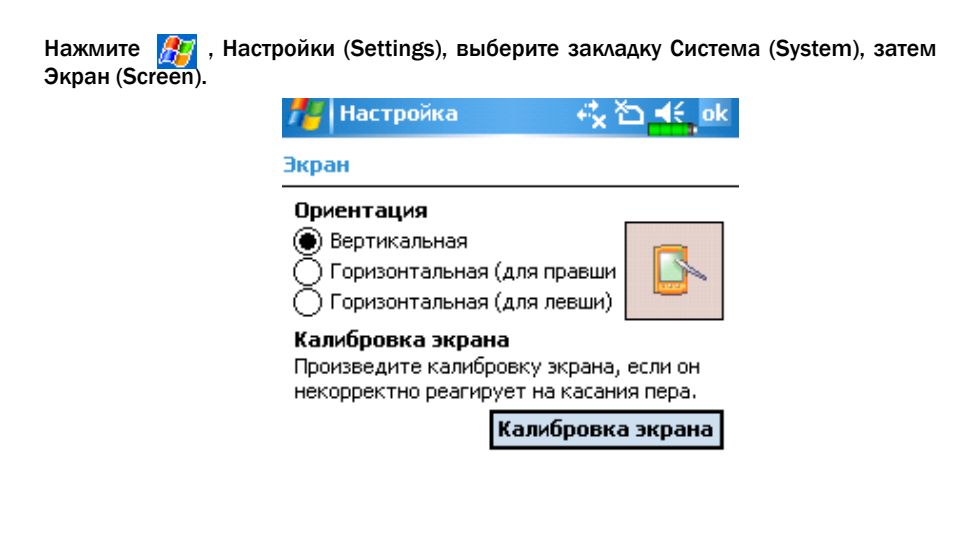

| Общие | ClearType | Размер текста |  |
|-------|-----------|---------------|--|
|       |           |               |  |

1. Ориентация экрана:

книжная (по умолчанию);

альбомная (правосторонняя);

альбомная (левосторонняя).

- 2. Нажмите кнопку Калибровка экрана (Align Screen) для калибровки экрана. Нажимайте пером в центр символов (+) и следуйте инструкции на экране.
- 3. Закладка Размер текста (Text Size): для выбора удобного размера шрифта.

При первом включении или после жесткой перезагрузки коммуникатора система предлагает откалибровать экран. Нажимайте пером в центр символов (+) и следуйте инструкциям на экране.

#### Экран «Сегодня» (Today)

Если вы включаете устройство первый раз в течение дня (или после перерыва более 4 часов), вы попадаете на экран Сегодня. Также вы можете перейти на него, нажав затем Сегодня (Today). На этом экране отображается важная информация дня.

| 1  | Пуск                        | ⊷ × ≧⊇ ◀€ 9:55 |
|----|-----------------------------|----------------|
| 3  | суббота<br>4 ноября 2006 г. |                |
| 8  | Владелец: МС                |                |
|    | Непрочитанных со            | общений нет    |
| 2  | Задач нет                   |                |
| •, | Встречи не заплан           | ированы        |
| £  | Устройство разбло           | окировано      |
| 6  | J 😢 🛂                       | 🔐 🛱 🎧          |
|    |                             | 🛃 🔂 😜          |
|    |                             | VI 6           |
| S  | peed Dial                   | Контакты       |

- 1. 🎢 , Пуск (Start). Нажмите для выбора программы.
- 2. Иконка соединения с настольным компьютером (PC). Либо на этом месте иконка GPRS-соединения.
- 3. Ту Иконка антенны, либо на этом месте иконка 🏠 тсутствия SIM карты. нажмите для включения или выключения телефона.
- 4. 📢 Иконка динамика. Для настройки громкости.
- 5. Время. Нажмите для отображения даты и времени. Нажмите и удерживайте для выбора аналогового или цифрового отображения часов.
- 6. Состояние батареи.
- 7. Экран «Сегодня». Показывает важные события дня. Нажмите на одно из них для перехода в соответствующее приложение.
- 8. Кнопки для быстрого вызова приложений.

Список значений иконок, которые отображаются на экране в Строке навигации или в Строке команд.

| Иконка             | Значения                                                                                                    |
|--------------------|----------------------------------------------------------------------------------------------------|
| Расположены в Стро | оке Навигации в верхней части экрана                                                                              |
| -€                 | Динамик включен                                                                                                   |
| ₩×                 | Динамик выключен                                                                                                  |
| 9                  | Производится зарядка батареи                                                                                      |
| a                  | Основная батарея имеет недостаточный заряд                                                                        |
| <u>_</u>           | Заряд основной батареи слишком мал                                                                                |
| ø                  | Основная батарея полностью заряжена                                                                               |
| ¢;                 | Резервная батарея разряжена                                                                                       |
| Ľ                  | Отсутствует SIM карта                                                                                             |
| 1                  | У вас есть непрочитанные MSN сообщения                                                                            |
| X                  | Показывает, что у вас есть непрочитанные электронные письма, текстовые (SMS) или голосовые сообщения              |
|                    | Показывает, что у вас есть одно или более сообщений<br>в ящике голосовой почты                                    |
| Ģ                  | Показывает, что на экране недостаточно места для<br>отображения всех иконок. Нажмите для просмотра<br>всех иконок |
| <b>▲</b>           | Слайд-шоу Power Point                                                                                             |

| <b>**</b>        | Соединение с настольным компьютером (РС)                                   |
|------------------|----------------------------------------------------------------------------|
| t                | Происходит синхронизация с настольным компьютером (PC)<br>через ActiveSync |
| ۳ <sub>x</sub>   | Телефон выключен                                                           |
| 51               | Уровень сигнала                                                            |
| + <sup>‡</sup> x | GPRS не используется                                                       |
|                  | GPRS используется                                                          |
| G                | GPRS доступен                                                              |
| i                | WiFi включен                                                               |
| Ŷ                | WiFi находится в процессе соединения                                       |
| <b>₽</b> ≠       | WiFi используется                                                          |

#### Расположены в строке команд в нижней части экрана

| 2 🧾 | Основной режим             |
|-----|----------------------------|
| 8   | Режим встреч               |
|     | Режим работы вне помещения |
| Z   | Режим пониженной громкости |

#### Программы

Вы можете запускать программы из меню 23. Вы можете настроить список программ в этом меню. Как это сделать, см. в разделе <u>Наст</u>раиваемые параметры

(Adjusting Settings). Для запуска программы нажмите 20, Programs и затем имя нужной программы.

| Иконка  | Программы                                        | Список или функция                                                                                                    |
|---------|--------------------------------------------------|----------------------------------------------------------------------------------------------------|
|         | Раздел Игры (Games)                              | Шарики (Bubble Breaker),<br>Пасьянс (Solitaire)                                                                                                  |
| R       | Раздел Мультимедиа<br>(Multimedia)               | Диспетчер мультимедиа,<br>Камера, Мастер изображений,<br>Редактор изображений                                                                    |
| Â       | Раздел Телефон (Phone)                           | Добавление мелодий звонка,<br>Фильтр вызовов, Компоновщик<br>MMS, Сценарии, Диспетчер SIM,<br>Инструменты SIM, Набор по<br>частоте, Отправка SMS |
|         | Раздел Утилиты (Utilities)                       | Диспетчер Bluetooth,<br>Диспетчер беспроводной сети<br>WLAN, M-Desk                                                                              |
| <u></u> | Раздел Голосовое управление<br>(Voice Commander) | Голосовое управление,<br>Настройки голосового<br>управления                                                                                      |
|         | Разде∧ GPS-навигации                             | SMS местоположения,<br>обновление спутниковых данных                                                                                             |
| •       | ActiveSync                                       | Синхронизация данных<br>между коммуникатором и<br>настольным компьютером (PC)                                                                    |
|         | Календарь (Calendar)                             | Запись ваших встреч и событий,<br>настройка напоминаний                                                                                          |
| =       | Контакты (Contacts)                              | Запись телефонов,<br>адресов и т.п.                                                                                                    |
|         | Заметки (Notes)                                  | Заметки                                                                                                    |

| Иконка | Программы                               | Описание                                                                                       |
|--------|-----------------------------------------|------------------------------------------------------------------------------------------------|
| 1      | Дела (Tasks)                            | Задачи                                                                                         |
|        | Сообщения (Messaging)                   | Работа с электронной почтой                                                                    |
| 0      | Pocket Internet Explorer                | Просмотр Web и WAP сайтов,<br>загрузка программ и файлов<br>из Internet                        |
| 1      | Pocket MSN                              | Отправка и прием сообщений<br>MSN Messenger                                                    |
| W      | Word Mobile                             | Создание, редактирование<br>и просмотр документов<br>текстового редактора Word                 |
| X      | Excel Mobile                            | Создание, редактирование<br>и просмотр электронных таблиц                                      |
|        | Power Point Mobile                      | Просмотр презентаций,<br>созданных на настольном<br>компьютере (PC) в программе<br>Power Point |
|        | Калькулятор (Calculator)                | Калькулятор                                                                                    |
| 0      | Pictures & Video                        | Работа с графическими<br>файлами                                                               |
| ۲      | Проигрыватель<br>(Windows Media Player) | Просмотр видео и прослушива-<br>ние аудиофайлов                                                |
| 5      | Проводник (File Explorer)               | Работа с папками и файлами<br>на коммуникаторе                                                 |
| Ó      | Wireless Manager                        | Настройки телефона, Bluetooth<br>и беспроводной сети WLAN                                      |

# Оболочка M-Desk

Нажмите 🎤 , Программы (Programs), Утилиты (Utilities) и затем M-Desk.

Вы можете распределять программы по категориям или менять иконки программ в соответствии с вашими предпочениями. Распределение, переименование, удаление или настройка вида иконки в оболочке M-Desk не влияет на настройки коммуникатора по умолчанию.

#### Описание «горячих» кнопок:

- 1. Нажмите «горячую» кнопку переключения между оболочкой M-Desk и экраном «Сегодня».
- 2. Если вы ранее назначили кнопке од другую функцию, нажав 🧗, настройки (Settings), закладку Личное (Personal), и затем Кнопки (Buttons), переключение не будет работать.
- Нажмите Телефон (Phone), КПК (PDA) или другую закладку для перехода между категориями.

Нажмите на закладку и удерживайте перо для вызова меню с командами Переименовать (Rename), Вперед, Назад.

- Иконки программ выбранной категории. Нажмите на иконку для запуска выбранной программы.
- Нажмите на иконку и удерживайте перо для вызова меню с командами Вырезать, Удалить, Переименовать, Правка цвета.
- Нажмите на свободное место для вызова меню с командами Создать (add New), Вставить

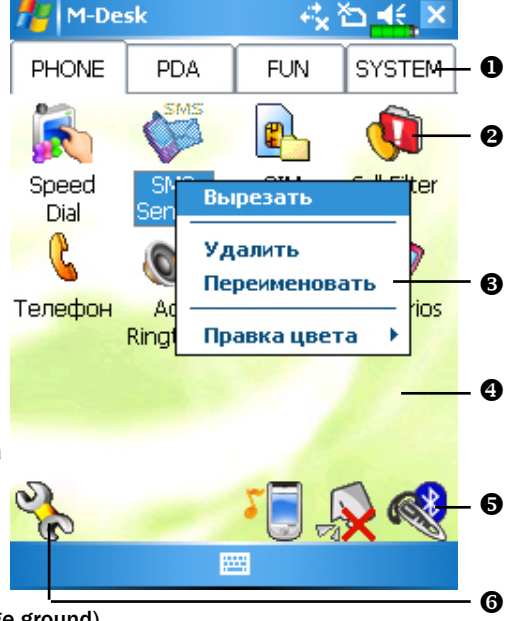

(Paste) или Изменить фон (Change ground).

Иконки слева направо: Переключение сценариев, Включение и выключение микрофона, Включение и выключение Bluetooth гарнитуры.

**6** Переход в экран настройки категорий.

#### Системная категория

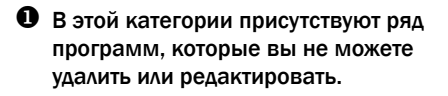

Если не установлена карта памяти, эта иконка будет серой и отмечена красным крестом.

 Изменение ориентации изображения на экране.

#### Экран настройки категорий

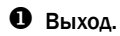

Нажмите одну из закладок для выбора программ. В категории не может быть более 12 программ.

 Иконки программ выбранной категории.

Область выбора программ: отметьте выбранную программу; если программа уже выбрана в другой категории, квадратик будет серым.

Нажмите Настройки (Options) и Выбор стиля (Style Choose) для изменения заставки экрана.

#### Экран Выбор стиля (Choose Style)

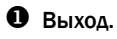

Область просмотра.

- Просмотр картинок (предыдущая/ следующая).
- Нажмите Настройки (Options) и Классификация настроек (Classify Config) для перехода на экран настройки категорий.

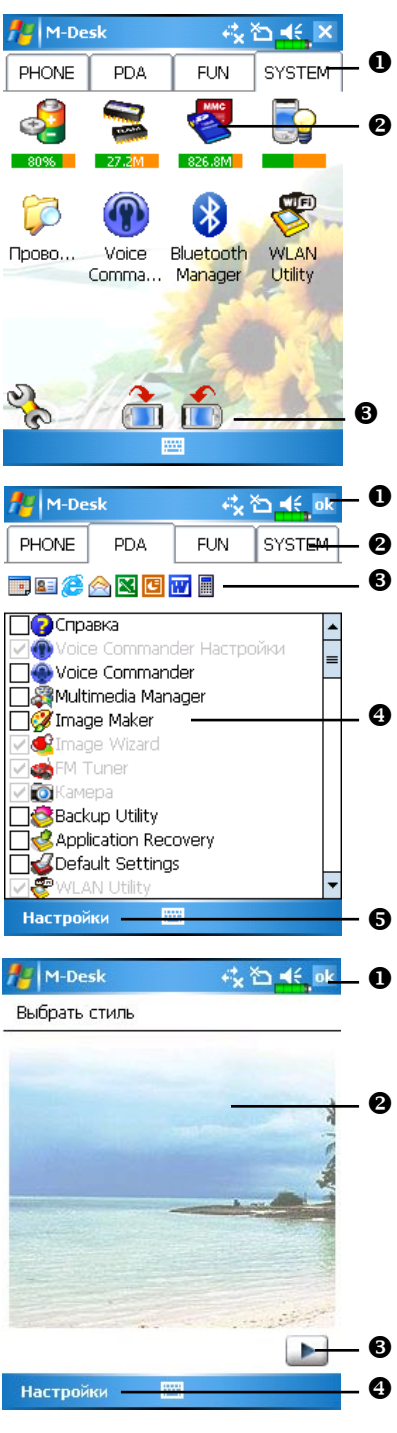

# Системные приложения

Нажмите 🎉, Настройки (Settings), выберите закладку Личные (Personal).

| Программа                                      | Описание                              |
|------------------------------------------------|---------------------------------------|
| Кнопки (Buttons)                               | Настройка функций кнопок              |
| Ввод (Input)                                   | Настройка метода ввода                |
| Меню (Menus)                                   | Выбор элементов меню Пуск (Start)     |
| Сведения о владельце<br>(Owner Information)    | Информация о пользователе             |
| Пароль (Password)                              | Установка пароля и прав доступа       |
| Телефон (Phone)                                | Настройка параметров телефона         |
| Звуки и оповещения<br>(Sounds & Notifications) | Настройка громкости и режимов сигнала |
| Сегодня (Today)                                | Настройка экрана Today (Сегодня)      |

Нажмите 📴, Настройки (Settings), закладка Система (System).

| Программа                  | Описание                                      |
|----------------------------|-----------------------------------------------|
| О системе (About)          | Показывает параметры коммуникатора            |
| Подсветка (Backlight)      | Настройки яркости экрана и подсветки          |
| Сертификаты (Certificates) | Настройки параметров сетевой<br>идентификации |
| Часы (Clock & Alarms)      | Настройка времени и будильников               |
| Память (Memory)                               | Показывает количество свободной/занятой<br>памяти коммуникатора и список запущенных<br>программ |
|-----------------------------------------------|-------------------------------------------------------------------------------------------------|
| Микрофон (Microphone)                         | Настройка чувствительности микрофона                                                            |
| Питание (Power)                               | Показывает уровень заряда батарей,<br>позволяет настроить время автовыключения                  |
| Региональные установки<br>(Regional Settings) | Установка региональных настроек, таких как<br>формат даты, времени и т.п.                       |
| Удалить приложение<br>(Remove Programs)       | Удаление программ                                                                               |
| Экран (Screen)                                | Калибровка экрана. Выбор ориентации<br>изображения (горизонтальное или<br>вертикальное)         |
| Сведения о системе<br>(System Information)    | Просмотр информации о системе                                                                   |

Нажмите 🛃, Настройки (Settings), закладка Подключения (Connections).

| Программа                                 | Описание                                                                     |
|-------------------------------------------|------------------------------------------------------------------------------|
| ИК–обмен (Beam)                           | Настройка параметров передачи данных<br>по ИК порту                          |
| Mастер подключения<br>(Connection Wizard) | Настройка сетевых параметров                                                 |
| Подключения (Connections)                 | Установка сетевого соединения                                                |
| CSD Type                                  | Настройка коммуникатора для использования<br>в качестве беспроводного модема |
| Network Cards (Сетевые карты)             | Настройки параметров сетевых карт                                            |

# Ввод информации

Есть несколько способов ввода информации на коммуникаторе:

- 1 С помощью панели ввода, при этом вы вводите данные на экранной клавиатуре или используете другие методы ввода.
- 2 Записывать на экране.
- 3 Рисовать на экране.
- 4 Записывать звуковые сообщения.
- 5 При помощи Microsoft ActiveSync переносить информацию с настольного компьютера (PC) на коммуникатор.

#### Ввод текста при помощи панели ввода

При помощи панели ввода вы можете вводить информацию в любой программе на коммуникаторе. Вы можете набирать текст на экранной клавиатуре или записывать его при помощи Letter Recognizer, Block Recognizer, или Transcriber.

Кнопка Panel вызывает на экран или убирает панель ввода. В панели ввода вы выбираете способ ввода данных.

| <b>#</b> # | Word Mobile | ri <mark>x</mark> 🏠 🗲 ok |
|------------|-------------|--------------------------|
| BC         |             |                          |

• Выбор способа ввода.

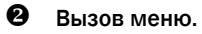

6 Кнопка панели ввода.

|     | B   | 1 | ŗ    | U |   |   | BC | эгд. | а | ŧ⊟ | E  | μψι. | F |    |
|-----|-----|---|------|---|---|---|----|------|---|----|----|------|---|----|
|     | 123 | 1 | 2    | Э | 4 | 5 | 6  | 7    | 8 | 9  | 0  | -    | = | ٠  |
|     | -+I | Ň | í li | 4 | Y | к | е  | н    | Г | ш  | щ  | 3    | х | ъ  |
| ໑ - | Û   | 1 | Þ    | Ы | в | a | п  | b    | O | л  | Д  | ж    | Э | Т  |
| ĕ   | Û   |   | я    | ч | C | M | i١ | 1 T  | b | 6  | ін | j.   | ŀ | Ľ, |
| Ų-  | ιti | a | ı    | ë | 1 |   |    |      | T |    | t  | 1    | ÷ | →  |
| ₿.  |     | _ | Ви,  | 4 |   |   |    | -    |   |    | M  | енн  | 0 |    |

В процессе ввода слова программа предлагает варианты слов из внутреннего словаря. Если показанное слово верно, вы можете выбрать его для вставки в текст. Чем больше вы используете устройство, тем большее количество слов запоминается для подсказки.

| 1  | Word Mobile | ₹ <mark>*</mark> × | Ծ∎ | <mark>:</mark> ok |
|----|-------------|--------------------|----|-------------------|
| BC |             |                    |    |                   |

• Нажмите здесь если слово правильно.

| 0 | B   | -1 | -   | U | $\left  \right $ | ≣ | - | BC | эг д | а | 4000 | Ξ  | Ξ | uthu | F |    |
|---|-----|----|-----|---|------------------|---|---|----|------|---|------|----|---|------|---|----|
|   | 123 | 1  | 2   | 3 | 1                | 1 | 5 | 6  | 7    | 8 | 1    | 7  | 0 | -    | = | ٠  |
|   | →I  | Й  |     | ц | y                | к |   | e  | н    | Г | ш    | ī  | щ | 3    | х | ъ  |
|   | Û   | 0  | Þ   | ы | в                | T | a | п  | p    | 0 | J    | 1  | Д | ж    | Э | Τ  |
|   | Û   | •  | я   | Ч | 1                | : | м | И  | īΤ   | · | 5    | 6  | ю | Π.   | Т | Ę, |
|   | Ctl | a  | 1   | ë | Ń                | Γ |   |    |      |   |      | Γ, | t | t    | ÷ | →  |
|   |     | l  | Зи, | ц |                  |   |   | 1  | -    |   |      |    | M | енн  | 0 |    |

Настройки подсказки осуществляются здесь: Настройки (Settings), закладка Личные (Personal), Ввод (Input) и затем закладка Завершение слов (Word Completion).

#### Использование экранной клавиатуры

- 1 Выберите Клавиатура (Keyboard) в панели ввода.
- 2 Набирайте текст на экранной клавиатуре при помощи пера.

3 Переключение между английской и русской раскладкой наэкранной клавиатуры выполняется с помощью кнопки au. Если нажать на эту кнопку один раз, то раскладка переключится на русскую для ввода только одного символа, все последующие введенные буквы будут английскими. Если нажать на кнопку au два раза, то раскладка переключится на русскую для продолжительной работы, все введенные после этого буквы будут русскими.

4 Метод ввода Удобная клавиатура позволяет вводить данные только на английском языке.

#### Выделение текста

Для редактирования или форматирования набранного текста его необходимо выделить. Проведите пером по участку текста для его выделения. Теперь вы можете копировать и вставлять текст, нажав и удерживая перо на выделенном участке и выбирая соответствующую команду из выпадающего меню.

# Записывать на экране

В любой программе, позволяющей делать заметки, такой как Заметки (Notes), а также в заметках программ Календарь (Calendar), Контакты (Contacts) и Задачи (Tasks) (закладки Notes), вы можете записывать непосредственно пером по экрану. Вы можете редактировать то, что вы написали, а также конвертировать эти записи для получения печатного текста.

Нажмите Меню (Menu) и выделите пункт Draw для переключения в режим записи на экране. В этом режиме на экране отображаются горизонтальные линии для удобства записи.

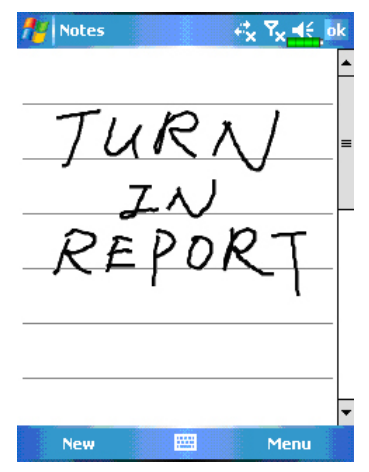

Некоторые программы поддерживают режим записи на экране, но не имеют функции Draw. Способ переключения в этих случаях ищите в описании к программам.

#### Выделение записанного

Для редактирования записанного текста его нужно выделить.

- 1 Нажмите и удерживайте перо на том месте, которое хотите выделить, до появления курсора, но не до появления выпадающего меню.
- 2 Не отрывая пера от экрана проведите вдоль текста, который хотите выделить.

Если вы случайно начертите на экране линию, нажмите Меню (Menu), затем Отменить (Undo) и попробуйте снова. Также вы можете выделить текст, отключив функцию ввода (убрав галочку напротив функции Draw) и проведя пером по экрану.

Вы можете вырезать, копировать и вставлять написанный текст аналогично напечатаному: нажмите и удерживайте перо на выделенном тексте и затем выберите нужную команду из выпадающего меню, или используйте команды меню Меню (Menu).

#### Распознавание написанного

Нажмите Меню (Menu), Утилиты (Tools) затем Распознать (Recognize). Если вы хотите распознать только конкретные слова выделите их до выполнения команды Распознать (Recognize) (или нажмите и удерживайте перо на выделенном слове и выполните команду Распознать из выпадающего меню). Если программа не сможет распознать слово, текст останется в исходном виде.

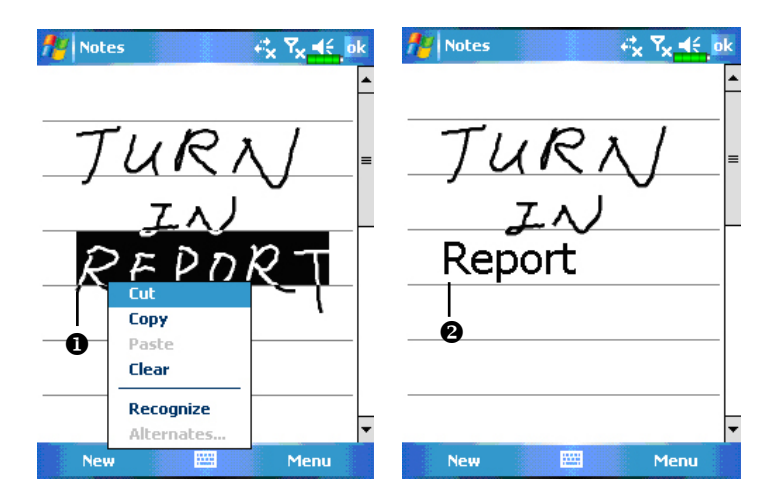

• Выделите текст и выполните команду Распознать (Recognize) из выпадающего меню.

Написанный текст преобразован в печатный.

Если распознавание сделано с ошибкой, вы можете выбрать варианты слов из предложенного списка или вернуться к написанному варианту. Для этого нажмите пером и удерживайте на нужном слове (только на 1 слове за один раз). Из выпадающего меню выполните команду Варианты... (Alternates). Появится меню с вариантами слов. Чтобы выбрать правильный вариант слова, нажмите на него пером или выберите исходный вариант для отмены.

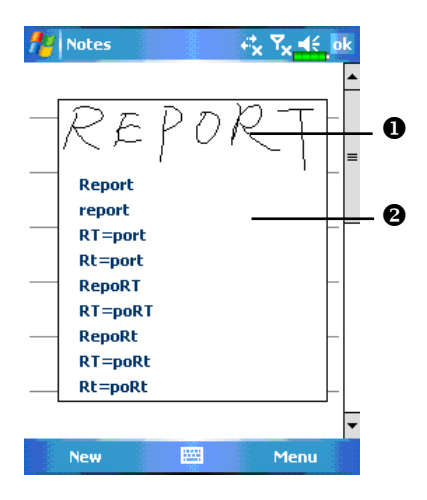

- Нажмите, если хотите отменить распознавание.
- Или выберите правильное слово из списка.

Рекомендации для успешного распознавания:

- 1 Пишите аккуратно.
- 2 Пишите между линиями. Пишите знаки пунктуации выше линии.
- 3 Для лучшего распознавания попробуйте увеличить значение увеличения до 300%, используя меню Масштаб (Zoom).
- 4 Пишите буквы внутри слова ближе друг к другу, а интервалы между словами делайте больше.
- 5 Написанные через дефис, иностранные, а также использующие специальные символы слова не могут быть распознаны.

ПРИМЕЧАНИЕ: Распознавания русских слов в системе нет.

### Рисование на экране

Вы можете рисовать на экране. Различие в рисовании и написании текста на экране - в способах дальнейшего выделения элементов и их редактирования. Например, вы можете выделить и изменить размер нарисованного, но не можете сделать это с написанным.

#### Создание рисунка

Нарисуйте линию, пересекающую три горизонтальных линейки на экране. Система выделит область рисунка пунктирной линией. Рисунок, занимающий менее трех горизонтальных линий, определяется системой как написанный текст.

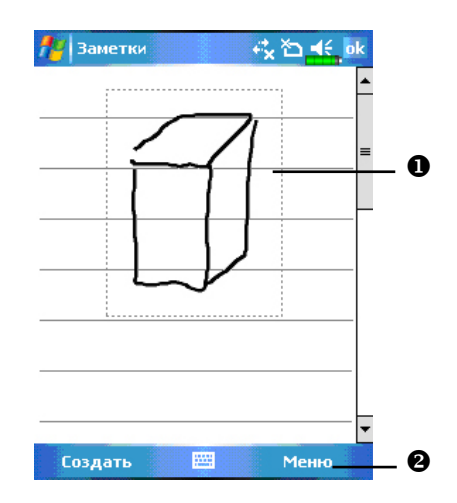

- Пунктирная линия показывает границы рисунка.
- Укнопка Меню (Menu).

Для изменения масштаба воспользуйтесь командой Масштаб (zoom) из меню Меню (Menu).

#### Выделение нарисованного

Для редактирования рисунок нужно выделить. Нажмите и удерживайте перо на рисунке до появления курсора, затем поднимите перо. Для выделения составных рисунков, нажмите Menu и отключите опцию Draw, нажмите пером в углу рисунка и, проведя пером по диагонали через весь составной рисунок, выделите его.

Для того чтобы вырезать, копировать или вставить рисунок, нажмите и удерживайте перо на выделенном рисунке и затем из выпадающего меню выполните нужную команду. Также можно использовать команды меню Меню (Menu).

Для изменения размера рисунка отключите опцию Draw, выделите рисунок и пером перемещайте указатель, расположенный в углу изображения.

# Запись сообщения

В любой программе, где вы можете писать или рисовать на экране, вы можете также добавлять звуковые сообщения. В программах Календарь (Calendar), Задачи (Tasks) и Контакты (Contacts) вы можете добавить звуковой файл, используя закладку Заметки (Notes).

#### Запись звукового сообщения

- 1 Поднесите микрофон вашего коммуникатора к источнику звука.
- 2 Нажмите и удерживайте кнопку Запись на левой стороне коммуникатора для показа на экране линейки инструментов записи.

Также для показа на экране линейки записи вы можете, например, в приложении Заметки (Notes) нажать Меню (Menu) и выделить команду Панель звукозаписи (View Recording Toolbar).

3 Нажмите кнопку на линейке инструментов записи для начала записи. Для остановки записи нажмите кнопку . Новая запись будет отображаться на экране в виде иконки.

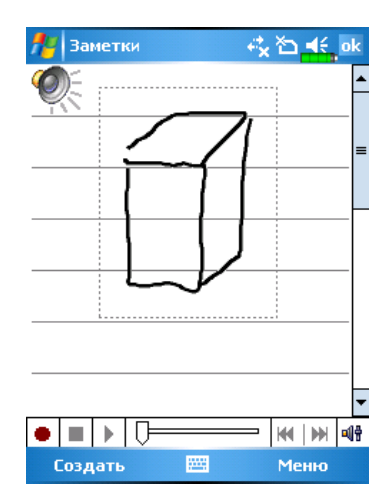

# Использование команды Мой текст (My Text)

При работе с электронной почтой или MSN Messenger вы можете вставлять заранее набранные слова и предложения с помощью команды Мой текст (My Text). Для этого нажмите Мой текст (My Text) и выберите нужную запись.

| 🏄 Эл. 1  | ючта Outlook 🦳 🧞 🏠 🗲 e  | ok |
|----------|-------------------------|----|
| От: (Э   | л. почта Outlook)       |    |
| Кому: de | al@mail.ru              |    |
| Тема:    |                         |    |
|          |                         | =  |
|          |                         |    |
|          | Добавить получателя     |    |
|          | Вставить                | ×. |
|          | Мой текст               |    |
| 123 1 2  | Проверить имена         |    |
| →ійі     | В черновики             |    |
|          | и<br>Отменить сообщение | _  |
| Ctl au é | Параметры сообщения     |    |
| Отправ   | ить 🔤 🔶 Меню            |    |

Для редактирования сообщений в Мой текст (My Text) нажмите Меню (Menu), затем Мой текст (My Text) и выберите команду Редактировать мои текстовые сообщения (Edit My Text Messages)

# 3. Использование телефона

При помощи программы Телефон (Phone) вы можете:

- ✓ Звонить и принимать вызовы.
- Быстро набирать номер или прослушивать голосовые сообщения без набора телефонного номера, используя Контакты (Contacts), Быстрый набор (Speed Dial) или Call Log.
- Используя Call Log, просматривать списки вызовов, добавлять новые номера в Контакты (Contacts), просматривать заметки, сделанные во время разговора.
- ✓ Принимать звонки и делать заметки во время разговора.
- ✓ Отправлять SMS сообщения.
- ✓ Настраивать сигналы вызова.

Для вызова программы Телефон (Phone) нажмите кнопку **1** в нижней части коммуникатора или нажмите *и* и затем Телефон (Phone).

# Установка и удаление SIM карты

- Установите SIM карту в слот контактами вниз. Следуйте изображению на коммуникаторе.
- Основная батарея
- 6 Крышка
- На рисунке указан порядок установки батареи.

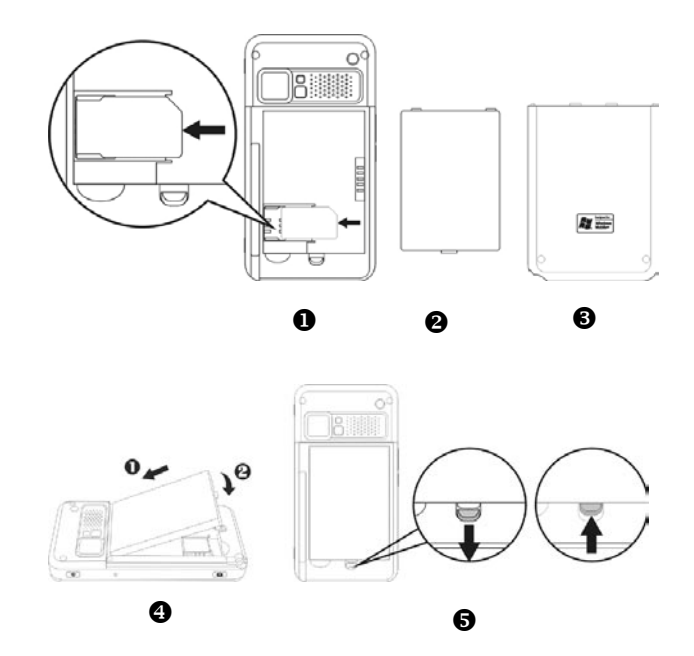

Э Защелка основной батареи

- 1. Нажмите кнопку Все отключить (ALL OFF) в приложении Wireless Manager для отключения функции телефона, Bluetooth и беспроводной сети WLAN.
- 2. Выключите коммуникатор, нажав кнопку Питание (Power).
- 3. Удалите заднюю крышку. Переведите фиксатор основной батареи в нижнее положение и выньте основную батарею.
- 4. Установите SIM карту в слот для SIM карты контактами вниз.
- 5. Установите основную батарею и закройте фиксатор батареи.

# Использование телефона

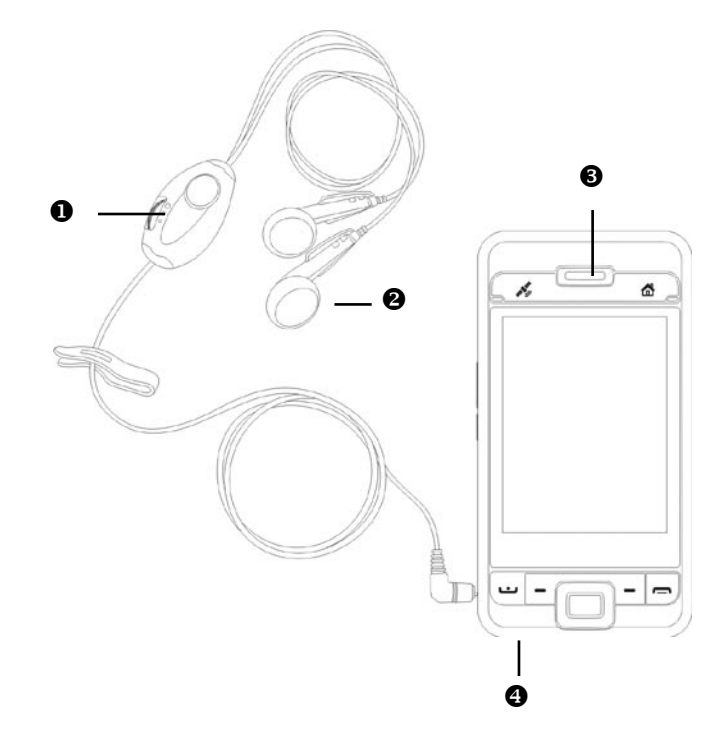

- Микрофон
- Наушники телефонной гарнитуры
- **6** Динамик
- Микрофон (на нижней части коммуникатора)

| Метод                                    | Положение                                                                                                 | Ответ и оконча-<br>ние разговора                                          | Настройка<br>громкости                                                                 |
|------------------------------------------|----------------------------------------------------------------------------------------------------|---------------------------------------------------------------------------|----------------------------------------------------------------------------------------|
| Использование<br>коммуникатора           | Расположите<br>коммуникатор так, -<br>чтобы микрофон<br>располагался -<br>окола рта, а<br>динамик - у уха | Нажмите кнопку<br>или в<br>нижней части<br>коммуникатора                  | Используйте<br>кнопку настройки<br>громкости<br>на боковой<br>стороне<br>коммуникатора |
| Использование<br>телефонной<br>гарнитуры | Расположите гар-<br>нитуру так, чтобы<br>наушник был у уха,<br>а микрофон около                           | Нажмите кнопку<br>на гарнитуре для<br>ответа или окон-<br>чания разговора | Используйте<br>регулятор на<br>гарнитуре                                               |

#### Настройка громкости

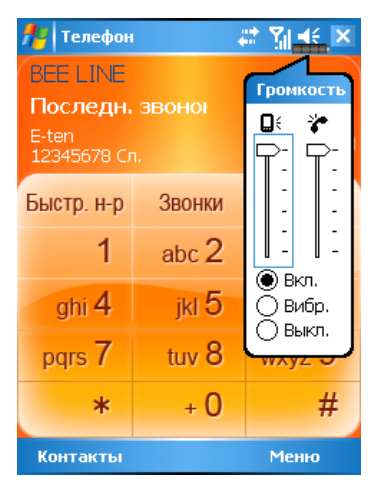

Нажмите <sup>◀€</sup>, настройте громкость коммуникатора ползунком под иконкой <sup>□€</sup>, настройте громкость телефона ползунком под иконкой <del>у</del>.

Когда вы не говорите по телефону, вы можете настроить громкость динамика коммуникатора, нажав на кнопку на боковой части коммуникатора. Для настройки громкости звонка нажмите пером на иконку затем .

При разговоре нажатие на те же кнопки регулируют громкость в динамике.

Виброзвонок: Иконка в верхней части экрана 뜍 изменится на 💷.

Без звука: Иконка в верхней части экрана ᄣ изменится на 💌

# Включение/выключение телефона и осуществление звонков

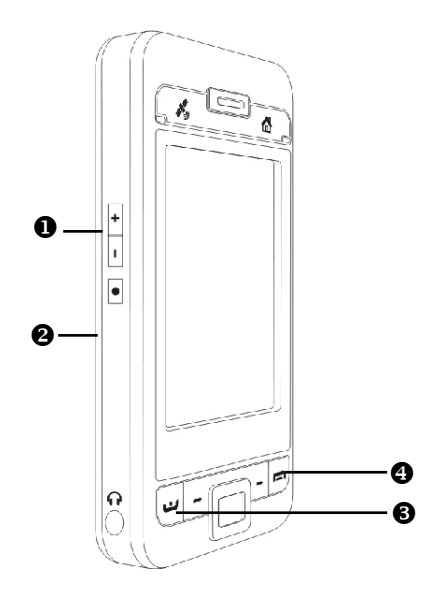

- Настройка громкости
- **2** Задняя сторона: SIM карта расположена под батареей.
- 🕄 💶 Кнопка «Ответ»
- 4 стбой»

Процедура установки SIM карты описана выше.

Для включения телефона: нажмите на иконку 🔽. Когда на экране появится сообщение, нажмите "Включить телефон..." введите PIN код и подождите, пока телефон включится, иконка 🙀 изменится на 🙀.

Звонок: Нажмите 斗, введите номер телефона, используя стилус, и нажмите кнопку Enter.

Ответ на звонок: нажмите **ш**.

Окончание разговора: нажмите 🥅.

Выключение телефона: нажмите иконку Когда появится сообщение, нажмите "Выключить телефон..." (turn on flight mode).

| fte Te                           | елефон                             | •           | * <mark>x ₹</mark> x € ×     |
|----------------------------------|------------------------------------|-------------|------------------------------|
| Тара                             | ефон                               |             |                              |
| Отклі<br>телес<br>(Бесп<br>связь | ючение<br>фона<br>роводна<br>выклю | ая<br>чена) | <u>Включение</u><br>телефона |
| Настр                            | <u>оойка</u>                       |             | Скрыть                       |
| gł                               | ni 4                               | jkl 5       | mno 6                        |
| pqr                              | s <b>7</b>                         | tuv 8       | wxyz 9                       |
|                                  | *                                  | + 0         | #                            |
| Конт                             | акты                               |             | Меню                         |

#### Описание значений иконок в верхней части экрана (в строке навигации):

| Иконка         | Описание                                                      |
|----------------|---------------------------------------------------------------|
| č              | SIM карта не обнаружена                                       |
| ۲ <sub>x</sub> | Функция телефона выключена                                    |
| <u>۲</u>       | Поиск сети                                                    |
| ۲i             | Соединение невозможно или ошибка сети                         |
| <b>5</b> 1     | Телефон включен, уровень сигнала высокий                      |
| <b>f</b> il    | Поступил вызов. Для перехода из других программ на эту иконку |
| <b>G</b>       | Переадресация текущего вызова                                 |
| <b>C</b>       | Включена переадресация вызовов                                |
| <u>را</u>      | Пропущенный вызов                                             |
| <b>A</b>       | Режим роуминга                                                |
|                | · · · · · · · · · · · · · · · · · · ·                         |

#### Панель инструментов

Панель инструментов расположена в нижней части экрана:

| 🎢 Телефо   | н 🛛 🏹 📢 🗙                               | 🏄 Телефон  |        | ⋷ Ÿ∥ ◀€ × |
|------------|-----------------------------------------|------------|--------|-----------|
|            |                                         | BEE LINE   |        |           |
| Последн    | . ЗВОНОН                                | Последн.   | звонон |           |
| 7373366    | Удержать                                | 7373366    |        |           |
| Быстр. н-р | Отключить звук<br>Вкл. динамик          | Быстр. н-р | Звонки | Разг.     |
| 1          | выкл. автомат. режим<br>Конференц-связь | 1          | abc 2  | def 3     |
| ghi 4      | Вставить<br>Сохр. в контактах           | ghi 4      | jkl 5  | mno 6     |
| pqrs 7     | Создать заметку<br>Звонки               | pqrs 7     | tuv 8  | wxyz 9    |
| *          | Быстр. н-р<br>Параметры                 | *          | + 0    | #         |
| Контакты   | Меню                                    | Контакты   |        | Меню      |

- 1 Кнопка Контакты (Contacts) переход в приложение Контакты
- 2 Кнопка Меню (Menu)
  - Сохранить в Контактах (Save to Contacts): сохранение текущего номера в приложении Контакты
  - Создать заметку (Create Note): вы можете во время разговора вызвать приложение Notes и записать текст, сделать рисунок или записать разговор.
  - Настройки (Options): настройки телефона такие как звук, режим виброзвонка, PIN код и другие.
- 3 Кнопка Клавиатура: после окончания разговора возврат в экран набора номера.
- 4 Кнопка Отключить звук: во время разговора отключение микрофона.

#### Звонок из Контактов (Contacts)

Вы можете использовать телефонные номера из приложения Контакты (Contacts) для осуществления звонка.

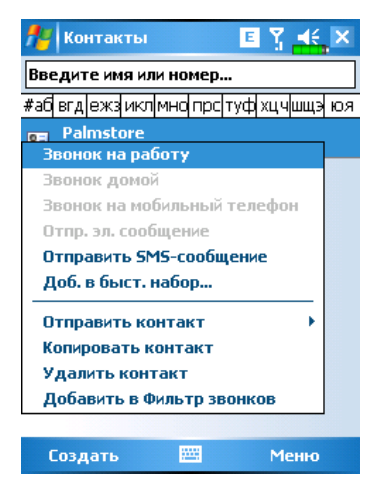

1 Нажмите и удерживайте перо на нужной записи.

2 В выпадающем меню нажмите Позвонить на мобильный (Call Mobile) или Позвонить на рабочий (Call Work)

#### Звонок из списка Быстрого вызова (Speed Dial)

Нажмите кнопку Быстр. Выз. (Speed Dial) из программы Телефон (Phone) для перехода в следующий экран.

| 🏄 Телефон            | E Ÿ 4€ ok |     |
|----------------------|-----------|-----|
| 1 Голосовая<br>0600  | почта     |     |
| Palmstore<br>Удалить | ]         | - 0 |
| Изменить             |           |     |
|                      |           |     |
| Į                    |           | -0  |
|                      |           |     |
|                      |           |     |
|                      |           |     |
|                      |           | ß   |
| Звонок               | Меню      |     |

- Нажмите и удерживайте перо на нужном контакте. Через выпадающее меню можно выполнить действия- Удалить (Delete) или Править (Edit) запись.
- Нажмите для повторного набора. Этот код (например, "2") вы можете использовать для быстрого набора номера из основного экрана программы Телефон (Phone).
- Нажмите Menu и затем Новый (New) для входа в список контактов. Из контактов вы можете добавить запись в список быстрого набора.

#### Звонок из Журнала (Call History)

Нажмите кнопку Журнал (Call History) из программы Телефон (Phone) для перехода в следующий экран:

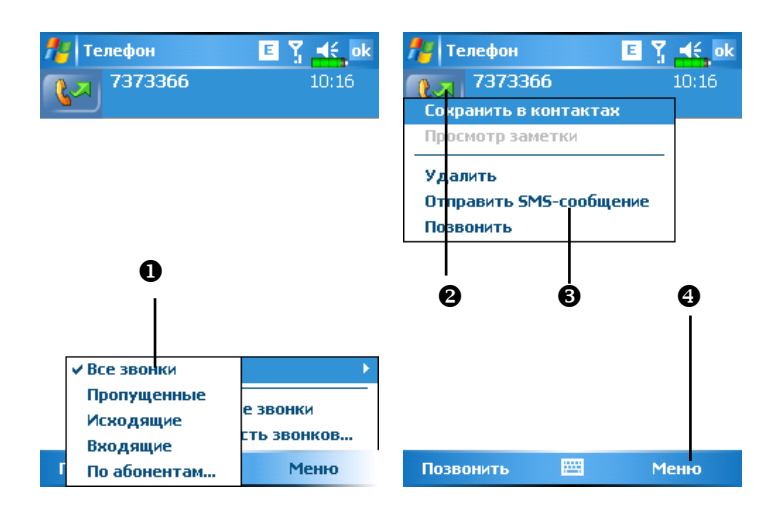

| 🏄 Телефон                 | E 🏅 📢 ok                                  |
|---------------------------|-------------------------------------------|
| Длительност               | ь звонков                                 |
| Все звонки:               | 0 мин, 0 сек<br>О звонков                 |
| Посл. звонки:             | 0 мин, 0 сек<br>О звонков<br><b>Сброс</b> |
| Удалить звоню<br>1 недели | и старше:<br>                             |

- Нажмите Меню (Menu) и затем Фильтр (Filter) для вызова списка категорий.
- Нажмите кнопку для повторного набора выбранного номера.
- Нажмите и удерживайте перо на номере до появления меню. Далее вы можете нажать Вызов (Call) для повтора этого номера или другую команду меню.
- Нажмите Меню (Menu) и затем Удалить все вызовы (Delete all calls) для удаления записей о всех звонках. Или нажмите Таймер звонков (Call Timers) для просмотра количества звонков, их длительности и управления записями, как показано на рисунке.

# Настройки телефона

Нажмите Меню (Menu), затем Параметры (Options) выберите закладку Телефон (Phone), Службы (Services), Сеть (Network), Оценка ПО (Appreciation software) или Прочее (Others) для изменения соответсвующих настроек.

#### Закладка Оценка ПО (Appreciation software)

| 👫 Настройка 🛛 🗉 🍸 📢 ok     |
|----------------------------|
| Телефон                    |
| Выберите нужное ПО         |
| ZOOM SMS                   |
| Фильтр звонков             |
| 🗸 Сценарии                 |
|                            |
| Сеть Skin Оценка ПО Прочие |
|                            |

- 1 Рекомендуется выделить пункт «SMS Zoom». При приеме SMS в правом верхнем углу экрана Сегодня (Today) будет появляться большая иконка, нажав на которую вы сможете сразу открыть SMS.
- 2 Если вы выделите пункты Фильтр вызовов (Call Filter) и Сценарии (Scenarios), соответствующие иконки будут отображаться в нижнем правом углу экрана Сегодня (Today).
- 3 Выбор пункта Новая программа (New Dialer) обозначает использование новой панели набора номера.

#### Закладка Прочее (Others)

| <b>#</b>         | Іастр | ойка 🖪 🍸 🚽         | € <mark>ok</mark> |
|------------------|-------|--------------------|-------------------|
| Телеф            | юн    |                    |                   |
| <sub>[</sub> Hac | трой  | ка GPRS:           |                   |
| Кла              | :c:   | 🖲 Class 8 🔿 Clas   | s 10              |
| Иде              | нтиф  | икация: 🔘 РАР 🛛 СК |                   |
| <sub>г</sub> инф | юрм   | ационный канал:——  |                   |
|                  |       | 🔾 Вкл. 🔘 Вык       | л. 🕂 🛛            |
|                  |       | Настройки каналов  |                   |
| гЧас             | тота  | :                  |                   |
| (                | 90 🖲  | 0/1800 🔿 850/1900  | €                 |
| Сеть             | Skin  | Оценка ПО Прочие   | 4 >               |
|                  |       |                    |                   |

• Настройки GPRS.

**2** Информационный канал (Broadcast Channels): Если ваш сотовый оператор предоставляет данную услугу, вы можете включить ее.

**6** Частота (Band): частотный диапазон в разных регионах различный.

#### Закладка Телефон (Phone)

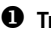

#### • Тип звонка

- Для использования собственных мелодий с помощью ActiveSvnc скопируйте звуковые файлы \*.wav в папки /Windows/Rings на коммуникатор. Эти мелодии вы сможете выбирать в данном списке.
- Настройка звука нажатия кнопок.
- Вы можете использовать РІN для защиты от несанкционированного использования вашего телефона. Значение PIN вам сообщает сотовый

| 🏄 Настр     | ойка 🖪 🍸 📢 ok         |   |
|-------------|-----------------------|---|
| Телефон     |                       |   |
| Звуки       |                       | _ |
| Тип звонка: | : Звонок 👻 🚽          | 0 |
| Мелодия:    | OldPhone 🔹 🕨 🔳        | 0 |
| Клавиатура  | з: Короткие гудки 🛛 🔻 | B |
| Безопасно   | ОСТЬ                  | Ū |
| 🗌 Запраш    | ивать ПИН             | 4 |
|             | Изменить ПИН          |   |

| Телефон | Службы | Сеть | Skin | Оценк | ∢ | ▶ |
|---------|--------|------|------|-------|---|---|
|         |        |      |      |       |   |   |

#### оператор.

#### Добавить мелодию звонка

- 1. В списке отображаются все звуковые файлы. записанные в память коммуникатора или на карту памяти. Выделите файл, который хотите добавить.
- 2. Нажмите кнопку Добавить мелодию (Add Ringtone). После этого в закладке Телефон (Phone) вы сможете выбрать этот звуковой файл

| AddRingtone      | G ¶  € ok |
|------------------|-----------|
| 🔽 LIFE IS.WMA    |           |
| 🗹 GIFTS.mp3      |           |
| GCounterFile.mmf |           |
| 🗌 Alouette.mid   |           |
| 🗌 Doqbark, wav   |           |

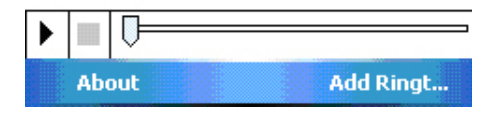

# Программы для работы с телефоном

#### SIM менеджер

Нажмите 23, Программы (Programs), Телефон (Phone), и затем SIM менеджер (SIM manager).

*i*Ωr ok

Поз.

Меню

1

0

ค

ß

4

6

6

ନ

#### Стандартный режим

Эта программа позволяет управлять записями контактов на SIM карте.

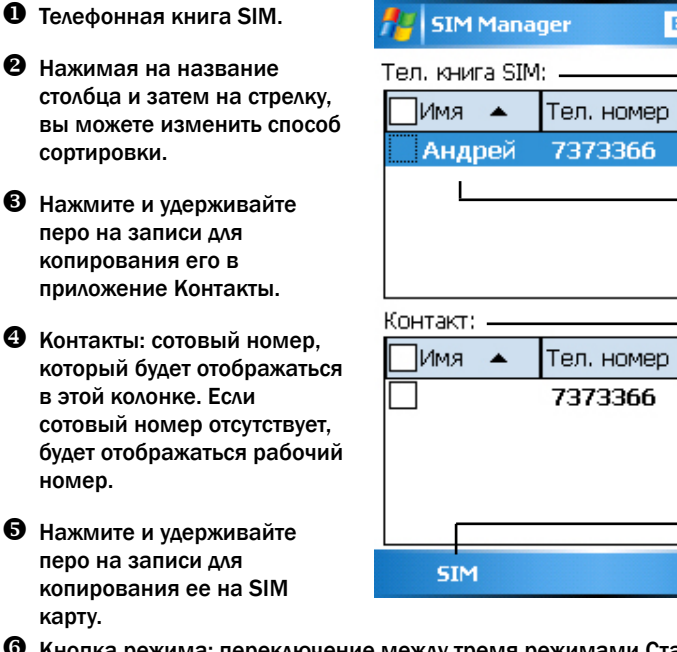

Кнопка режима: переключение между тремя режимами Стандартный (Standard), SIM, Контакты (Contacts)

#### • Кнопка Меню:

- SMS Management: переход в экран управления SMS
- Новая запись SIM (New SIM Contact): добавляет новую запись на SIM-карту
- Обновить (Refresh): обновление информации на экране после внесения изменений в Контакты (Contacts)

#### Полноэкранный режим

В этом режиме список записей на SIM карте или в контактах отображается на весь экран.

- Нажмите и удерживайте перо на записи, из выпадающего меню нажмите Дозвон (Dial) для набора выбранного номера.
- 2. Для отправки сообщения, выберите Отправить SMS (Send SMS).
- Для копирования записи в Контакты нажмите Копировать в контакты (Сору to Contact).

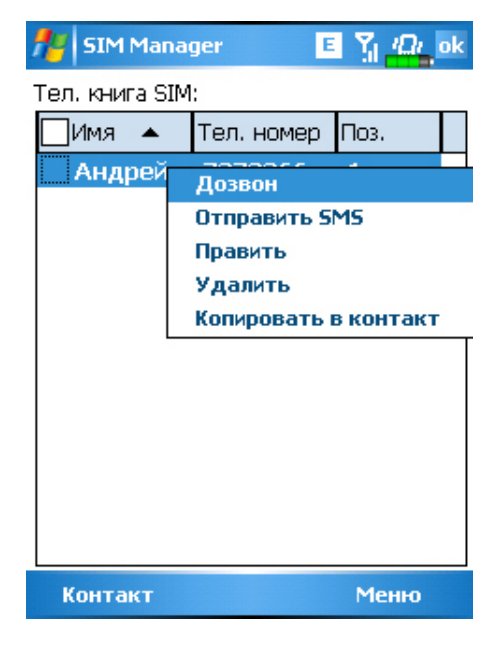

#### Копирование телефонной книги

Эта функция работает как в стандартном режиме так, и в полноэкранном. Позволяет копировать данные между SIM-картой и приложением Контакты. (Contacts)

- Нажмите на В заголовке, чтобы выбрать все записи.
- Нажмите на в начале записи, чтобы выбрать только эту запись.
- Вы можете выбрать несколько записей.
- В области записей нажмите и удерживайте перо до появления меню. Для копирования в Контакты (Contacts) выберите соответствующую команду.
- В области Контакты нажмите у удерживайте перо до появления меню. Для копирования на SIM-карту выберите соответствующую команду.

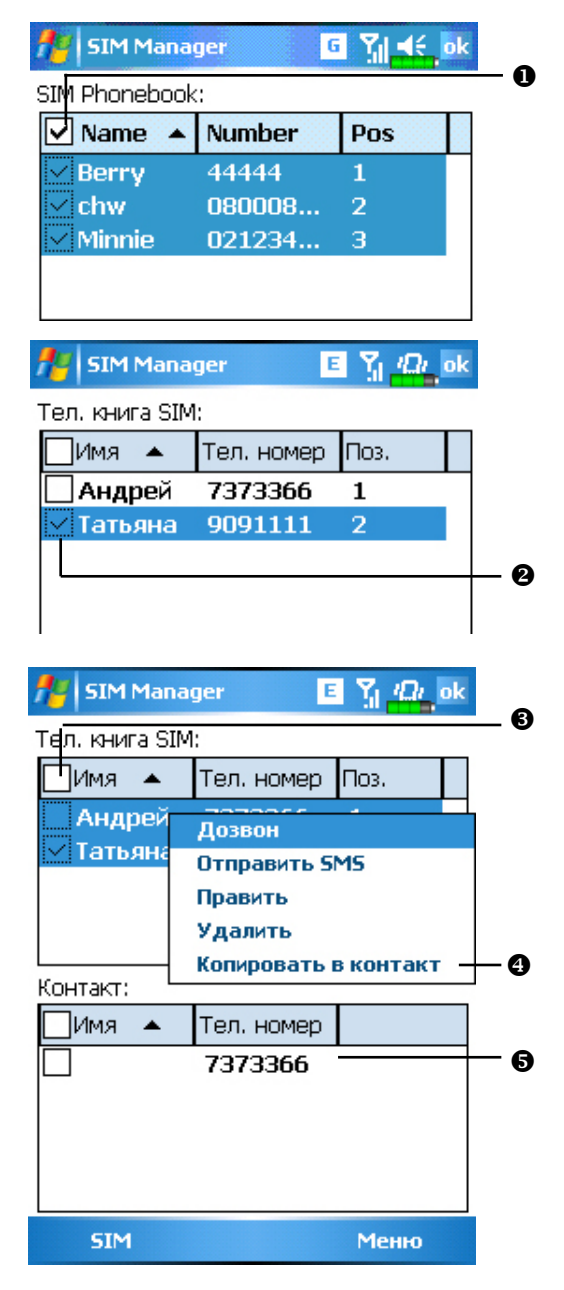

#### Управление SMS

Нажмите Меню (Menu), Управление SMS (SMS Management) для перехода в экран данной программы и отображения SMS, записанных на SIM-карте.

| <b>7</b> 4 SIN | 1 Manager    | 🗉 🏹 🖉        | <i>u</i> ok |
|----------------|--------------|--------------|-------------|
| Список         | SMS:         |              |             |
| Поз.           | Тел. номер   | Содержан     | ие          |
|                |              |              | 0           |
|                |              |              |             |
|                |              |              |             |
|                |              |              |             |
|                |              |              |             |
|                |              |              |             |
| •              | Ш            |              | •           |
| Уд             | алить выде   | леннное SMS  | 0           |
| Для пр<br>SMS  | осмотра двах | жды щелкнуть |             |
| Телеф          | онн          |              |             |

- Дважды нажмите на номер в колонке Поз. для просмотра содержимого выбранного SMS.
- Нажмите на SMS, которое вы хотите удалить. После его выделения, нажмите кнопку Удалить выделенное SMS (Del selected SMS).
- 3 Возврат в экран SIM менеджер (SIM manager).

#### Инструментарий SIM (SIM Tool Kit)

Нажмите 🌆 , Программы (Programs), Инструментарий SIM (SIM Tool Kit).

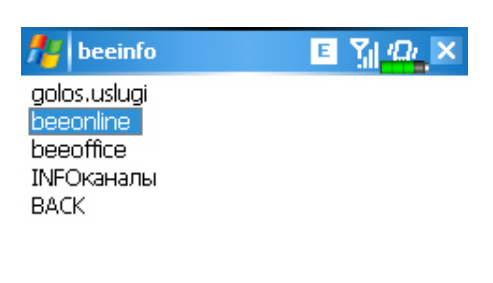

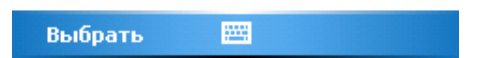

Изображение на примере сети Beeline. Реальное изображение зависит от услуг, предоставляемых вашим сотовым оператором.

- 1. Нажмите одну из записей.
- 2. Кнопка Выбрать (Select): Нажмите и следуйте инструкциям на экране или голосовым командам.

# Отправка SMS

Нажмите Нажмите Программы (Programs), Телефон (Phone) и затем Отправить SMS (SMS Sender).

Нажмите 💯, Сообщения (Messaging) и затем Создать (New).

SMS сообщение набирается в приложении Сообщения (Messaging).

| 🏄 SMS-co    | общения 🛛 🗉 🍸 📢      | ok |     |
|-------------|----------------------|----|-----|
| От: (SMS-   | сообщения) —         | -  | - 0 |
| Кому: 1234  | 5                    |    | - 0 |
| Проверка св | язи —                |    | — 8 |
| 14/70       |                      |    |     |
|             |                      |    |     |
|             |                      |    |     |
|             | Добавить получателя. |    |     |
|             | Вставить             | Þ  | _   |
|             | Мой текст            | •  | - 4 |
| 123 1 2 3   | Проверить имена      |    |     |
| →йц         | В черновики          |    |     |
| <u>ф</u> ы  | Отменить сообщение   |    |     |
|             | Параметры сообщения  | a  |     |
| Отправит    | менно                | ,  | _ 6 |

• Фраза "SMS-сообщения" в верхней строчке обозначает, что вы редактируете SMS.

Введите номер абонента.

- Введите текст сообщения.
- Нажмите для выбора заранее набранной фразы из списка Мой текст (Му Text).
- Нажмите для отправки сообщения.

#### Быстрый набор номера

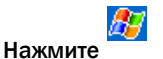

(Speed Dial).

, Программы (Programs), Телефон (Phone), затем Быстрый набор

#### Переключатель «горячих» клавиш

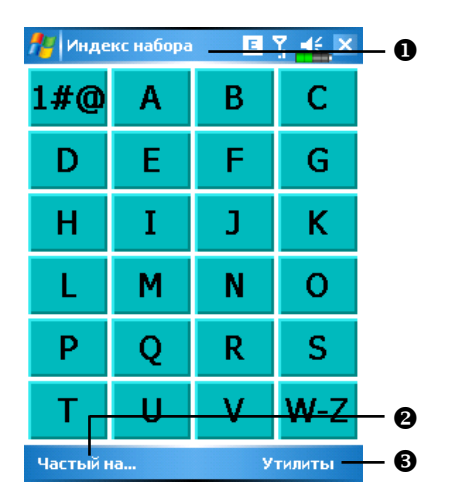

- Вызвать команду.
- Кнопка переключения между режимами.
- **6** Кнопка Утилиты (Tools) для настройки параметров.

Нажмите Утилиты (Tools), затем Цвета и шрифт (Color and Text) для перехода в экран настроек. Вы можете настроить шрифт, цвет текста, цвет кнопки.

| -Цвета и шрифт-<br>Текст: Таhoma        | 🏄 Частый набор 🛛 🗉 🍸 🔩 ok               |
|-----------------------------------------|-----------------------------------------|
| Текст: Tahoma 🔽 🗖<br>Задний 💳           | <b>-</b> Цвета и шрифт                  |
| Задний 💳                                | Текст: Таһота 🔻                         |
| план: 💻                                 | Задний 🔲                                |
| David<br>Chen<br>+88613554321<br>3729 M | David<br>Chen<br>+88613554321<br>3729 M |
|                                         |                                         |

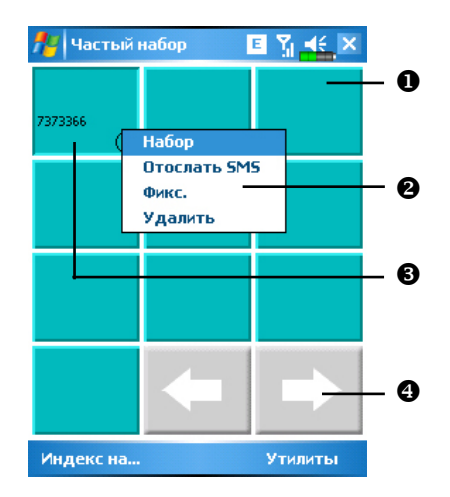

#### Экран часто используемых номеров (Frequently Dial)

- Для быстрого набора номера нажмите нужную ячейку.
- Для вызова меню, нажмите и удерживайте перо на ячейке.
- Номера сортируются по частоте использования. В левом верхнем углу расположены наиболее часто используемые номера, в правом нижнем наименее.
- Острелки вправо и влево для перехода в следующую или предыдущую страницу.

#### Алфавитный поиск

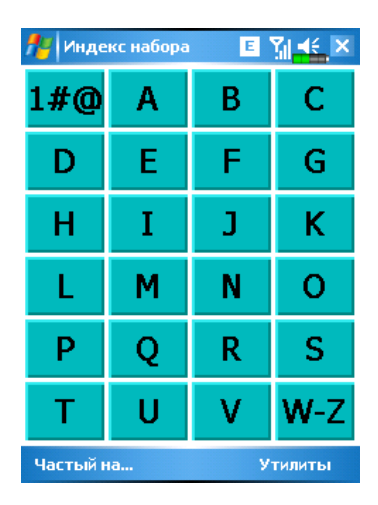

Нажмите на любую букву. На экране отображается содержимое Контактов (Contacts), начинающихся на выбранную букву. Если в контактах нет записей на эту букву, экран будет пустым.

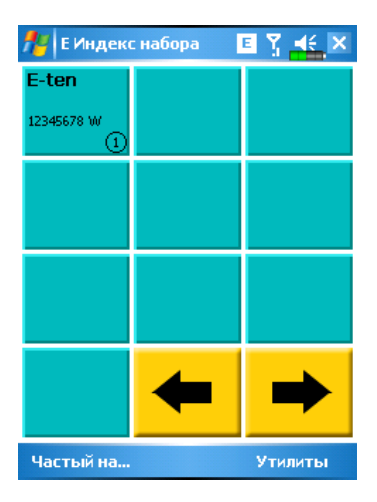

• На этой странице выбраны контакты начинающиеся с буквы "E". Записная книжка отсортирована по первой букве имени (First Name).

**2** Для быстрого набора номера нажмите нужную ячейку.

#### Фильтр вызовов (Call Filter)

Нажмите Программы (Programs), Телефон (Phone) и затем выберите Фильтр вызовов (Call Filter).

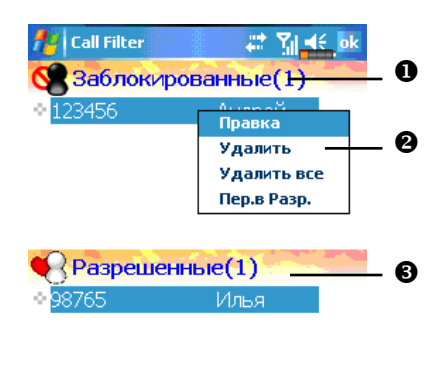

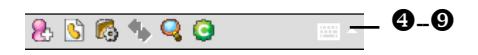

- Нажмите кнопку Сдля создания новой записи в списке заблокированных вызовов (Block List).
- Для выполнения операций над записями нажмите и удерживайте перо до появления меню.
- Нажмите Сдля создания новой записи в списке разрешенных вызовов (Allow List).
- ④ Khonka Добавить запись.
- S Кнопка История заблокированных вызовов.
- 6 Kнопка Настройки.
- Кнопка Сихронизация: нажмите Настройки, затем Синхронизация (Synchronize) для настройки параметов этой кнопки.
- 🛽 🔤 Кнопка Поиск: поможет найти нужную запись, если список велик.
- 🕑 🤤 Кнопка О программе: информация о программе Call Filter.

Нажмите кнопку 🛃 в экране Фильтр вызовов (Call Filter).

| 👭 Call Filter           | r EŢd€ ok                      |   |
|-------------------------|--------------------------------|---|
| Добавить                | новый список                   |   |
| Имя                     | Анна                           | ~ |
| Телеф                   | 987                            | U |
|                         |                                |   |
| 🖲 Доб.в Забл            | локир 🔿 Доб.в Разрещ <u>ен</u> | 0 |
| 123 1 2 3 4             | 4 5 6 7 8 9 0 - = 🗲            |   |
| → йцу<br>↓фыв           | кенгшщзхъ<br>апролджэ          |   |
| <u>û</u> ячс<br>Ctlauë∖ | : митьбю. +-<br>↓ ↑ ← →        |   |
| 80                      |                                |   |
|                         |                                | 6 |

• Введите имя и номер телефона.

- Добавьте в Блокированные (Block List) или в Разрешенные (Allow List).
- В Кнопка Подтвердить.
- 4 Кнопка Отменить.

Нажмите и удерживайте перо на записи в экране Контакты (Contacts). Выберите Add to Call Filter из меню для добавления новой записи в Блокированные (Block List).

Нажмите кнопку 🖾 в экране Фильтр вызовов (Call Filter) для перехода на следующий экран:

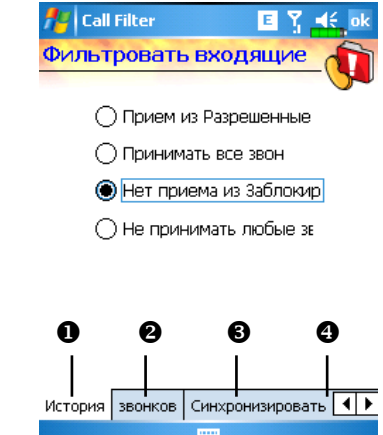

- **0** Закладка Вызов (Call): настройка блокировки или разрешения вызовов.
- **2** Закладка История (History): устанавливает время хранения записей.
- Закладка Синхронизация (Synchronize): Включает или выключает функцию кнопки .
- Закладка Статус (Status): Включает или выключает отображение иконки статуса в правом нижнем углу экрана. Если включено, вы видите иконки В С у или С.

Иконки 🙎 🔒 🕓 или 🎉 отображаются в правой нижней части экрана Сегодня (Today).

Экран параметров Фильтра вызовов (Call Filter).

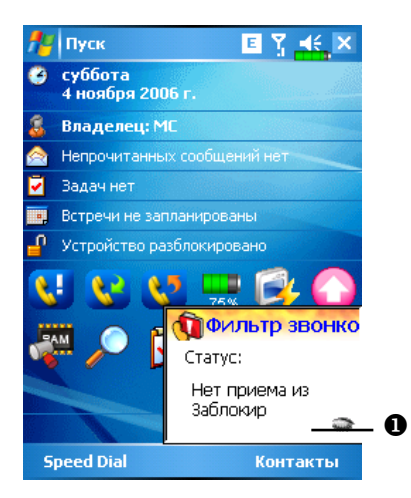

• Спрятать окно Фильтр вызовов (Call Filter).

# 4. Настройки коммуникатора

# Настраиваемые параметры

Для доступа к параметрам настройки нажмите 🗗, Настройки (Settings), затем закладку Личные (Personal) или Система (System) в нижней части экрана.

- ✓ Часы (Clock & Alarms) настройка времени и напоминаний.
- Меню (Menus) настройка списка, настройка действия кнопки Создать (New).
- Сведения о владельце (Owner Information) ввод вашей контактной информации.
- Пароль (Password) ограничение доступа к данным на вашем коммуникаторе.
- ✓ Питание (Power) настройки параметров использования батарей.
- Сегодня (Today) выбор данных для показа на экране Сегодня (Today).

### Напоминания

Ваш коммуникатор может напоминать вам о различных событиях несколькими способами. Например, вы записали событие в Календаре (Calendar) или в Задачах (Tasks), или настроили будильник. Вы можете настроить следующие напоминания:

- Сообщение на экране
- Проигрывание выбранного звукового файла
- Мигание индикатора
- Срабатывание виброзвонка

Для выбора типа напоминания нажмите Личные (Personal) выберите Звуки и уведомления (Sounds & Nitifications).
# Параметры использования батарей

Нажмите 🕼, Настройки (Settings), закладку Система (System) и Электропитание (Power).

| 🏄 Настройка 🛛 🗉 🏋 🛋 ok                        | . 0 |
|-----------------------------------------------|-----|
| Зпектропитание                                | - 0 |
| Основная батарея : Li-Ion Polymer             |     |
| Состояние основной оатарей :<br>Хороший заряд |     |
| 75%                                           |     |
|                                               |     |
| Блокировка клавиатуры                         | ച   |
| ✓ Значок батареи                              |     |
|                                               | ₿   |
|                                               | _   |
| Батарея Дополнительно                         | - 4 |
|                                               |     |

• Иконка в верхнем правом углу показывает состояние батарей.

Э Блокировка клавиатуры (Key Lock) – Настройка блокировки кнопок, когда коммуникатор находится в ждущем режиме.

• Значок батареи (Battery Icon) – включение отображения иконки батареи в правом верхнем углу экрана.

Закладка Дополнительно (Advanced) – настройка времени автоматического отключения коммуникатора в случае неиспользования.

# Подсветка

Нажмите 🛃, Настройки (Settings), выберите закладку Система (System) и затем Подсветка (Backlight) для настройки подсветки.

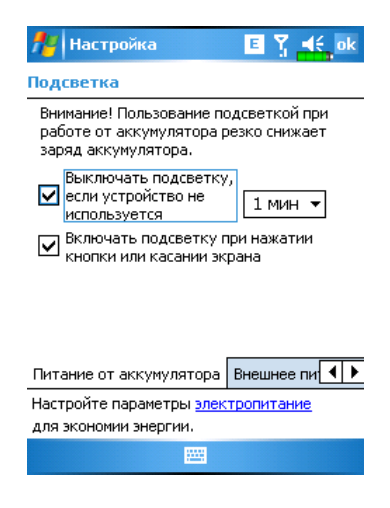

- 1 Закладки Питание от батареи (Battery Power) и Внешнее питание (External Power) для настройки работы подстветки в соответствующих режимах работы коммуникатора.
- 2 Закладка Уровень подсветки (Backlight Level): настройка яркости подсветки.

# Микрофон

Нажмите 📴, Настройки (Settings), закладку Система (System), и затем Микрофон (Microphone).

| 🏄 Hac               | гройки                 | E Ÿ .€ ok |  |  |  |  |
|---------------------|------------------------|-----------|--|--|--|--|
| Микрофа             | н                      |           |  |  |  |  |
| Настрой:<br>диктофо | ка усиления микр<br>не | юфона в   |  |  |  |  |
|                     | ·····                  |           |  |  |  |  |
|                     | Меньше Больше          |           |  |  |  |  |
|                     | По умолч               | чанию     |  |  |  |  |
|                     |                        |           |  |  |  |  |
|                     |                        |           |  |  |  |  |

- 1 Используйте ползунок для настройки чувствительности микрофона.
- 2 Кнопка По умолчанию (Default): восстановление значений по умолчанию.

# Настройка громкости

Нажмите кнопку регулятора громкости на боковой стороне коммуникатора. Или нажмите пером на иконку ◀€ в верхней части экрана. Громкость звука в программах настраивается регулятором ◘€. Громкость звонка телефона – 🏕.

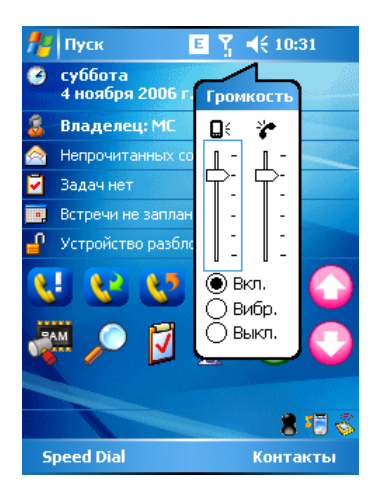

Настройка громкости: когда выбрано значение • Вкл (On), при помощи пера перемещайте ползунок для настройки громкости. Аналогичную функцию выполняют кнопки + и – на боковой стороне коммуникатора.

В режиме 
 Вибрация (Vibrate) все звуковые сообщения всех программ будут заменены на виброзвонок, включая входящие вызовы. Иконка 
 Канка 

В режиме • Выкл (Off) все звуковые сообщения всех программ будут отключены, в том числе входящие вызовы. Иконка **ч** изменится на **ч**.

# Сценарии (Scenarios)

Нажмите 🎉, Настройки (Settings), выберите закладку Система (System), затем Сценарии (Scenarios).

Нажмите на любую иконку сценария 편 🐼 😂 🚺 на экране Today, чтобы попасть на следующий экран.

| 🏄 Настройка 🦂 🏠 🛋 ok    |     |
|-------------------------|-----|
| Scenarios               |     |
| ✓ Открыть Сценарии      | _ 0 |
| 🗐 🔘 Общий режим         |     |
| 😻 🔿 Режим Заседание     | _ 0 |
| ≳ 🔘 Режим Вне помещения | -0  |
| 🕢 🔿 Режим молчания      | -   |
| 🔽 Показать значок —     | 6   |
| Подробно 🔛              | _ 4 |

Выделите Открыть сценарии (Open Scenarios) для включения режима сценариев.

Выбор нужного режима.

Эдля отображения иконки сценария на экране Today выделите элемент Показать значок (Show Icon).

• Кнопка Подробно (Detail) – настройка параметров устройства для данного

# Быстрый доступ

Нажмите 📴, Настройки (Settings), выберите закладку Личные (Personal), Сегодня (Today), закладку Элементы (Items) и затем выберите Ярлыки (Quick Link).

| 🏄 Настройка                          | E Y 🔐 ok     |
|--------------------------------------|--------------|
| Сегодня                              |              |
| Экран "Сегодня" покажет<br>элементы. | отмеченные   |
| 🗌 iGO 2006                           | 🔺 Вверх — 🛃  |
| 🗹 Блокировка                         | Вниз         |
| 🗹 Quick Link                         |              |
|                                      | тарам-ры     |
| 🔽 Время ожид. экр. "Сеп              | одня": 4 ч 🔻 |
|                                      | Ø            |
|                                      | 0            |
|                                      |              |
|                                      |              |
| Вид Элементы                         | 0            |
|                                      |              |
|                                      |              |

 Закладка Элементы (Items): выбор элементов для показа на экране Сегодня (Today).

Отметьте элемент Ярлыки (Quick Link) для отображения соответствующей иконки на экране Сегодня (Today).

• Кнопка Параметры (Options): выделите Quick Link, затем нажмите кнопку для перехода к настройкам.

Нажмите Вверх (Move Up) или Вниз (Move Down) для изменения порядка расположения элементов на экране Today. Нажмите Параметры (Options) в предыдущем экране для перехода на экран:

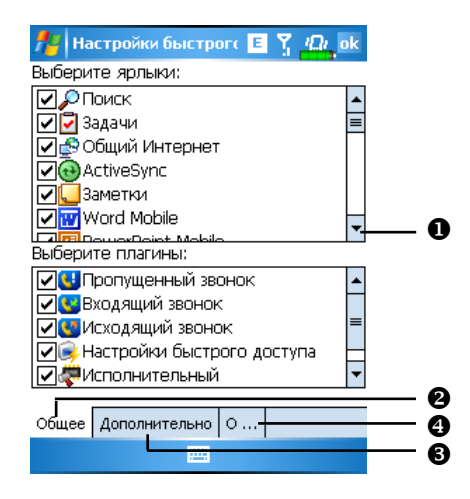

• Полоса прокрутки.

**2** Закладка Общие (General): отмеченные програмы будут отображаться на экране Today.

**3** Закладка Дополнительно (Advanced): переход к дополнительным настройкам.

**9** Закладка О программе (About): информация о программе Quick Link.

Максимальное количество выбранных иконок 27. Элементы, не поддерживаемые системой, не будут отображаться.

Выберите закладку Дополнительно (Advanced) для перехода на следующий экран:

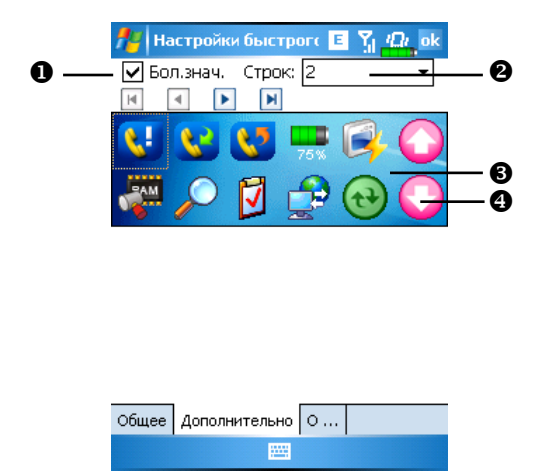

- Элемент Большие значки (Big Icon) включить или выключить отображение иконок большого размера.
- **2** Количество строк при отображении иконок Quick Link.
- **6** Здесь показаны иконки программ, выбранных вами на закладке Общие (General).
- Выделите иконку в области 3, и при помощи стрелок вы можете изменить ее местоположение на экране Сегодня (Today).

## Поиск и организация данных

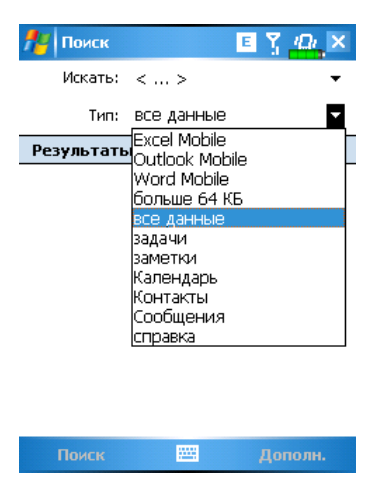

Нажмите 🛃, Программы (Programs), затем Поиск (Search). Введите текст, который хотите найти и укажите тип данных. Для поиска нажмите Поиск (Search).

Вы можете использовать Проводник (File Explorer) для поиска файлов и размещения их по папкам. Нажмите 👰, Программы (Programs) и затем Проводник (File Explorer).

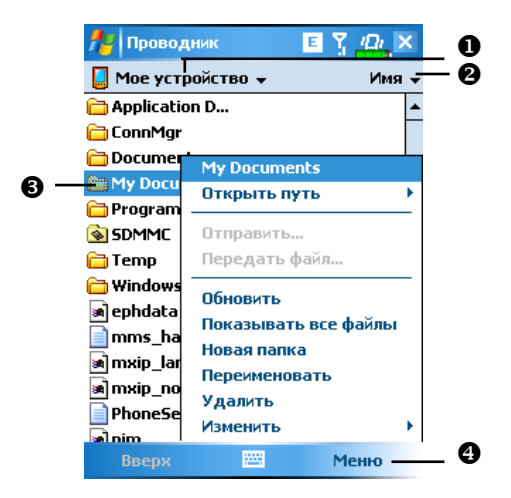

- Переход в другую папку.
- Опособ сортировки.
- **6** Открыть указанную папку.
- Нажмите Меню (Menu) и затем Новая папка (New Folder) для создания новой папки.

Для переноса файлов в Проводнике нажмите и удерживайте перо на нужном файле, затем воспользуйтесь командами из выпадающего меню Вырезать (Cut) или Копировать (Copy) и затем для переноса файла Вставить (Paste).

#### Строка навигации (Navigation Bar) и Строка команд (Command Bar)

Строка навигации расположена в верхней части экрана. На ней показаны активные программы и текущее время, вы можете переключаться между программами и закрывать их.

Строка команд используетя для выполнения операций в программах. Строка команд включает команды меню, кнопки и кнопку панели ввода. Для создания нового элемента в текущей программе нажмите Создать (New). Для показа функции кнопки нажмите и удерживайте на ней перо. Если вы переместите стилус в сторону от кнопки, команда не будет выполнена.

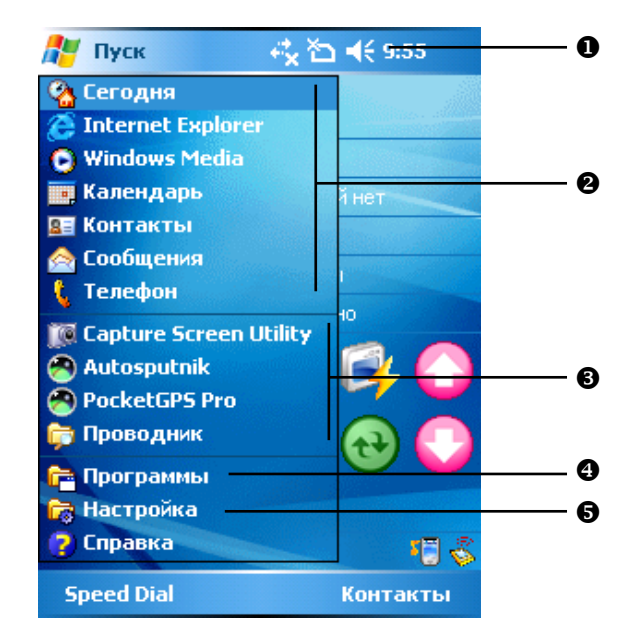

- Регулировка громкости.
- О Программы.
- **3** Часто используемые программы.

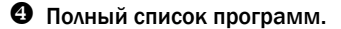

• Настройки коммуникатора.

## Выпадающие меню

При помощи выпадающих меню вы можете быстро осуществлять различные действия с файлами и данными. В разных программах команды в выпадающих меню различны. Для вызова выпадающего меню нажмите и удерживайте перо на файле или записи данных. После появления меню поднимите перо над экраном и нажмите им на команду из меню, которую вы хотите выполнить. Или нажмите в свободную область экрана для отмены.

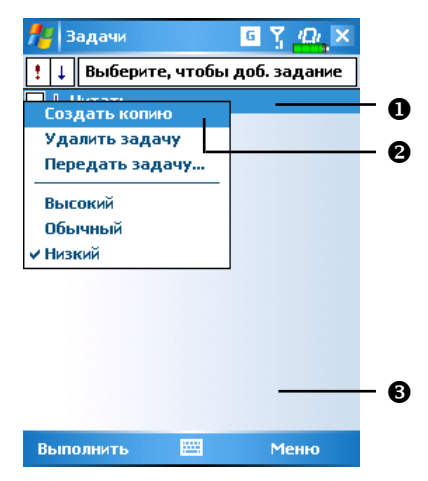

- Нажмите и удерживайте перо до появления меню.
- Оподнимите перо над экраном и нажмите им на команду из меню, которую вы хотите выполнить.
- В Нажмите в свободную область экрана для отмены.

## Переназначение кнопок

Нажмите 🎢 , Настройки (Settings), закладку Личные (Personal) и затем Кнопки (Buttons).

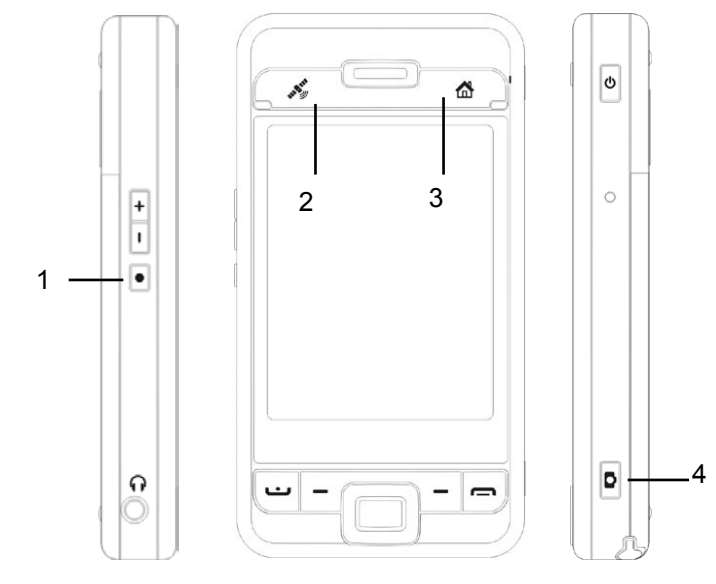

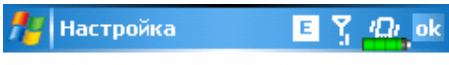

#### Кнопки

1. Выберите кнопку:

| Кнопка                             | Назначение |  |  |  |  |  |
|------------------------------------|------------|--|--|--|--|--|
| 🋞 Кнопка 1 Voice Commander         |            |  |  |  |  |  |
| 🧑 Кнопка 2 GPSViewer               |            |  |  |  |  |  |
| 🏠 Кнопка З                         | M-Desk     |  |  |  |  |  |
| 🔯 Кнопка 4                         | Камера     |  |  |  |  |  |
|                                    |            |  |  |  |  |  |
|                                    |            |  |  |  |  |  |
| 2. Назначьте п                     | рограмму:  |  |  |  |  |  |
| Voice Commander                    |            |  |  |  |  |  |
| Программные кнопки Управление кног |            |  |  |  |  |  |
|                                    |            |  |  |  |  |  |

Этим кнопкам могут быть назначены функции вызова произвольных программ.

Функции кнопок 😬 и 🥅 не могут быть изменены.

# 5. Microsoft ActiveSync

При помощи Microsoft ActiveSync вы можете синхронизировать данные между коммуникатором и настольным компьютером (PC). При синхронизации программа сравнивает данные на коммуникаторе и настольном компьютере (PC) и переносит недостающую информацию.

Например, при синхронизации файлов Microsoft Word и Microsoft Excel между коммуникатором и настольным компьютером (PC) файлы автоматически конвертируются в соответствующий формат.

С помощью ActiveSync вы также можете:

- ✓ Делать резервные копии и восстанавливать данные на коммуникаторе.
- ✓ Копировать данные между коммуникатором и настольным компьютером (PC).

# Установка ActiveSync

Важная информация!

Перед установкой ActiveSync убедитесь, что коммуникатор не подключен к настольному компьютеру (PC). Подключайте USB кабель только после установки ActiveSync.

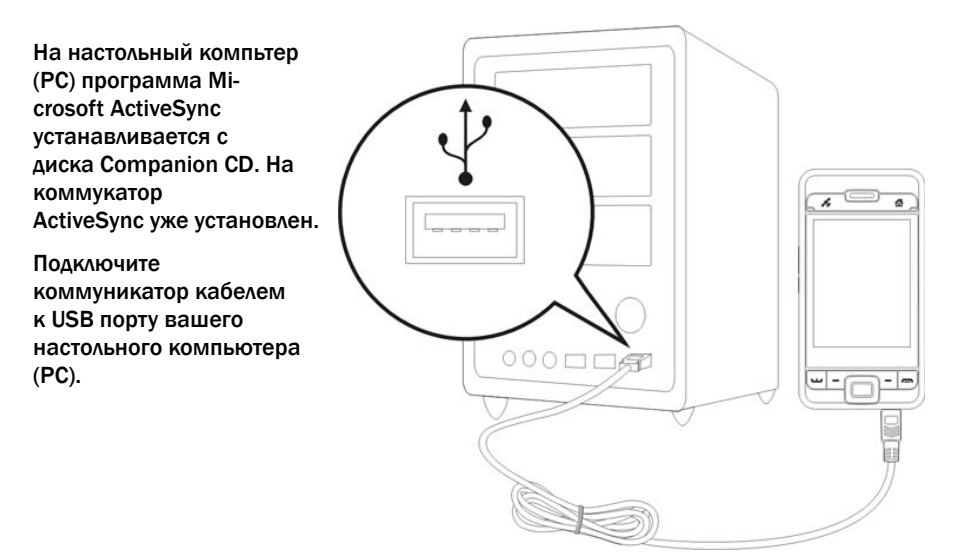

#### Использование ActiveSync

После установки Мастер настройки ActiveSync поможет вам настроить параметры программы.

Зеленая иконка 🕑 на панели задач вашего настольного компьютера (РС) показывает, что соединение установлено.

Кликните кнопку Explore на панели Microsoft ActiveSync для доступа к файлам на коммуникаторе.

| 📵 Microsoft ActiveSync              |                |
|-------------------------------------|----------------|
| Ede <u>V</u> isy Icols <u>H</u> elp |                |
| 📵 Syna 🕜 Schedule 🏂 Explore         |                |
| Guest                               |                |
| Connected                           | U              |
|                                     |                |
|                                     | Show Details 🍣 |

Windows 95 и Windows NT не поддерживают соединения по USB.

# Синхронизация по USB

Перед началом синхронизации установите ActiveSync на настольный компьютер (PC) с диска Companion CD.

# Настройки ActiveSync

После завершения установки Мастер настройки поможет вам установить нужные параметры синхронизации.

При помощи USB кабеля соедините коммуникатор и настольный компьютер (PC).

| Microsoft ActiveSyste                                                                                                    | 8                                                                                                    |
|----------------------------------------------------------------------------------------------------|----------------------------------------------------------------------------------------------------|
| Yes will be able to sportcasa<br>To synchronize E-such, Colore<br>Electronic for device, install o<br>Woost.                                                                                                    | e ody film, folker, wel obers non-Doffool, ihren if yws renderse.<br>Iwy Control, Taida caf if Hen with this competer, is the fulfavour<br>of non-Doffool, and then reconnect the device well complete the Synchronization Beng<br>CK                                                        |
| 🐵 Synchronization Setup H                                                                                                    | ired 🛛                                                                                                    |
|                                                                                                    | Welcome to the Pocket PC Sync Setup<br>Wizard<br>To at up a rear relationship between this competer and your<br>Pocket PC, click Next<br>If you oblick Concel, you can still<br>Copy and noive files between your Pocket PC and<br>the competer<br>Add and remove programs on your Pocket PC |
|                                                                                                    | < Back Not Caucal                                                                                                    |
| Second Second S | on weat to enchange with your Postlet PC from your                                                                                                    |
|                                                                                                    | ( Back Next > Caucal                                                                                                    |

В первом окне нажмите ОК, во втором - Next, далее отметьте элементы, которые будете синхронизировать, и нажмите Next.

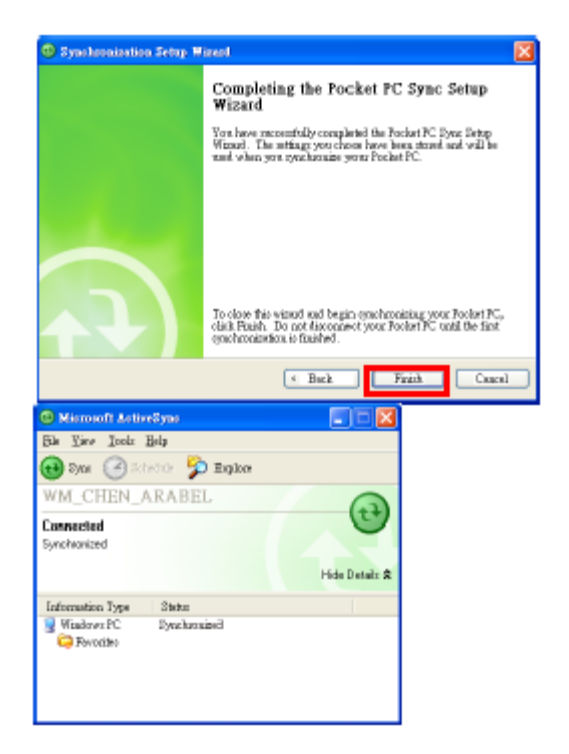

Нажмите Finish.

Процесс синхронизации начнется автоматически после завершения работы Мастера настройки.

Зеленая иконка 🞯 обозначает, что соединение установлено.

На коммуникаторе нажмите 🌌 , Программы (Programs) и Active Sync.

В этом окне отображается статус синхронизации и соединения. Для начала синхронизации нажмите Sync. Для настройки параметров синхронизации нажмите Меню (Menu).

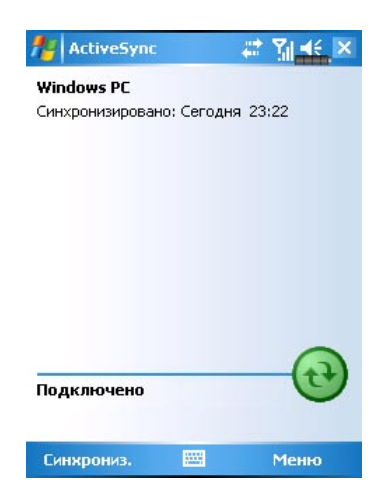

Дополнительную информацию о работе программы ActiveSync на настольном компьютере (PC) вы можете найти в разделе помощи программы. Доступ к дополнительной информации о работе ActiveSync на коммуникаторе – запустите ActiveSync, нажмите и затем Справка (Help).

# Сихронизация по Bluetooth

Вы можете соединить коммуникатор и настольный компьютер (PC) и синхронизировать данные без использования USB крэдла. Нажмите , Программы (Programs), ActiveSync, Меню (Menu), Соединения (Connections) и выберите из списка режим синхронизации Bluetooth. Для начала синхронизации нажмите кнопку Sync.

# 6. Соединения

## Соединение с Internet

В этом разделе описано, как настроить и использовать соединение по протоколу передачи данных GPRS. Вы сможете использовать ваш коммуникатор для просмотра WEB страниц, приема и отправки сообщений электронной почты, а также для отправки и приема SMS или MSN сообщений. Перед началом настройки вам необходимо уточнить у вашего сотового провайдера, поддерживает ли он функцию GPRS, а также подключена ли эта функция на вашей SIM-карте.

#### Мастер настройки соединения (Connection Wizard)

Нажмите Нактройки (Settings), выберите закладку Подключения (Connections) и Мастер подключения (Connection Wizard).

| 🏄 Настройка                                  | E Y /Dr ok |
|----------------------------------------------|------------|
| Мастер подключения                           |            |
| Выберите имя страны                          |            |
| Rússia                                       | •          |
| Выберите имя оператора                       |            |
| BeeLine<br>Megafon (NWGSM)<br>MTS<br>PrimTel |            |
| Добавить Правка                              | Новая      |
| Поиск 📟                                      | Восстанов  |

- 1 Выберите регион из списка.
- 2 Выберите сеть из списка.
- 3 Нажмите <u>Доб</u>авить (Add).
- 4 Нажмите 4 Настройки (Settings), выберите закладку Подключения (Connections), Подключения (Connections), и Управление подключениями. В список будет добавлено новое имя.

#### Настройки GPRS соединения

Нажмите Программу Подключения (Connections), закладку Подключения (Connections), выберите программу Подключения (Connections) и затем закладку Задачи (Tasks).

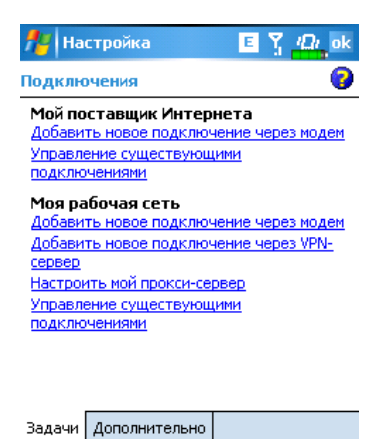

Нажмите «Новое модемное подключение» (Add a new modem connection) в разделе "My ISP"

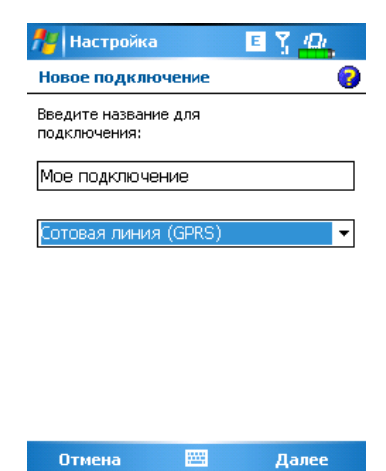

Вы перешли в экран "Новое подключение" (Make New Connection).

В пункте "Введите имя подключения" (Enter a name for the connection), введите название соединения.

В пункте "Выберите модем" (Select a modem) выберите "Сотовая сеть GPRS" (Cellular Line GPRS).

Нажмите Далее (Next).

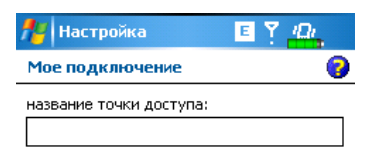

|     | _ | _  | _  | _   | _  | _ | _ | _ | _ | _ | _ | _ | - | _ |    | -  | _  |   | _ | _ |
|-----|---|----|----|-----|----|---|---|---|---|---|---|---|---|---|----|----|----|---|---|---|
| 123 | 1 | L  | 2  | 2 3 | 3  | 4 | 5 | 1 | 6 | 7 | ' | 8 | 9 | 9 | 0  |    | -  | = | • | ÷ |
| Ŧ   |   | й  |    | ц   | y  |   | к | e | 9 | н |   | Г | ш | ı | щ  | 1  | 3  | х | ŀ | ь |
| Û   |   | d  | þ  | ы   | E  |   | а |   | п | p | Τ | 0 | J | ī | А  | Τ  | ж  | Э |   |   |
| Û   | t | Т  | я  | Тч  | īŢ | C | M | 1 | и | T | Γ | Ь | T | 6 | К  | )  |    | Т | + |   |
| Ctl | Ī | au | ī  | ë   | 1  | Τ |   |   |   |   |   |   |   | Τ | t  | 1  | 11 | ÷ | - | • |
|     | ł | la | 13 | ад  |    |   |   |   | 1 |   | • |   |   |   | Д, | aJ | ле | e |   |   |

Введите Имя точки доступа (Access Point Name), предоставленное вашим сотовым оператором, и нажмите Далее (Next).

Введите вашу персональную информацию и нажмите Готово (Finish).

#### Соединение по GPRS

| 🏄 Had                                                | тройка                                       | ≓ <u>x</u> 1      | × € ×                       |
|------------------------------------------------------|----------------------------------------------|-------------------|-----------------------------|
| Теле                                                 | а<br>фон                                     |                   |                             |
| Отклю<br>телеф<br>(Беспр<br>связь в<br><u>Настро</u> | чение<br>оводная<br>зыключена<br><u>ийка</u> | a)<br>BK.<br>E    | пючение<br>елефона<br>крыть |
| Сегод                                                | ј<br>ня Те                                   | <b>ч</b><br>лефон |                             |
| Личные                                               | Система                                      | Подключения       |                             |
|                                                      |                                              |                   |                             |

Нажмите иконку 🔀 или 🗟 в верхней части экрана, в появившемся сообщении нажмите "Включить телефон..." (Turn off flight mode) и введите ваш PIN код для включения телефона. Иконка изменится на 🗐, и иконка 😒 изменится на 🜀.

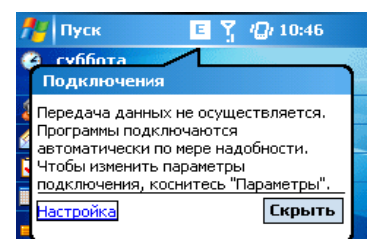

Нажмите <sup>G</sup>, затем "Подключение GPRS" (Connect GPRS) и следуйте инструкциям на экране.

В экране Logon Network введите вашу персональную информацию и нажмите login для соединения.

| 🎥 Settings | 📮 🏪 📢 12:42 🚫 |  |
|------------|---------------|--|
|            |               |  |

После установки соединения иконка 🜀 изменится на 🔛.

Теперь вы можете использовать программы для работы с Internet, электронной почтой и тп.

| 1        | 🦉 Пуск 🛛 🗉 🖞 🕼 10:47                                           |  |
|----------|----------------------------------------------------------------|--|
| •        | Суббота Подключения                                            |  |
| <b>N</b> | BeeLine GPRS (EDGE) Подключено<br>Настройка Отключиться Скрыть |  |
| ŀ        |                                                                |  |

Отключение GPRS: Нажмите 🔛 и в появившемся сообщении нажмите кнопку Отключиться (Disconnect).

| 1     | 🦉 Пуск               | E | <i>l</i> [] <i>l</i> 10:47    |
|-------|----------------------|---|-------------------------------|
| 9     | а суббота<br>Телефон |   |                               |
| 1 🔊 🔬 | BEE LINE             |   | <u>Отключение</u><br>телефона |
|       | <u>Настройка</u>     | _ | Скрыть                        |

Отключение телефона: Нажмите 🕅 и в появившемся сообщении нажмите "Выключить телефон..." (Turn on flight mode).

# Использование Bluetooth

Bluetooth – это технология беспроводной связи на малом расстоянии – обычно 10 метров. Если Bluetooth включен, в верхнем левом углу мигает синий индикатор.

Нажмите иконку Wireless Manager 🧐 в правой нижней части экрана Today. И затем нажмите 🛺 для включения Bluetooth.

#### Mactep Bluetooth соединения (Bluetooth Conection Wizard)

Нажмите 🧖, Программы (Programs), Утилиты (Utilities) и затем Диспетчер Bluetooth (Bluetooth Manager).

- Нажмите на любую из иконок в левой стороне экрана. Система попросит подтверждения активации Bluetooth соединения. После подтверждения и включения Bluetooth в левом верхнем углу коммуникатора будет мигать синий индикатор.
- Нажмите Аля поиска и подключения доступных Bluetooth телефонных гарнитур.
- Нажмите кнопку Настройки для настройки Bluetooth устройств.
- Нажмите для запуска соединения с Bluetooth устройствами.

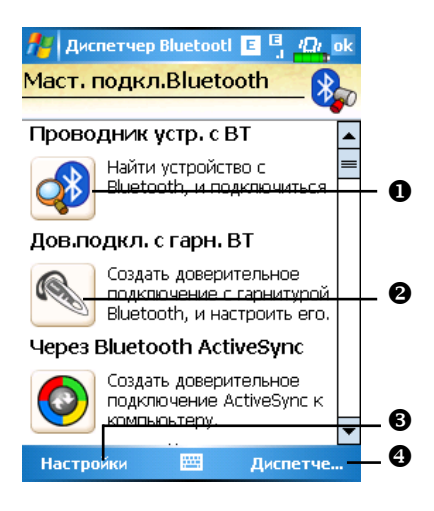

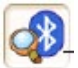

(Поиск устройств Bluetooth и подключение) для перехода в

Диспетчер Bluetootl

Di ok

E

Нажмите иконку 🎦 следующий экран:

На экране вы видите все доступные Bluetooth устройства.

Нажмите на иконку нужного устройства и следуйте инструкциям на экране для соединения. Уже подключенные устройства будут отмечены на экране символом

- Нажмите на эту кнопку для подключения Bluetooth телефонной гарнитуры.
- Кнопка обновления информации о доступных устройствах.
- Изменение формы отображения информации.

| Проводник устройства с | Bueto |
|------------------------|-------|
| Шаг 1 2 3              |       |
|                        |       |
|                        |       |
|                        |       |
|                        |       |
|                        |       |
|                        |       |
|                        |       |
|                        |       |
| 🖉 <sup>D</sup> 🖻       | · · · |

Нажмите кнопку Bluetooth Manager для перехода в следующий экран:

- Нажмите для поиска новых доступных устройств.
- Кнопка возврата в Macrep Bluetooth соединения (Bluetooth Connection Wizard).
- Нажмите кнопку Settings для настройки Bluetooth устройства.

| 🏄 Bluetooth                           | Manager  | <sup>+‡</sup> x <sup>¶</sup> x ¶€ ok |
|---------------------------------------|----------|--------------------------------------|
| Pair Blueto                           | oth Devi | ice:                                 |
| My Paired Devi                        | ce List: | -                                    |
|                                       | Z        |                                      |
| BT Headset                            | Annie    |                                      |
|                                       |          |                                      |
|                                       |          |                                      |
|                                       |          |                                      |
|                                       |          |                                      |
|                                       |          |                                      |
|                                       | Add      | Delete                               |
| Settings List Connection Wizard 🛛 🔤 🔺 |          |                                      |

#### Настройки Bluetooth соединения

Нажмите кнопку Hacтройки (Settings) на экране Macrep Bluetooth соединения (Bluetooth Connection Wizard) для перехода на экран настроек:

| 🏄 Диспетчер Bluetootl 🗉 🍸 🛺 ok        |  |  |  |
|---------------------------------------|--|--|--|
| Настройки Bluetooth                   |  |  |  |
| Статус Bluetooth<br>Открыть О Закрыть |  |  |  |
| <br>ГИдентификация устройства         |  |  |  |
| Имя МС                                |  |  |  |
| Адрес 55:66:44:33:22:11               |  |  |  |
| Доступ<br>Обнаруживаемое              |  |  |  |
| Общие Служба Последовательный п 🜗     |  |  |  |
|                                       |  |  |  |

Закладка Общие (General)

Раздел Статус Bluetooth (Bluetooth Status)

- 1 Выберите Открыть (Open) для включения Bluetooth.
- 2 Выберите Закрыть (Close) для отключения Bluetooth.

Раздел Идентификация устройства (Device Identify)

- 1 Имя (name): устройства, поддерживающие Bluetooth, будут идентифицировать ваш коммуникатор по этому имени.
- 2 Адрес (Address): уникальный адрес вашего коммуникатора.

#### Раздел Доступ (Access)

- Обнаруживаемое (Discoverable) отмечено устройства, поддерживающие Bluetooth, будут определять ваш коммуникатор и иметь возможность передавать вам данные, в случае получения подтверждения с вашей стороны.
- 2 Обнаруживаемое (Discoverable) не отмечено вы сможете передавать данные на другие устройства, но они вас определять не будут.

#### Закладка Последовательный порт (Serial Port)

| 🏄 Диспетчер Bluetootl 🗉 🍸 🕰 ok |                           |                                |  |  |
|--------------------------------|---------------------------|--------------------------------|--|--|
| Диспетчер лок. порта           |                           |                                |  |  |
| Зарегист                       | Зарегистрированные порты: |                                |  |  |
| Имя                            | Роль                      | Адрес                          |  |  |
| COM6:<br>COM2:                 | Server<br>Client          | локальный<br>00:00:00:00:00:00 |  |  |
| •                              | Ш                         | •                              |  |  |
| <b>Добавить</b> Удалить        |                           |                                |  |  |
| Служба                         | Последовател              | ъный порт 🛛 Гар 🚺 🕨            |  |  |
|                                |                           |                                |  |  |

Регистрация нового последовательного порта.

1 Нажмите кнопку Добавить (Add). Для удаления ранее зарегистрированных портов выделите нужную строчку и нажмите кнопку Удалить (Delete).

| 🎢 Bluet<br>Новый по                                                            | ooth Manager 🛛 🖪 🎢 | pt |  |
|--------------------------------------------------------------------------------|--------------------|----|--|
| Зарегистрировать последовательный порт:                                        |                    |    |  |
| Имя:                                                                           | сом                | •  |  |
| Роль:                                                                          | Client             | •  |  |
| Индекс:                                                                        | 0                  | •  |  |
| Ваше имя для<br>регистрации' <como> 'Последовательны<br/>порт Bluetooth</como> |                    |    |  |

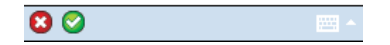

2 На этом экране вы видите параметры для регистрации нового последовательного порта.

В поле Имя (Name) выбираете COM, затем в поле Индекс (Index) выбираете значение 0, 2, 4, 6 или 7. Или выбираете BTS, в поле Index – значение от 0 до 9.

#### Закладка Bluetooth гарнитура

| /と Диспетчер Bluetootl 匡 ス 心。ok<br>Гарнитура Bluetooth の入 |         |          |  |
|-----------------------------------------------------------|---------|----------|--|
| Спаренная гарнитура:                                      |         |          |  |
| Имя                                                       | Адрес   |          |  |
|                                                           |         |          |  |
|                                                           |         |          |  |
|                                                           |         |          |  |
|                                                           |         |          |  |
| 4                                                         | Ш       | •        |  |
| П                                                         | э умолч | Удалить  |  |
| 🗌 Использовать гарнитуру                                  |         |          |  |
| Гарнитура Bluetoot                                        | h FTP   | <b>۱</b> |  |
|                                                           |         |          |  |

- 1 Выберите гарнитуру из списка.
- 2 Выделите пункт Использовать гарнитуру (Use Headset).

#### Закладка FTP

| 🏄 Диспетчер Bluetootl 📧 🍸 🕰 ok             |
|--------------------------------------------|
| Настройки FTP                              |
| Выбрать совместно используемую директорию: |
| \My Documents 📑                            |

| Гарнитура Bluetooth | FTP | ◀▶ |
|---------------------|-----|----|
|                     |     |    |

Выберите одну из папок на вашем коммуникаторе, к которой будет открыт доступ.

# Тип соединения CSD

Нажмите Накмите Накмите (Settings), выберите закладку Подключения (Connections), затем Тип CSD (CSD Type).

Вы должны подключить услугу Circuit-Switched Data (CSD) у вашего сотового оператора перед использованием этой функции. Данный протокол аналогичен модемному соединению по обычной телефонной линии.

| 🏄 Настройка 🛛 🗉 🍸 🕰 ok |
|------------------------|
| Доп.настройки типа CSD |
| Протокол связи:        |
| v.110 🝷                |
|                        |
| Настройка передачи:    |
| Прозрачная 🔻           |
|                        |
|                        |
|                        |
| По умолчанию           |
|                        |

Это только пример. Вид экрана зависит от функций вашего сотового оператора.

# 7. Использование Wireless LAN

# Подключение к Wireless LAN

В этом разделе описано, как использовать ваш коммуникатор для подключения к Internet с использовнием беспроводных сетей WiFi.

Для настройки соединения вам будут нужны такие данные как: IP адрес, имя DNS сервера, Proxy сервер, номер порта, пароль для доступа и т.п. Все эти данные необходимо получить у вашего провайдера.

Настройки сети нужно сделать только один раз. В дальнейшем для подключения к сети

вам нужно будет только нажать на иконку 💴 в меню Wireless Manager.

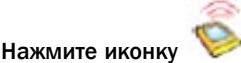

в нижнем правом углу экрана Сегодня (Today) или нажмите

🚝, Программы (Programs) и затем Wireless Manager.

Эта иконка показывает, что ваш коммуникатор подключен к беспроводной сети WiFi. В случае подключения на левой стороне коммуникатора мигает оранжевый индикатор.

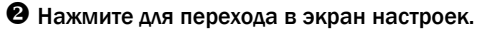

Нажмите для включения или отключения функций беспроводной связи. Символ

• обозначает, что беспроводные функции отключены.

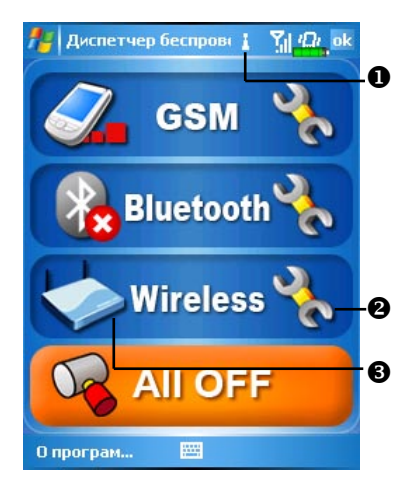

#### Настройка беспроводной сети (для обычного сетевого подключения)

Для настройки вам нужны следующие данные: IP адрес, имя DNS сервера, данные прокси сервера, номер порта. Эти данные вы можете получить у сетевого администратора.

Если ваш коммуникатор не смог настроить соединение в автоматическом режиме, установите параметры соединения вручную.

1 Нажмите иконку 🚾 в главном меню Wireless Manager, после этого в строке

навигации будет показана иконка 📥 .

2 Затем нажмите , Настройки (Settings), выберите закладку Подключения (Connections), Подключения (Connections), выберите закладку Дополнительно (Advanced), и появится экран Настройка (Settings).

3 Нажмите кнопку Выбрать сети (Select Networks).

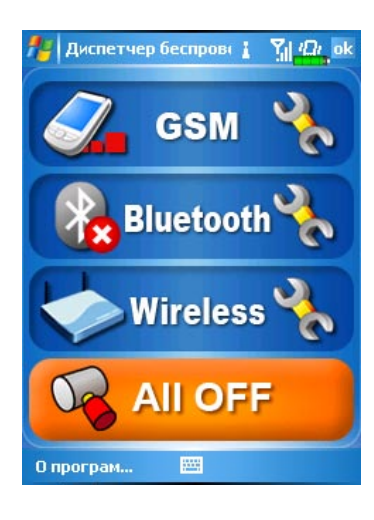

| 🏄 Настройка                                     | i Yij € ok        |
|-------------------------------------------------|-------------------|
| Подключения                                     | 0                 |
| Выбор сетей, которые б<br>использоваться автома | будут<br>тически. |
|                                                 | Выбрать сети      |
|                                                 | Прав. набора      |
| Создание исключений д<br>внутренней сети.       | для адресов       |
|                                                 | Исключения        |
|                                                 |                   |
|                                                 |                   |
|                                                 |                   |
|                                                 |                   |

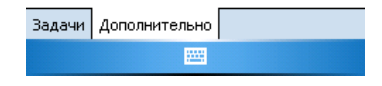

- 4 Выберите в обоих выпадающих списках Моя рабочая сеть (My Work Network), затем нажмите ОК для сохранения настроек и выхода.
- 5 В главном меню Wireless Manager нажмите Аля входа на экран WLAN Utility.

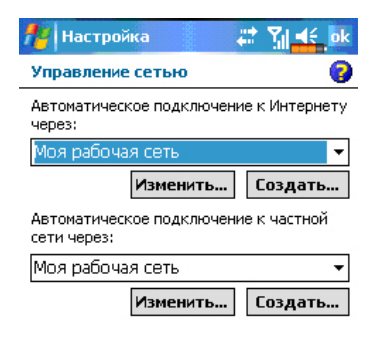

6 Нажмите кнопку Конфигурация (Configuration) для перехода на экран WLAN Setup

| 🎥 WLAN Utility   | i ¶i <b>4</b> € ok |
|------------------|--------------------|
| Статус линии     | Отключено          |
| SSID             |                    |
| Рабочий режим    | Инфраструктура     |
| BSSID            | 00 00 00 00 00 00  |
| Канал            | 0                  |
| WEP              | Отключить          |
| Энергосбережение | Включить           |
| Уровень сигнала  |                    |
| Режим передачи   | Отсутствует        |

7 Выберите имя нужной сети для перехода в экран авторизации.

| Статус                                                                                                    | Настройка   | О программе  |               |
|----------------------------------------------------------------------------------------------------|-------------|--------------|---------------|
| Конфи                                                                                                    | гур         |              |               |
| nter de la constante de la constante de la con | стройка     | # T          | <b>4</b> € ok |
| Настр                                                                                                    | ойка беспр  | оводных сет  | ей 💡          |
| До                                                                                                    | бавить      |              |               |
| 🌾 tes                                                                                                    | g           | Недостуг     | юн            |
|                                                                                                    |             |              |               |
|                                                                                                    |             |              |               |
|                                                                                                    |             |              |               |
|                                                                                                    |             |              |               |
|                                                                                                    |             |              |               |
| Сети дл                                                                                                    | пя доступа: |              |               |
| Все до                                                                                                    | ступные     |              | -             |
| Беспров                                                                                                    | одной Сете  | вые адаптерь | 1             |
| Подкл                                                                                                    | 1юч         | ۲            | Іеню          |

- 8 Выберите данные, соответствующие сети:
- ✓ Authentication: выберите Open.
- ✓ Data Encryption: выберите WEP для ввода в последующее меню Network key и Network index.

(В случае необходимости выберите закладку General или 802.1х для дополнительных настроек.)

| <b>1</b> 7                         | Настройка     |        | #        | <b>%  </b> € |    |  |  |  |  |  |
|------------------------------------|---------------|--------|----------|--------------|----|--|--|--|--|--|
| Настройка проверки подлинности в 💡 |               |        |          |              |    |  |  |  |  |  |
| Про                                | верка подлинн | Откры  | іть      | •            |    |  |  |  |  |  |
| Шиф                                | фрование данн | WEP    |          | •            |    |  |  |  |  |  |
|                                    | Ключ предост  | авляе: | тся авто | матиче       | ки |  |  |  |  |  |
| К                                  | люч сети:     |        |          |              |    |  |  |  |  |  |
| И                                  | ндекс ключа:  | 1      | •        |              |    |  |  |  |  |  |

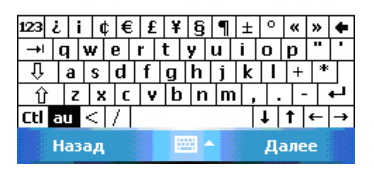

9 Нажмите пером и удерживайте на имени нужной сети, из выпадающего меню выполните команду Соединиться (Connect). В случае успешного подключения к сети в верхней части экрана вы увидите иконку Q.

| Перетройн                     | ka 🚛 Yı 📲 ok               |  |  |  |  |  |
|-------------------------------|----------------------------|--|--|--|--|--|
| Настройка б                   | аспроводных сетей 🛛 👩      |  |  |  |  |  |
| Добавить                      |                            |  |  |  |  |  |
| 餐 tesg                        | Нелоступец<br>Подключиться |  |  |  |  |  |
| Удалить параметры<br>Изменить |                            |  |  |  |  |  |
|                               |                            |  |  |  |  |  |
|                               |                            |  |  |  |  |  |
|                               |                            |  |  |  |  |  |
| Сети для дост                 | упа:                       |  |  |  |  |  |
| Все доступн                   | ole 🔻                      |  |  |  |  |  |
| Беспроводной                  | Сетевые адаптеры           |  |  |  |  |  |
| Подключ                       | Меню                       |  |  |  |  |  |

#### Настройка беспроводной сети (для соединения через прокси сервер)

Для настройки вам нужны следующие данные: IP адрес, имя DNS сервера, данные прокси сервера, номер порта. Эти данные вы можете получить у сетевого администратора.

Нажмите 🧾, Настройки (Settings), закладка Подключения (Connections), Подключения (Connections) и затем выберите закладку Задачи (Tasks).

1 Выберите Настроить мой прокси-сервер (Edit my proxy server).

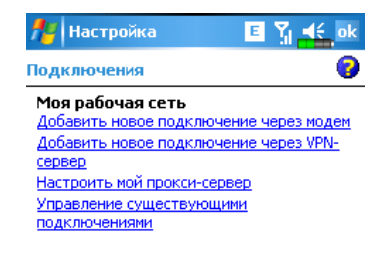

- 2 В закладке Параметры прокси (Proxy Settings) убедитесь, что выделены пункты: Сеть подключена к Интернету (This network connects to the Internet) и Сеть использует прокси-сервер для подключения к Интернету (This network uses a proxy server to connect to the Internet).
- **3** Введите имя в поле Прокси-сервер (Proxy server).
- 4 Нажмите кнопку Дополнительно (Advanced) для ввода настроек.

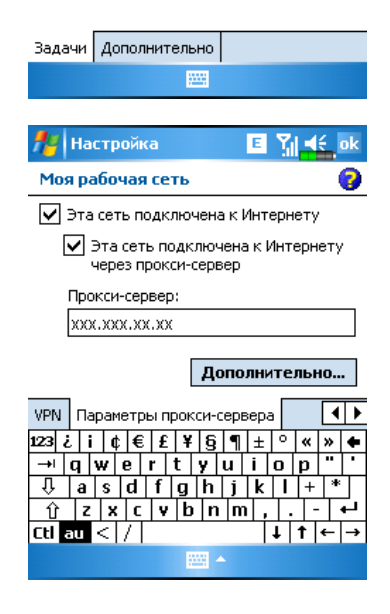

5 Вы можете изменить настройки, нажав на нужную строку, например, на НТТР.

| 🎦 Настройка 🛛 🗉 🎢 🚅 о              | k |
|------------------------------------|---|
| Моя рабочая сеть                   | ) |
| Выберите тип прокси для настройки. |   |

|   | Т  | и  | ٦  |          |    |    |    |    |   |   |    |          | Γ | C  | ∋p | ЭΒ  | ep |    |     |     |     |    |
|---|----|----|----|----------|----|----|----|----|---|---|----|----------|---|----|----|-----|----|----|-----|-----|-----|----|
|   | Н  | T  | TF | )        |    |    |    |    |   |   |    |          |   | х  | ox | .х  | ХХ | .х | X.: | xх  | :8  | đ  |
|   | W  | /A | P  |          |    |    |    |    |   |   |    |          |   | 19 | 92 | 2.3 | 16 | З. | 17  | 7.1 | .:0 |    |
|   | 38 | эш | ИС | ₽¢       | 00 | Ba | эн | ны | й | W | ſΑ | ŀΡ       |   |    |    |     |    |    |     |     |     |    |
|   | S  | oc | ks | ;        |    |    |    |    |   |   |    |          |   | х  | ox | .х  | хх | .х | x.: | хx  | :1  | ¢. |
|   |    |    |    |          |    |    |    |    |   |   |    |          |   |    |    |     |    |    |     |     |     |    |
|   |    |    |    |          |    |    |    |    |   |   |    |          |   |    |    |     |    |    |     |     |     |    |
|   |    |    |    |          |    |    |    |    |   |   |    |          |   |    |    |     |    |    |     |     |     |    |
|   | L  |    | _  | _        | _  | _  |    |    | _ |   | _  | _        | - | _  | -  |     | -  | _  |     | _   | _   |    |
| Ľ | 23 | i  |    | <u>i</u> | 9  | ¢. | €  | 1  | 2 | ¥ |    | <u>§</u> | Ľ | ¶_ | 1  | ±.  | 0  | T  | «   | »   | Ŀ   | •  |
| • | →I |    | q  | ۷        | ۷  | e  | 1  | r  |   | t | y  | 1        | υ | 1  | İ  |     | 0  | h  | р   |     |     | •  |
|   | Û  |    | а  | Τ        | s  | Γ  | d  | f  | Ι | g | Π  | h        | Γ | j  | Π  | k   | Ι  | Τ  | +   | *   | k   |    |
|   | Û  | •  | Z  | 2        | X  | T  | С  | T  | 7 | b | ī  | n        | Τ | m  | ī  | ,   | T  |    | Γ-  | Ī   | +   |    |
| C | tl | а  | U  | <        | <  | 7  | 1  |    |   |   |    |          |   |    |    | Т   | t  | 1  | t   | ÷   | ŀ   | •  |
|   |    |    |    |          |    |    |    |    |   | B |    |          |   |    |    |     |    | _  |     |     |     |    |

6 Введите номер порта в поле Порт (Port). Нажмите кнопку ОК для сохранения настроек и выхода.

| 🏄 Настройка                               |     |     |   | E  | Yı | H    | ŧ,               | ok |
|-------------------------------------------|-----|-----|---|----|----|------|------------------|----|
| Прокси: НТТР                              |     |     |   |    |    |      | (                | 0  |
| Сервер                                    |     |     |   |    |    | Г    | lop <sup>.</sup> | т  |
| xxx.xxx.xx.xx                             |     |     |   |    |    | : [8 | 30               |    |
| Имя<br>пользователя:<br>Пароль:<br>Домен: |     |     |   |    |    |      |                  |    |
| l23 č i ¢ € £                             | ¥   | §   | ۹ | ±  | 0  | «    | »                | ٠  |
| →lqwer                                    | t   | y I | u | i  | 0  | р    |                  | •  |
| <mark>↓ a s d f</mark>                    | g   | h   | j | k  | Ι  | +    | *                |    |
| <u>Û Z X C V</u>                          | י∣b | n   | m | 1. | Ŀ  | 1-   | Ľ                |    |

Ctl au < /

**↓ † ←** -

# 8. Отправка и прием сообщений

# Электронная почта и SMS сообщения

С помощью программы Cooбщения (Messaging) вы можете отправлять и принимать электронную почту следующими способами:

1 Отправлять и принимать электронную почту непосредственно через вашего Internet провайдера (ISP).

2 Синхронизировать электронную почту с программами Microsoft Exchange или Microsoft Outlook на настольном компьютере (PC).

Не поддерживается синхронизация с Microsoft Outlook Express.

#### Синхронизация электронной почты

Сихронизация электронной почты может быть сделана при синхронизации коммуникатора и настольного компьютера (PC). Для этого нужно включить опцию Inbox synchronization в программе ActiveSync. Как это сделать, описано в разделе помощи к программе ActiveSync на настольном компьютере (PC).

Во время синхронизации:

1 Настройте параметры в "Set Up a Partnership", теперь вы можете синхронизировать данные. Если вы выбрали опцию «не синхронизировать данные», вы сможете вручную копировать или переносить электронную почту между коммуникатором и настольным компьютером (PC).

2 Электронные письма, находящиеся в папке "Outbox" на коммуникаторе, переносятся в Exchange или Outlook и затем будут отправлены из соответствующей программы.

3 Поддерживаются программы Exchange и Outlook

4 Электронные письма, находящиеся в папке Inbox на коммуникаторе, будут перенесены в соответствующую папку программ Microsoft Outlook или Microsoft Exchange на настольном компьютере (PC).

5 Если вы удалите сообщение на коммуникаторе, оно будет также удалено и на настольном компьютере (PC) после очередной синхронизации. 6 SMS сообщения не синхронизируются.

#### Непосредственное соединение с почтовым сервером

Вы можете принимать электронную почту непосредственно с почтового сервера вашего Internet провайдера, как вы это делаете на настольном компьютере (PC).

В зависимости от настроек вы можете принимать почту за указанный интервал времени, принимать целые письма или только заголовки или принимать письма с вложениями не больше указанного размера. Для настройки параметров нажмите Tools, затем Options.

#### Настройки электронной почты

Получите от вашего провайдера следующие данные:

- 1 Адрес электронной почты, имя учетной записи (account name) и пароль.
- 2 Имя сервера РОРЗ или IMAP4 для входящей почты.
- 3 Имя сервера SMTP для исходящей почты.

Настройка электронной почты: Нажмите 🧾 , Сообщения (Messaging), Меню (Menu), Сервис (Tools), выберите Новая учетная запись (New Account), следуйте инструкциям на экране.

Подключение к почтовому серверу: Нажмите Сообщения (Messaging), Меню (Menu), Смена учетной записи (Switch Accounts) и выберите POP3.

Нажмите Меню (Menu) и затем Доставить.

Нажмите Меню (Menu), Сервис (Tools) затем Параметры (Options) для изменения настроек

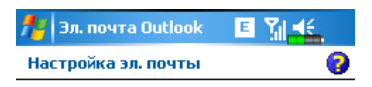

Выбрать почту Outlook, чтобы настроить учетную запись для синхронизации с Exchange Server или с почтой Outlook настольного ПК.

Ваш оператор электронной почты:

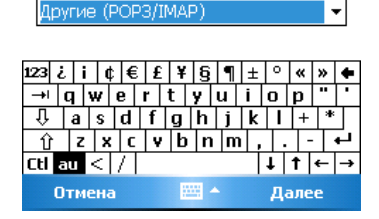
#### Использование электронной почты и SMS

Краткое описание функций программы Сообщения (Messaging):

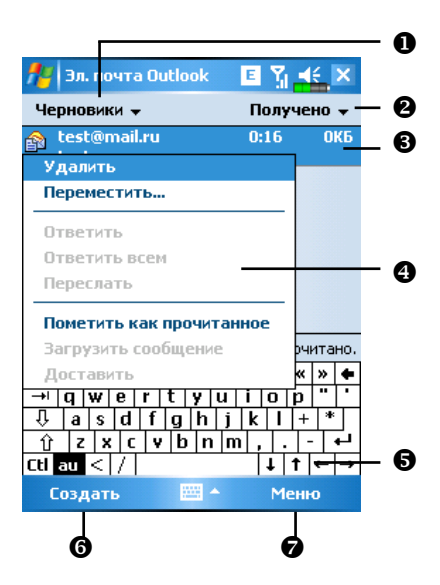

- Выбор папки для отображения.
- Сортировка сообщений.
- Открыть сообщение (нажать на сообщение пером).
- Нажмите и удерживайте для вызова меню.
- 6 Строка статуса
- **6** Создание нового сообщения.
- Изменение настроек.

#### Краткое описание работы с электронной почтой

Отправить и принять почту: Нажмите Создать (New) для создания нового сообщения. Нажмите Send. После возвращения в экран Сообщения (Messaging), нажмите кнопку Send/Receive Mail для отправки и приема почты.

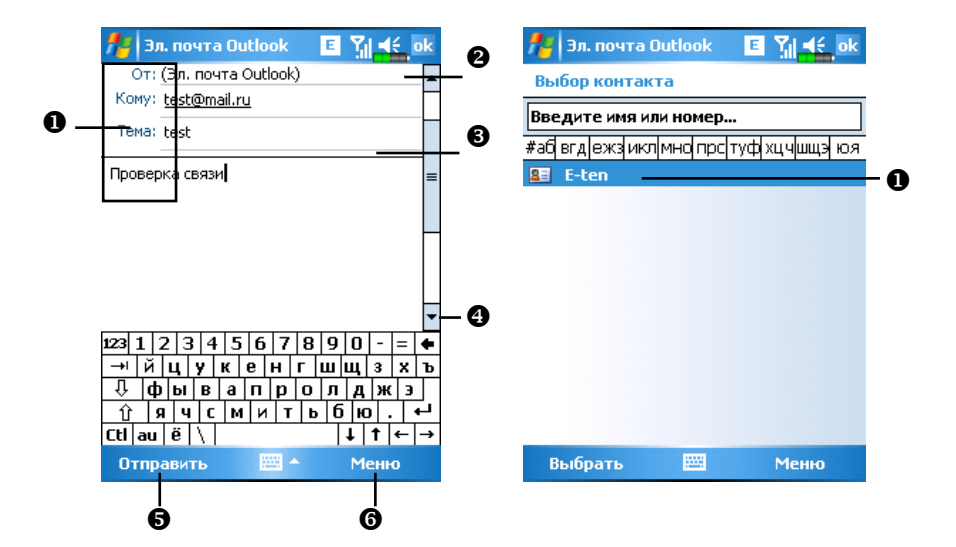

- Нажмите Кому (То), Копия (Сс) или Скрытая копия (Всс) для открытия экрана Контакты (Contacts). Если в списке есть нужный адрес, просто нажмите на него.
- Нажмите на поле для ввода вручную адреса электронной почты, номера сотового телефона и заголовка письма. Если вы используете более одного адреса разделяйте их точкой с запятой (;).
- POP3 обозначает, что вы отправляете электронную почту. В случае отправки SMS тут будет указано Text Message. Обратите внимание на то, что нельзя одновременно отправить электронную почту и SMS.

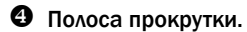

- **6** Кнопка Отправить (Send): отправка сообщения.
- 6 Кнопка Меню (Menu): дополнительные функции, такие как прикрепить файл к письму, редактирование ранее набранного текста или отмена отправки сообщений.

Чтение почты и ответ на письма: получите новую почту нажав Меню (Menu) и затем Отправить/Принять (Send/Receive). Переключитесь в папку Входящие (Inbox) и откройте нужное сообщение.

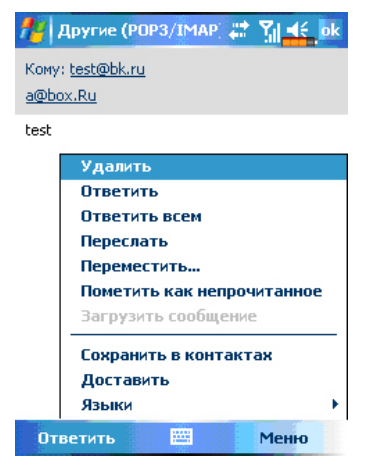

#### Технология Direct Push

Технология Direct Push предназаначена для корпоративных пользователей коммуникаторов. При помощи ActiveSync ваш коммуникатор может принимать данные, такие как электронная почта, через Microsoft Exchange Server.

#### Настройки Direct Push

Ниже описано, как настроить программу ActiveSync на коммуникаторе для синхронизации через Exchange Server. При этом ваш коммуникатор, подключенный к Сети через GPRS или беспроводную сеть WLAN, сможет принимать сообщения о поступивших электронных письмах, и вы сможете читать эти письма.

Помните, что при переходе коммуникатора в ждущий режим соединение с беспроводной сетью WLAN отключается. При этом вы не сможете получать сообщения. Но как только вы включите коммуникатор, нажав на кнопку Питание (Power), соединение будет восстановлено.

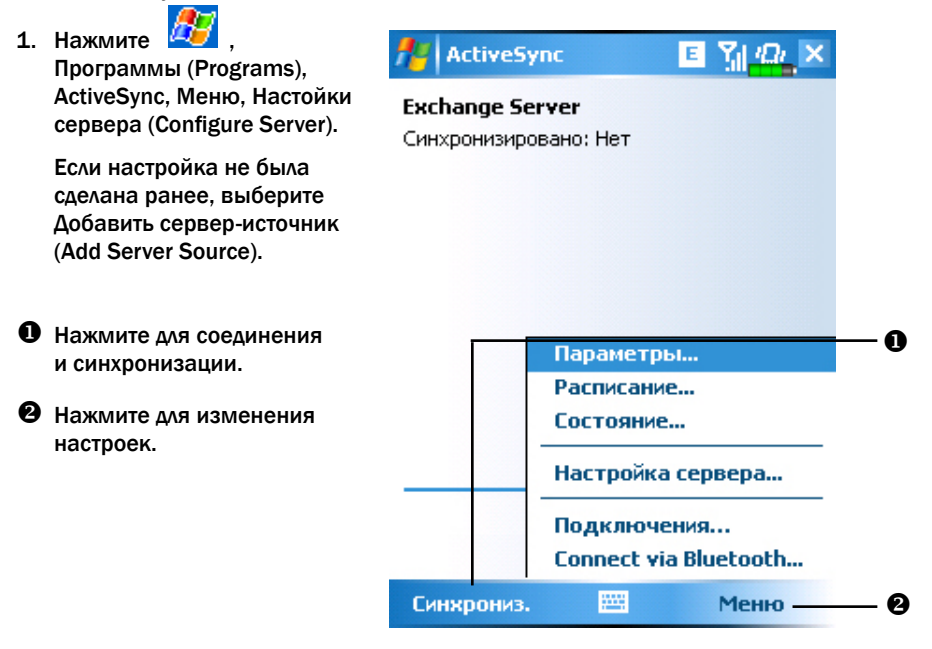

2. Получите у вашего сетевого администратора адрес сервера. имя пользователя, имя сети и т.д.

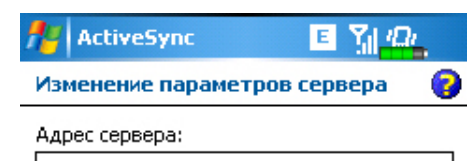

XXX.XXX.XXX.XXX

Примечание: это соответствует адресу сервера Outlook Web Access.

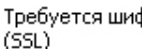

Требуется шифрованное подключение

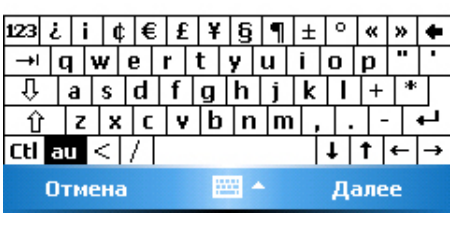

3. Нажмите Меню (Menu) и выберите Schedule (Расписание). В пунктах высокая загрузка (Peak times) и низкая загрузка (Off-peak times) выберите При поступлении сообщения (As items arrive).

| httiveSync | E 🎦 🛺 ok |
|------------|----------|
| Расписание | 0        |
| -          |          |

#### Синхронизация во время

высок, загрузки: При поступлении низкой загрузки: При поступлении э 🔻

Использовать при роуминге

Отправлять исходящие немедленно

Коррекц. вр. повыш. загр. в соотв. с граф.

.....

## **MSN Messenger**

Для перехода в MSN Messenger на экране Сегодня нажмите на иконку 💙. Нажмите 😰 , Программы (Programs), Pocket MSN, MSN Messenger.

Программа MSN Messenger позволяет:

- видеть список подключенных абонентов,
- отправлять и принимать сообщения,
- осуществлять общение с группой абонентов.

Для получения подробной информации нажмите 💯, Не

Для работы с MSN Messanger вам необходимо получить учетную запись Microsoft Passport или учетную запись электронной почты Microsoft Exchange. Если у вас есть учетная запись Hotmail или MSN, вы уже имеете данный паспорт.

Для получения зайдите на http://www.passport.com. Или зарегистрируйте адрес электронной почты на Microsoft Hotmail http://www.hotmail.com.

#### Hactpoйкa MSN Messenger

Перед подключением, вы должны ввести данные вашей учетной записи или Паспорта.

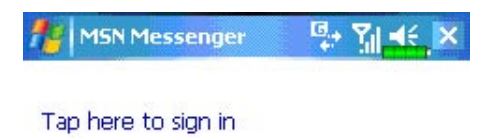

Нажмите в центр экрана для ввода вашего адреса электронной почты и пароля.

Если вы уже используете MSN Messanger на PC, ваш список контактов автоматически появится на коммуникаторе.

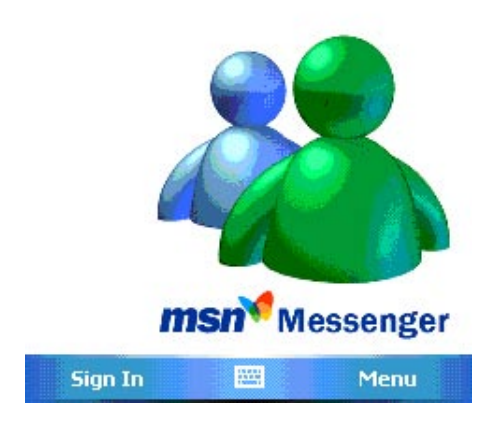

#### Работа с контактами

В окне MSN Messenger вы видите весь список ваших контактов, распределенный по категориям Активен (Online) и не активен (Not Online). Когда вы подключены к Internet, вы можете работать с этим списком: отправлять сообщения, электронную почту, блокировать или удалять контакты при помощи выпадающего меню.

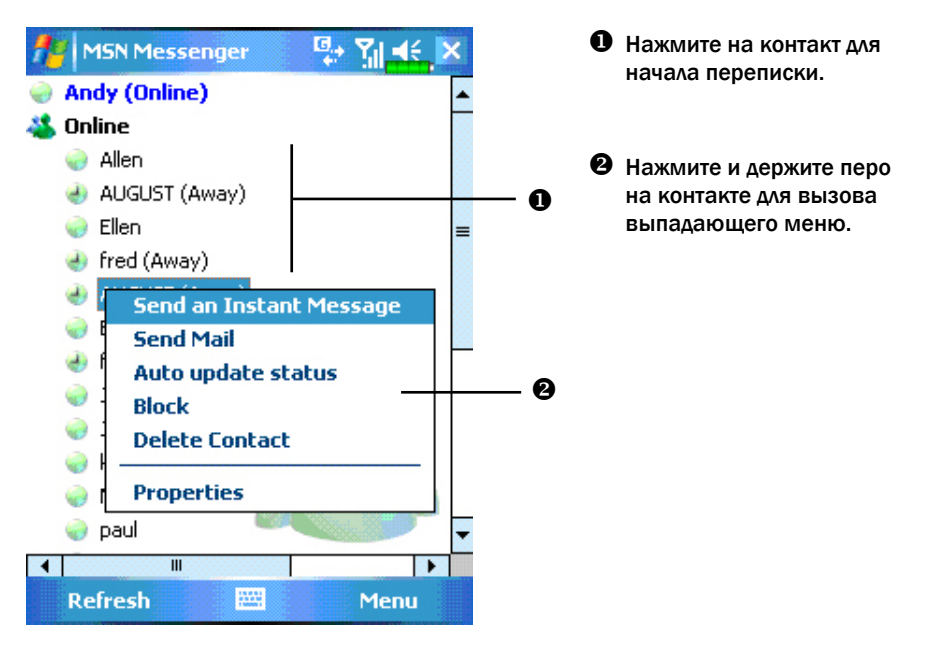

Чтобы стать "невидимым" для абонентов в сети, нажмите Меню (Menu), Мой статус (My Status) и выберите Appear Offline.

#### Переписка

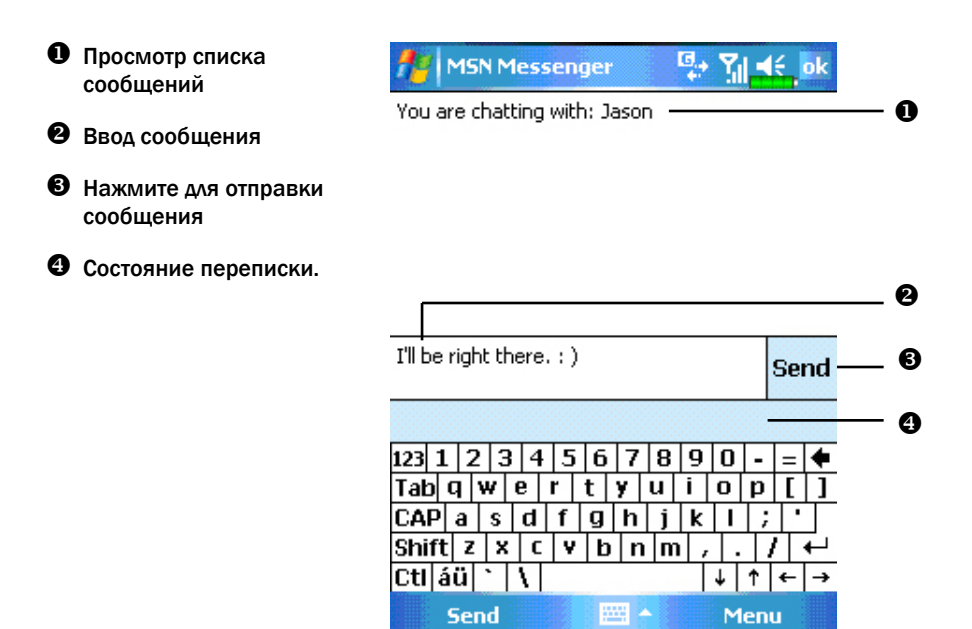

Нажмите на нужный контакт для перехода в окно переписки. Введите сообщение в поле ввода и нажмите Отправить (Send). Или нажмите Меню (Menu) и затем Мой текст (My Text) для ввода шаблонов сообщений. Для подключения к диалогу нового абонента нажмите Меню (Menu) и Пригласить (Invite) и выберите из списка нужного абонента.

Для возврата в основное окно без прекращения переписки с абонентом нажмите Меню (Menu) и затем Контакты (My Contacts). Для обратного перехода - Меню (Menu), Chat и выберите из списка нужного абонента.

## Компоновщик MMS

Нажмите , Программы (Programs), Телефон (Phone), затем Компоновщик MMS (MMS Composer).

Работа с программой Компоновщик MMS (MMS Composer) очень похожа на работу с обычной программой для обработки электронной почты. В папке Входящие (Inbox) сохраняются принятые MMS сообщения, в папке Исходящие (Outbox) – сообщения, готовые к отправке. В папке Отправленные (Sent) сохраняются копии отправленных сообщений. В Черновые (Drafts) вы можете записать MMS для последующего редактирования.

#### Настройки

Подключите MMS услугу у вашего сотового оператора. Внимательно изучите данные, полученные от вашего сотового оператора для настройки коммуникатора.

1. Нажмите

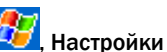

(Settings), закладку Подключения (Connections), затем Подключения (Connections). Добавьте новое модемное подключение (Add а new modem connections). Введите данные, полученные от вашего сотового оператора для создания GPRS соединения.

 Это соединение будет использовано только для MMS, поэтому имя подключения в поле Server name должно соответствовать имени на рисунке.

| 🏄 Настройка                          | <br><b>∑∥ </b> €. |   |
|--------------------------------------|-------------------|---|
| Новое подключение                    |                   | 0 |
| Введите название для<br>подключения: |                   |   |
| sendmms                              |                   |   |
| Сотовая линия (GPRS)                 |                   | • |
|                                      |                   |   |
|                                      |                   |   |
|                                      |                   |   |
|                                      |                   |   |

- Завершите настройки, затем выберите закладку Дополнительно (Advanced) в окне Подключения (Connections) и нажмите кнопку Выбрать сети (Select Networks)
- 4. В верхнем выпадающем меню выберите Му ISP.

| 🏄 Настройка                             | < <mark>r</mark> x Y <sub>X</sub> € ok |
|-----------------------------------------|----------------------------------------|
| Управление сетью                        | 0                                      |
| Автоматическое подключен<br>через:      | ние к Интернету                        |
| Мой поставщик Интерне                   | та 🔻                                   |
| Изменить                                | Создать                                |
| Автоматическое подключен<br>сети через: | ние к частной                          |
| Моя рабочая сеть                        | -                                      |
| Изменить                                | Создать                                |

5. Нажмите 22, Сообщения (Messaging), Меню (Menu), Перейти (Switch Accounts) и выберите MMS.

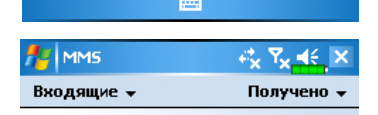

|                         |              | •••• 🗢 🔐 🗤          |
|-------------------------|--------------|---------------------|
| • <u>M</u> MS           |              | Меню                |
| Эл. почта <u>O</u> utlo | ook          |                     |
| SMS-сообщени            | я            | (∐) →               |
| Папки                   | ( <u>A</u> ) | ( <u>H</u> ) →      |
| Доставить               |              | ( <u>G</u> )        |
| Загрузить               | сообщени     | ie ( <u>F</u> )     |
| Пометить і              | как прочи    | танное ( <u>E</u> ) |
| Перемести               | ть           | ( <u>D</u> )        |
| Переслать               |              | (⊆)                 |
| Ответить в              | всем         | ( <u>B</u> )        |
| Ответить                |              | ( <u>A</u> )        |
| <u>У</u> далить         |              |                     |

 Нажмите Сообщения (Messaging), Меню (Menu), Настройки MMS (MMS Configuration), выберите закладку Параметры MMSC (MMSC Parameters) и нажмите кнопку Новый (New).

|                  |      |      | _   | _   |    |   |   |
|------------------|------|------|-----|-----|----|---|---|
| Настр. профиля   |      |      |     |     |    |   |   |
| Имя профиля:     | Мой  | пр   | οф. | 1   |    |   |   |
| MMSC:            | http | ://  |     |     |    |   |   |
| Передача данных: | Под  | клн  | оче | ние | CS | D | • |
| Шлюз:            | Шлн  | 03 \ | NAF | 1.  | )  |   | • |
| ІР-адрес:        |      |      |     |     |    |   |   |
| Порт:            |      |      |     |     |    |   |   |
|                  |      |      |     |     |    |   |   |
| 123 ¿ i ¢ € £ ¥  | f§   | 9    | ±   | 0   | «  | » | ٠ |

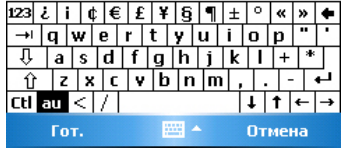

- 7. Введите данные, полученные от вашего сотового оператора, и нажмите ОК.
- 8. Имя в поле Server name должно быть таким же, как вы ввели в поле Connection Name в настройках Connections.
- В поле Connect via выберите The Internet.
- 10. Выделите элемент списка, который вы только что сохранили и нажмите кнопку Set As Default.
- 11. Процесс настройки завершен.

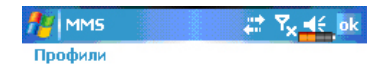

Нажмите и удерж. Профиль для вызова функций

| Airtel      |       |        |
|-------------|-------|--------|
| MMS Default |       | =      |
| Pelican     |       |        |
| Profile3    |       | -      |
|             | Hop   | Изм    |
|             | TIUB. | PISPI, |

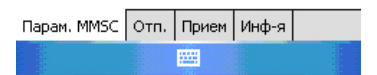

#### Создание и редактирование MMS

Выберите Компоновшик MMS (MMS Composer) для отображения на экране шаблона для создания MMS.

Нажмите в соответствующую область для вставки картинки, текста или звукового файла.

• Нажмите кнопку Кому для выбора телефонного номера или адреса электронной почты из приложения Контакты (Contacts). Эти данные можно внести вручную.

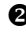

Нажмите для ввода темы сообщения.

**Ө** Нажмите на эту область для добавления изображения.

На следующем экране будут показаны доступные файлы. В левом углу выпадающее меню для перехода в другую папку. Выберите фай∧ и нажмите ☑.

Нажмите для добавления звукового файла в сообщение MMS. После выбора нужного файла нажмите ok. Примечание: только один звуковой файл может быть добавлен к одному сообщению.

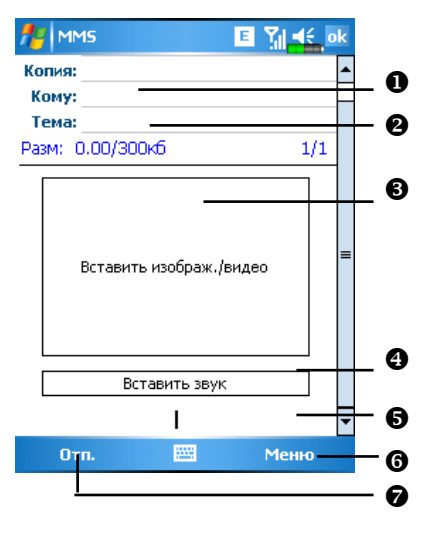

**9** Нажмите для ввода <u>тек</u>ста, по окончании ввода нажмите ок. Использование заготовок: нажмите ( т) для вставки в текст ранее сохраненных выражений и фраз.

6 Кнопка Меню.

• Нажмите кнопку Отп. для отправки сообщения

Добавление звукового файла в MMS

• Выбор папки.

Нажмите для выбора нужного файла.

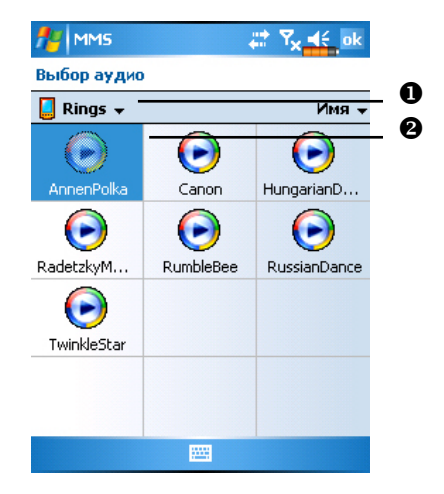

Вы можете создать один или больше слайдов, добавить их в MMS и отредактировать.

- Изменение содержимого слайда: нажмите на элемент (картинку, текст или звуковой файл) который нужно заменить, и выберите новый объект для замены.
- 2 Добавление слайдов в MMS: нажмите Меню (Menu), затем Слайды (Slide), Вставить (Insert). Также вы можете добавить текст, картинку или звуковой файл.
- Удаление слайдов в MMS: нажмите Меню (Menu), затем Слайды (Slide), Удалить (Delete).
- 4 Изменение порядка слайдов в MMS: нажмите Правка (Edit), затем Управление слайдами (Organize Slides).

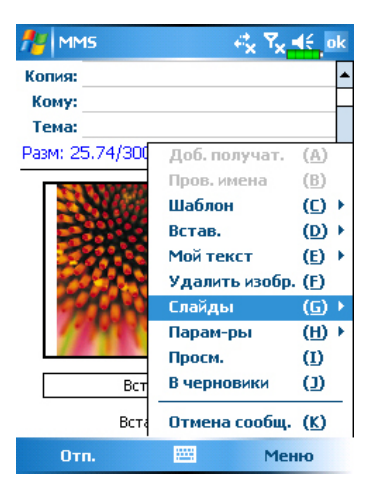

## 9. Мультимедиа

### Использование камеры

- 1 Нажмите Программы (Programs), Мультимедиа (Multimedia) и затем Камера (Camera).
- Чтобы сделать фотографию, нажмите кнопку П на боковой стороне коммуникатора.

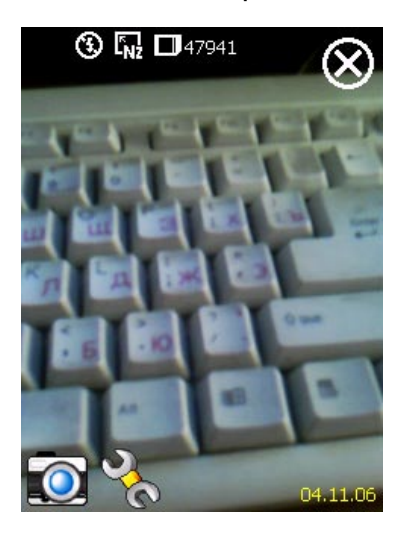

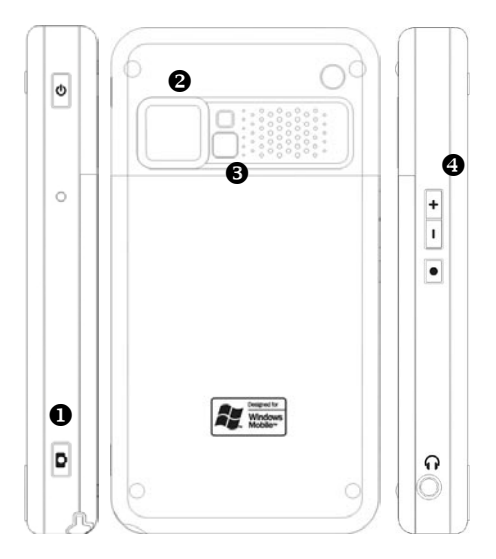

- Затвор.
- Объектив.
- **3** Зеркало (для съемки автопортрета).
- Настройка фокуса.

#### Режим съемки фото

При помощи программы Камера (Camera) вы можете делать фотографии и снимать видео.

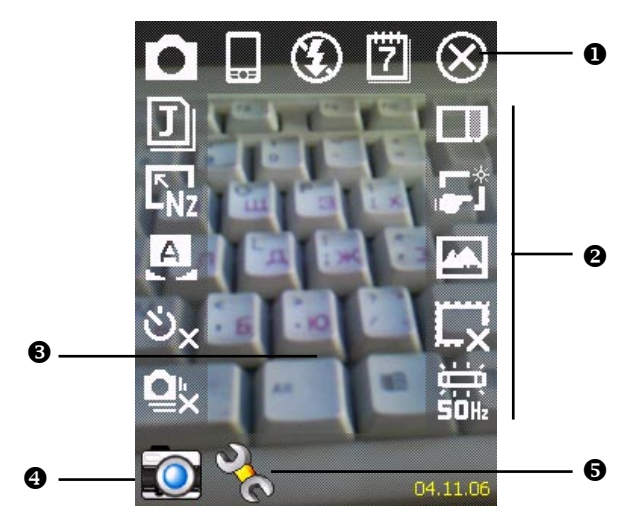

- Выход из программы.
- Панель инструментов.
- Видоискатель.
- Э Переключение между режимами съемки фото и видео.
- **9** Открыть или закрыть панель инструментов.

| Иконка                    | Значение                                                                                                    |
|---------------------------|----------------------------------------------------------------------------------------------------|
| D                         | Режим фото съемки: Нормальный (Normal), Таймер (Timer),<br>Открытый затвор (Continuous shutter), Портрет (Portrait) |
| ల <mark>్</mark> లx       | В режиме Таймер вы настраиваете задержку до срабатывания<br>затвора                                                 |
| <b>ОХ</b><br>количество с | В режиме Открытый затвор (Continuous shutter) вы настраиваете<br>нимков                                             |
|                           | Выбор вертикальной или горизонтальной ориентации                                                                    |
| 3                         | Включение и выключение вспышки                                                                                      |
| 7                         | Показать или убрать дату                                                                                            |
| J                         | Выбор формата файла                                                                                                 |
| ⊾<br>Hz                   | Выбор разрешения. При более высоком разрешении файл<br>с фотографией займёт больше места в памяти устройства.       |
| A                         | Выбор сцен                                                                                                    |
|                           | Выбор места сохранения файлов                                                                                       |
| <b>5</b> *                | Включение и отключение Мастера                                                                                      |
|                           | Выбор специальных эффектов                                                                                          |

#### Режим съемки фото с использованием Мастера

Нажмите Нажмите или на боковой стороне коммуникатора Мастер поможет вам перенести сделанную фотографию в другие программы для дальнейшего использования.

- Выход из программы Камера (Camera).
- Область просмотра, показывает фотографию, сделанную последней.
- Панель инструментов.

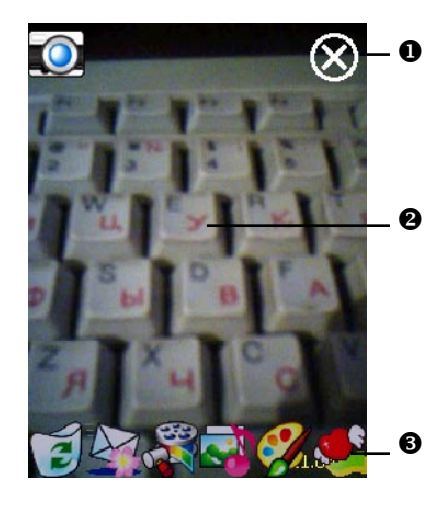

| Иконка | Значение                                                          |
|--------|-------------------------------------------------------------------|
| 1      | Удаление текущего файла                                           |
|        | Возврат в режим съемки                                            |
|        | Переход в программу Сообщения (Messaging)                         |
|        | Переход в программу Диспетчер мультимедиа<br>(Multimedia Manager) |
| 3      | Переход в программу Компоновщик MMS (MMS Composer)                |
|        | Переход в программу Редактор изображений (Image Maker)            |
|        | Переход в программу Мастер изображений (Image Wizard)             |

#### Режим съемки видео

Вы можете записать видео ролик без перехода в экран программы Камера (Camera): нажмите и удерживайте кнопку камеры несколько секунд и затем отпустите ее для старта записи. Для остановки записи нажмите кнопку камеры.

Или другой способ:

Нажмите 22, Программы (Programs), Мультимедиа (Multimedia), затем Камера (Camera), перейдите в режим съемки видео (DV Mode).

Поддерживается только горизонтальный режим съемки, поэтому поверните ваш коммуникатор на 90 градусов до начала записи.

Нажмите кнопку камеры Содля старта записи. Для окончания записи видео нажмите кнопку камеры Соснова.

• Выход.

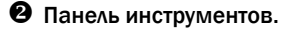

- Видоискатель.
- Переключение режимов съемки фото и видео.
- Открыть или закрыть панель инструментов.

Для просмотра на настольном компьютере (PC) не забудьте до начала записи установить формат записи 3GP.

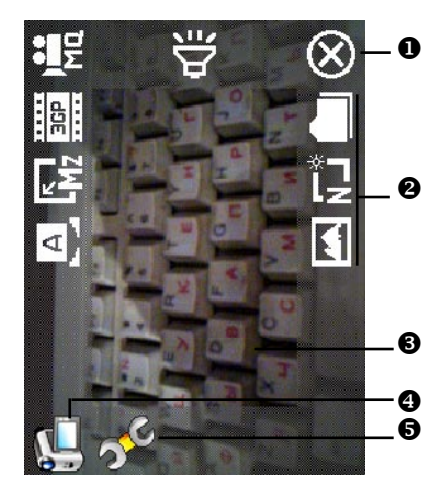

| Иконка | Значение                                                                                             |
|--------|----------------------------------------------------------------------------------------------------|
|        | Качество съемки. При более высоком качестве файлы будут<br>занимать больше места в памяти устройства |
| 3GP    | Выберите формат MPG4 или ЗGP                                                                         |
| Mz     | Разрешение. При более высоком разрешении файлы будут<br>занимать больше места в памяти устройства .  |
| A      | Выбор сцен                                                                                           |

| <b>d</b> :     | Включение или выключение записи звука |
|----------------|---------------------------------------|
|                | Выбор места сохранения файлов         |
| L <sup>w</sup> | Включение или выключение Мастера      |
|                | Выбор специальных эффектов            |

#### Режим съемки видео с использованием Мастера

Нажмите 🗾 или 🚺 для запуска Мастера. После окончания съемки видео ролика Мастер поможет вам перенести ролик в другие программы.

- Выход из программы Камера (Camera).
- **Окно просмотра показывает первый** кадр снятого видеоролика.
- **В** Панель инструментов.

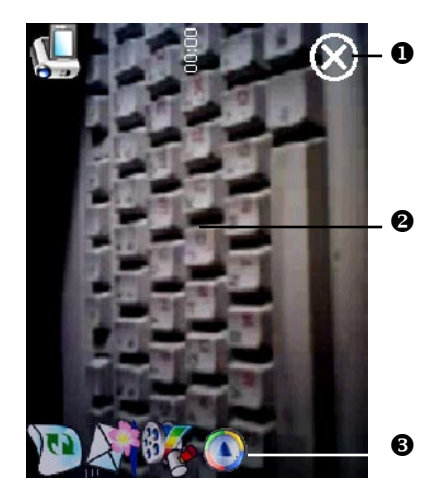

| Иконка            | Значение                                                          |
|-------------------|-------------------------------------------------------------------|
| 3                 | Удаление текущей записи                                           |
| <b>1</b>          | Возврат в режим съемки видео                                      |
| $\langle \rangle$ | Переход в программу Сообщения (Messaging)                         |
| <b>3</b>          | Переход в программу Диспетчер мультимедиа<br>(Multimedia Manager) |
| 0                 | Переход в программу Windows Media                                 |

#### Съемка с использованием аппаратных кнопок

#### Режим съемки

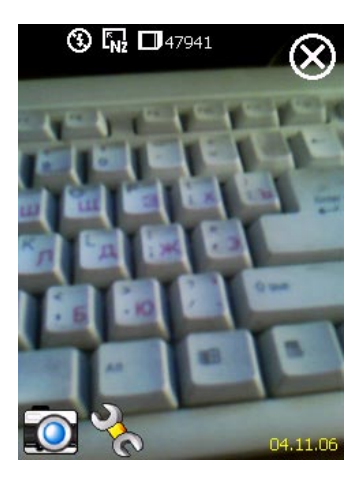

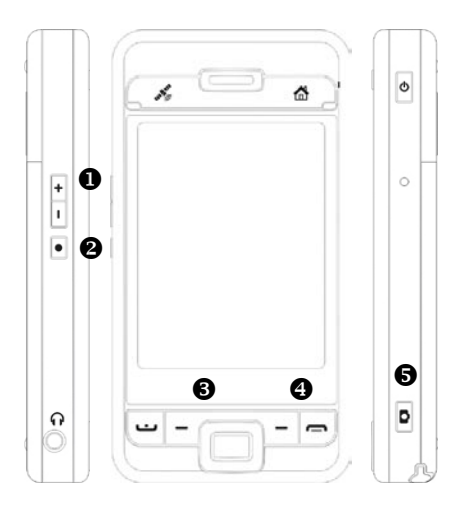

- Настройка фокуса.
- 🛛 Выход.
- Переключение между режимами съемки фото и видео.
- Открыть или закрыть панель инструментов.
- **Э** Затвор камеры/Съемка видео.

#### Режим настройки/Режим Мастера

- При помощи джойстика выберите нужную иконку на экране.
- Нажмите центральную кнопку для выполнения выбранной функции.

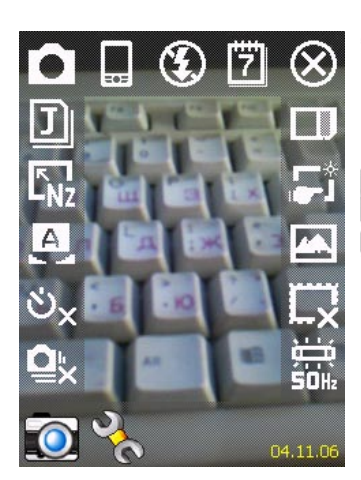

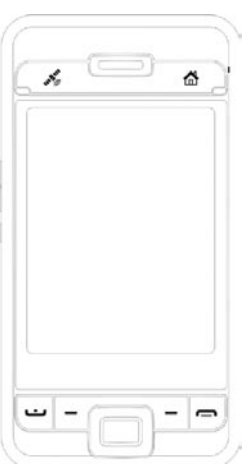

## Диспетчер мультимедиа (Multimedia Manager)

Нажмите 🌌, Программы (Programs), Мультимедиа (Multimedia), Диспетчер Мультимедиа (Multimedia Manager).

Эта программа используется для управления и просмотра мультимедиа информации такой как фото. музыка. видео и т.п.

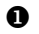

Выберите папку для просмотра.

- Нажмите для изменения способа сортировки.
- Пиктограмма. Результат нажатия на пиктограмму зависит от формата соответствующего файла. Если это фото – будет показан файл целиком. если видео или аудио запись - вы сможете его посмотреть или послушать.
- Для вызова меню нажмите и удерживайте перо на пиктограмме.
- **6** Кнопка Вид (View) выбор других типов или просмотр фото в режиме слайд шоу.
- **6** Кнопка Инструменты (Tools) создание новых папок, настройка связи с другими программами и установка способа отображения информации.
- Кнопка Типы (Show Type) отображение маленьких или больших иконок и количество иконок в строке.

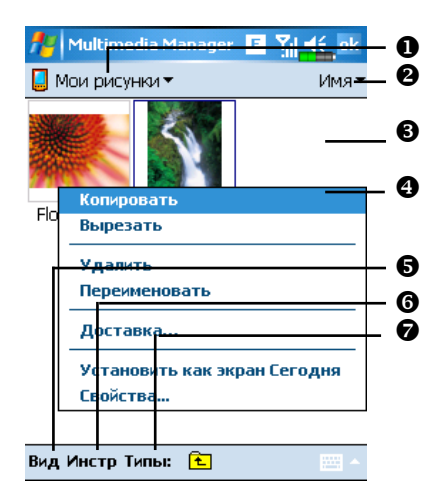

#### Функция Слайд–шоу (Slide Show)

Нажмите Диспетчер Мультимедиа (Multimedia Manager), Режим (View), Слайд-шоу (SlideShow)

- Дважды нажмите в любое место изображения для выхода из слайд шоу.
- 2 Просмотр будет продолжаться до последнего файла, если не указан режим работы в цикле. Для выхода из слайд-шоу нажмите в любое место изображения и затем нажмите

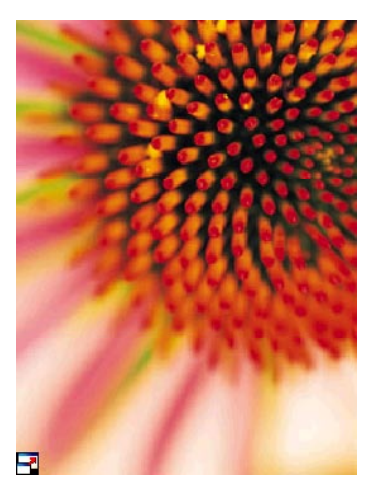

Выйдя из режима слайд-шоу, вы попадете в следующий экран:

- Выбор размера изображения, расположения и режима показа.
- Освязь с другими программами
- Переход в полноэкранный режим. Для выхода из этого режима нажми

те на экран и затем на иконку 🕮 в левом нижнем углу экрана.

- Переход к предыдущей или следующей картинке.
- Изменение размера экрана
- **6** Изменение размера изображения.

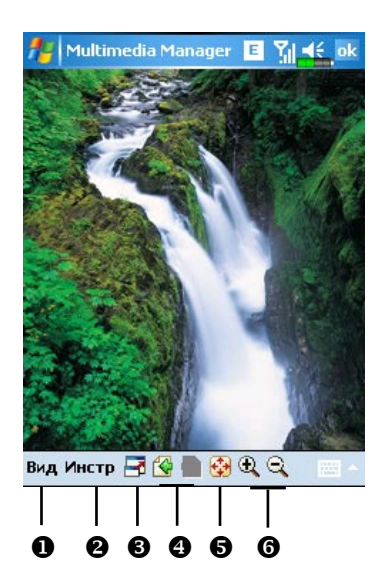

#### Настройки диспетчера мультимедиа

Нажмите Диспетчер мультимедиа (Multimedia Manager), Инструменты (Tools), Настройки (Settings).

- 1 Закладка Слайд-шоу (Slide show): настройка параметров режима слайд-шоу.
- 2 Закладка Ассоциации (Association): выберите тип файла, который будет открываться приложением Диспетчер мультимедиа (Multimedia Manager).
- 3 Закладка Проводник (File Browse): настройка способа отображения списка файлов.

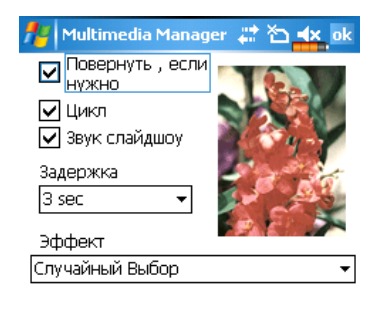

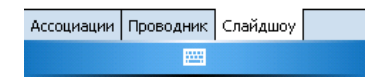

Нажмите Диспетчер мультимедиа (Multimedia Manager), Инструменты (Tools), Доставка (Delivery).

- Нажмите на пиктограмму. Знак <sup>№</sup> в левом верхнем углу изображения показывает, что оно уже выбрано.
- 2 Следующий (Next): Переход в связанное приложение, чтобы открыть там выбранные файлы. Например, если был выбран "Image Maker", вы перейдете в Image Maker.

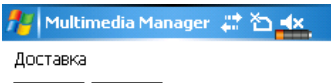

Flower.jpg Waterfall...

| Отмена | редыдущи | След. |
|--------|----------|-------|
|        |          |       |

## Редактор изображений (Image Maker)

Нажмите 🌌, Программы (Programs), Мультимедиа (Multimedia), Редактор изображений (Image Maker).

Программа Image Maker используется для создания, редактирования и просмотра изображений.

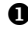

- Инструменты рисования.
- Нажмите, чтобы вызвать другие инструменты.
- Область рисования и редактирования.
- Кнопка Файл (File): вызывает команды работы с файлами, такие как открытие файлов и сохранение.
- Кнопка Править (Edit): вызывает команды редактирования, такие как копирование, вставка, отмена последней операции и т.п.
- **6** Кнопка Изображение (Image): вызывает специальные эффекты для преобразования изображения.

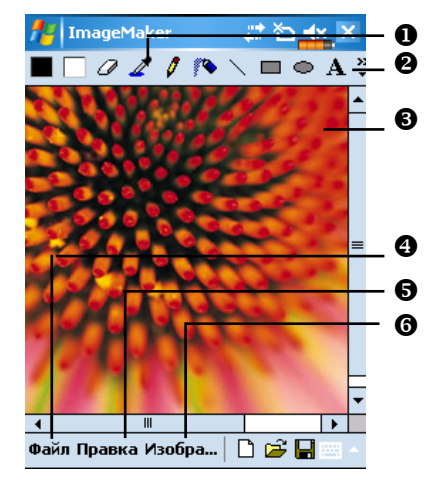

| Иконка | Значение                                           |
|--------|----------------------------------------------------|
|        | Выбор цвета фона и переднего плана                 |
| a      | Ластик                                             |
| 4      | Измеритель цвета                                   |
| 0      | Карандаш для создания надписей или рисования линий |
| 10     | Распылитель краски                                 |
| 1      | Линия                                              |
| 2      | Дуга                                               |
|        | Прямоугольник                                      |
| 0      | Эллипс                                             |
| Z      | Многогранник                                       |
| 0      | Прямоугольник со скругленными углами               |
| A      | Текст                                              |
| (      | Выделение                                          |
| 1      | Заполнение цвеом                                   |
| Q      | Лупа                                               |
| 4      | Кисть                                              |
| D      | Новый файл                                         |
| i 🞽    | Открыть файл                                       |
|        | Сохранить                                          |

## Мастер изображений (Image Wizard)

Нажмите Программы (Programs), Мультимедиа (Multimedia), Мастер изображений (Image Wizard).

Программа Мастер изображений (Image Wizard) содержит иконки, фильтры, простые инструменты рисования для обработки фото и рисунков. Программа поможет вам все сделать по шагам. В конце работы вы сможете сохранить файл или отправить его по электронной почте или в виде MMS сообщения.

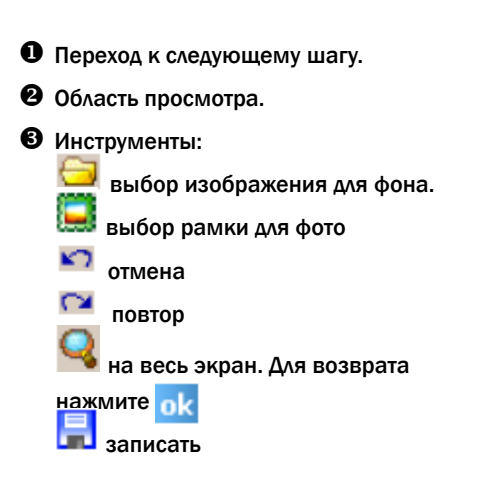

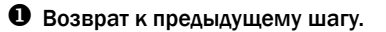

- Ввод имени файла и выбор места для его сохранения.
- Использовать для сохранения имя и место по умолчанию.
- Закладка Отправить (Send): отправка изображения по электронной почте или MMS.

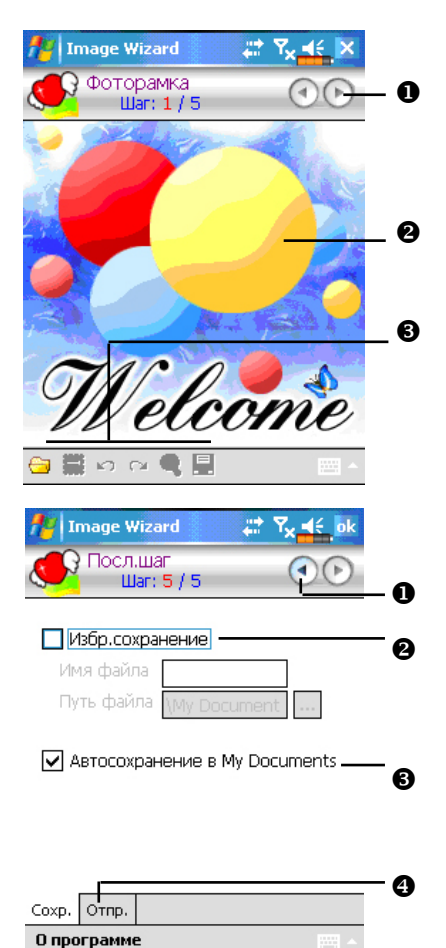

## **FM-приемник**

Нажмите 2017, Программы (Programs), Мультимедиа (Multimedia), FM Приемник (FM Tuner).

Эта программа позволяет слушать радио через стереогарнитуру. Стереогарнитура при этом выполняет функцию антенны.

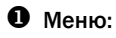

- Screen off: эта функция выключает экран, но оставляет программу запущенной. Для включения экрана нажмите на кнопку Питание (Power). Когда коммуникатор перейдет в ждущий режим, программа выключится.
- My Favorite: управление списком радиостанций,
- Band: настройка частоты радиостанции.
- Оказывает название радиостанции.
- Показывает частоту радиостанции. Нажмите и измените частоту для смены радиостанции.

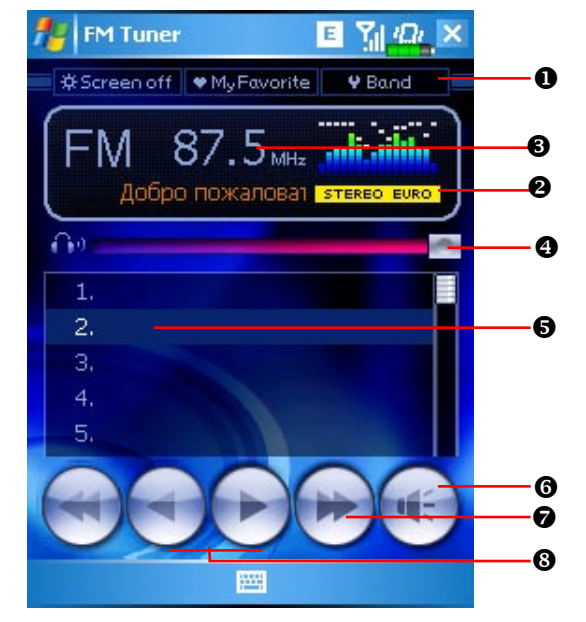

- Настройка громкости.
- Описок радиостанций. Нажмите на нужный элемент, чтобы прослушать выбранную радиостранцию. Нажмите на строчку на несколько секунд для записи текущей радиостанции.
- **6** Выключение/включение звука.
- Поиск радиостанций.
- **8** Переход к следующей или предыдущей частоте.

#### Установка частоты

- Нажмите для ввода частоты радиостанции. Частота должна быть в допустимом диапазоне.
- Отмена
- Ввол
- Э Удаление последней введенной цифры.

Нажмите кнопку My Favorite для настройки списка избранных станций.

- Закрыть и сохранить установки.
- Значения по умолчанию для страны. Для изменения настроект нажмите и держите несколько секунд.

Описок избранных станций.

- Выберите пустую строку и, нажимая кнопку +, настройте радиостанцию.
- 6 добавить станцию

удалить станцию

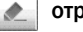

отредактировать

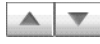

изменить позицию в списке

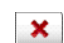

закрыть без записи

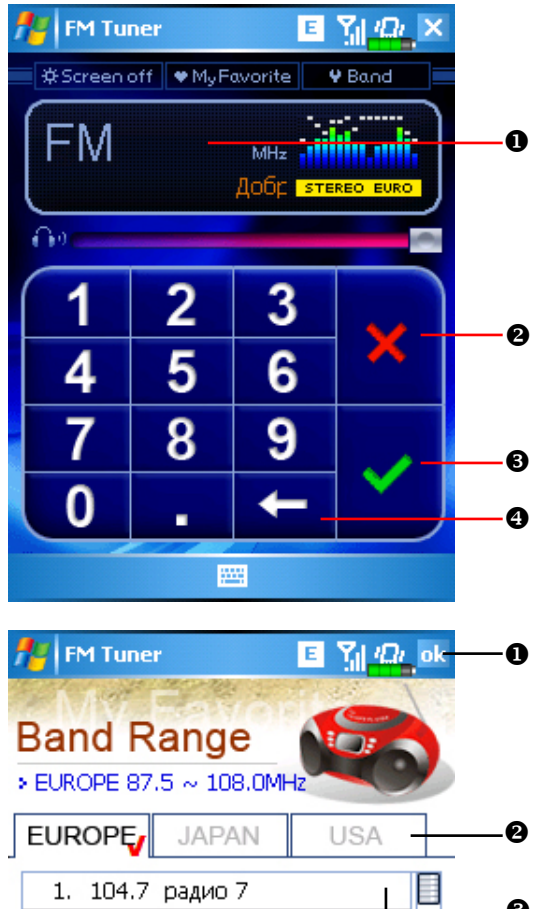

ß З. 4. . 5. 6. 6 

## 10. Сопутствующие программы

Microsoft Pocket Outlook включает в себя приложения Календарь (Calendar), Контакты (Contacts), Задачи (Tasks), Сообщения (Messaging) и Заметки (Notes). Вы можете использовать эти приложения вместе или по отдельности. Например, адреса электронной почты, сохраненные в приложении Контакты (Contacts), можно использовать при создании сообщения в приложении Сообщения (Messaging).

При помощи ActiveSync вы можете синхронизировать данные Microsoft Outlook или Microsoft Exchange на настольном компьютере (PC) и коммуникаторе. Есть возможность синхронизировать эти данные и непосредственно с Microsoft Exchange сервером. Каждый раз при синхронизации ActiveSync сравнивает данные на коммуникаторе и данные на настольном компьютере (PC) или сервере и добавляет недостающие данные.

Вызвать любую из указанных программ на коммуникаторе можно, нажав кнопку

## **Word Mobile**

Word Mobile работает совместно с Microsoft Word на настольном компьютере (PC). Вы можете создавать новые документы на коммуникаторе или копировать их со своего настольного компьютера (PC). При синхронизации документов недостающие данные будут перенесены в документ и на коммуникаторе, и на настольном компьютере (PC).

Для создания нового документа нажмите затем Создать (New). На экране появится пустой документ. Одновременно может быть открыт только один документ. Вы можете хранить документы в следующих форматах: Word (.doc), Word Mobile (.pwi), Rich Text Format (.rtf) и Plain Text (.txt).

- Выберите папку для показа ее содержимого.
- **2** Изменение способа сортировки.
- Нажмите на документ, чтобы открыть его.
- Нажмите и удерживайте перо для вызова меню.
- Нажмите для создания нового документа.

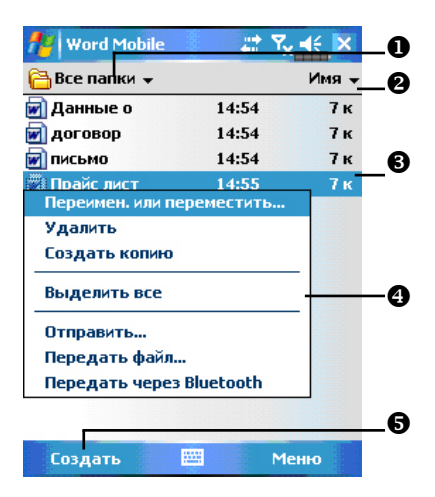

- Нажмите для возврата в список документов.
- Нажмите и удерживайте для вызова меню
- Команды форматирования текста.
- Вызов меню.
- Нажмите Вид (View) и затем Панель инструментов (Toolbar) для отображения панели инструментов.

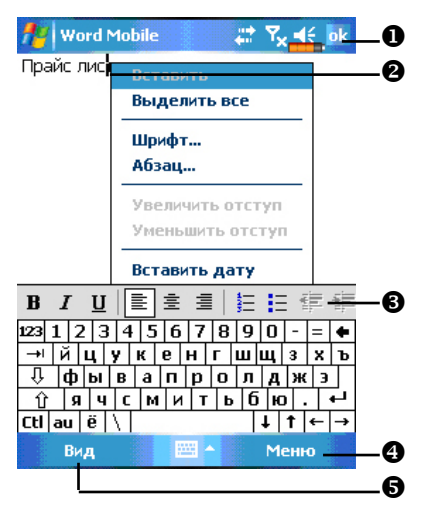

## **Excel Mobile**

Excel Mobile работает совместно с Microsoft Excel на настольном компьютере (PC). Вы можете создавать новые таблицы на коммуникаторе или копировать их со своего настольного компьютера (PC). При синхронизации таблиц недостающие данные будут перенесены в таблицы и на коммуникаторе, и на настольном компьютере (PC).

Для создания новой таблицы нажмите 20 , Программы (Programs), Excel Mobile и затем Создать (New). На экране появится пустой документ. Одновременно может быть открыт только один документ.

Excel Mobile поддерживает основные инструменты работы с электронными таблицами, такие как формулы, функции, сортировку, фильтрацию. Нажмите Вид (View) и затем Панель инструментов (Toolbar) для отображения панели инструментов.

• Содержимое выделенной ячейки.

 Выделите ячейки для построения графика.

- В Кнопка постоения графика.
- Кнопка функции сумма.
- **6** Кнопка увеличения масштаба.

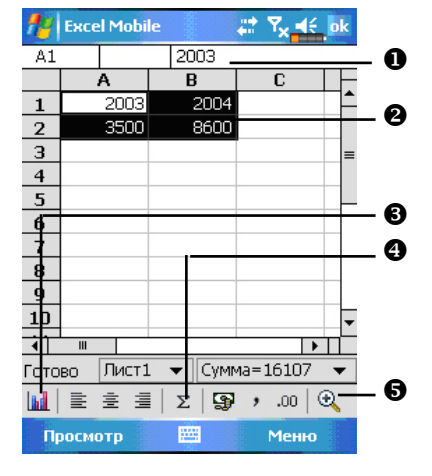

💯 Excel Mobile 22 Υ., -46 9000 8000 7000 6000 5000 4000 3000 2000 1000 n. 1 2 Готово Диаграм 🗸 Σ 51 🦻 .00 🗨 Просмотр Меню

Нажмите кнопку построения графика.

## **Power Point Mobile**

Приложение Power Point Mobile позволяет просматривать презентации, созданные в программе PowerPoint 97 или выше на вашем настольном компьютере (PC). Поддерживаются форматы .ppt и .pps.

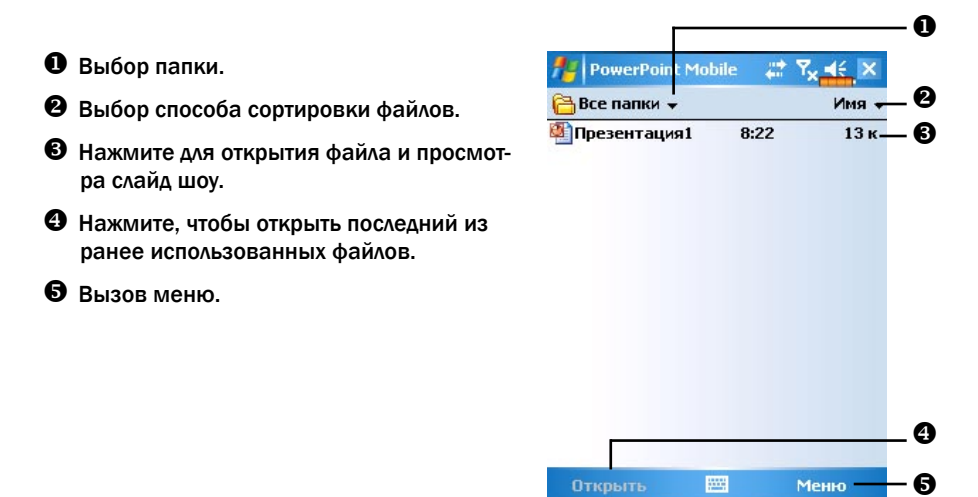

Для вызова меню во время просмотра слайд шоу нажмите иконку **А** в левом нижнем углу экрана. Для выхода нажмите Закончить шоу (End Show).

# **11.** Работа с коммуникатором

### Утилита резервного копирования (Backup)

Нажмите 2017, Программы (Programs), Утилиты (Utilities), Резервное копирование (Backup Utility).

Данная программа используется для сохранения и восстановления файлов, записанных в память коммуникатора. Вы можете сохранять персональные данные, такие как записи в Календаре, Контактах, Задачах, Персональных настройках, Сетевых настройках, Сообщениях (электронная почта и SMS) и прочее.

Место хранения

Вы можете выбрать следующие места хранения резервных копий данных:

- 1. Мои документы (My Documents): если вы сделаете "жесткую" перезагрузку коммуникатора, ваша резервная копия будет уничтожена. Рекомендуется только как временное хранение.
- 2. Внешняя карта памяти.

#### Резервное копирование файлов

#### Режим Мастера

- Нажмите Резервирование (Backup).
- Нажмите кнопку .
   Далее следуйте указаниям Мастера.
- Кнопка : переход в стандартный режим работы программы.

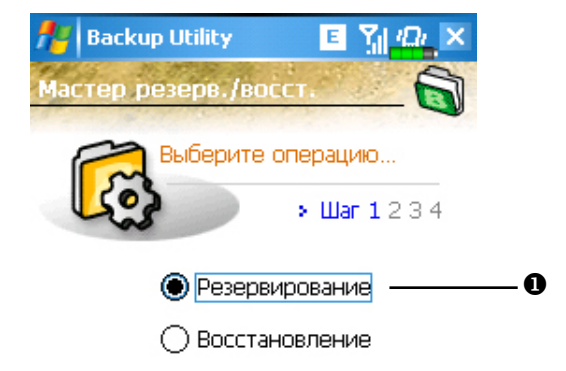

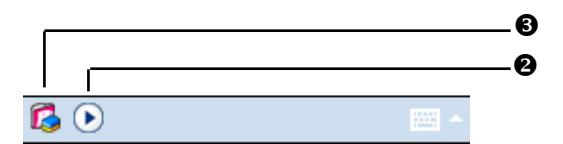

#### Стандартный режим

- перейдите на закладку Резервирование (Backup).

- Нажмите для проверки списка элементов для резервного копиования.
- Выбор места хранения.
- Нажмите кнопку для старта резервного копирования.
- Ввод дополнительных параметров.

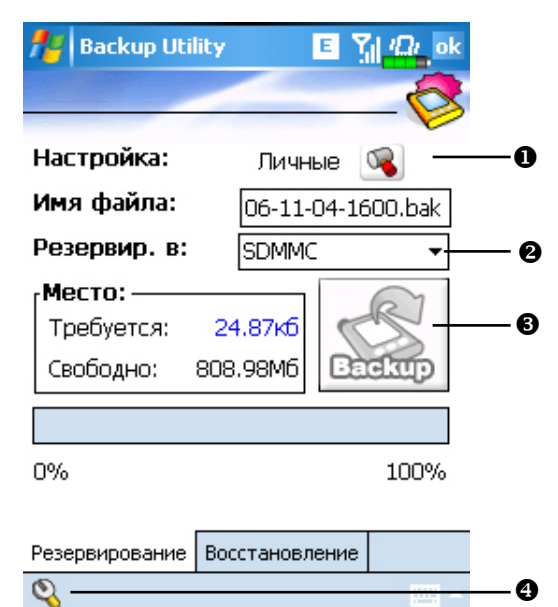

#### Дополнительные параметры

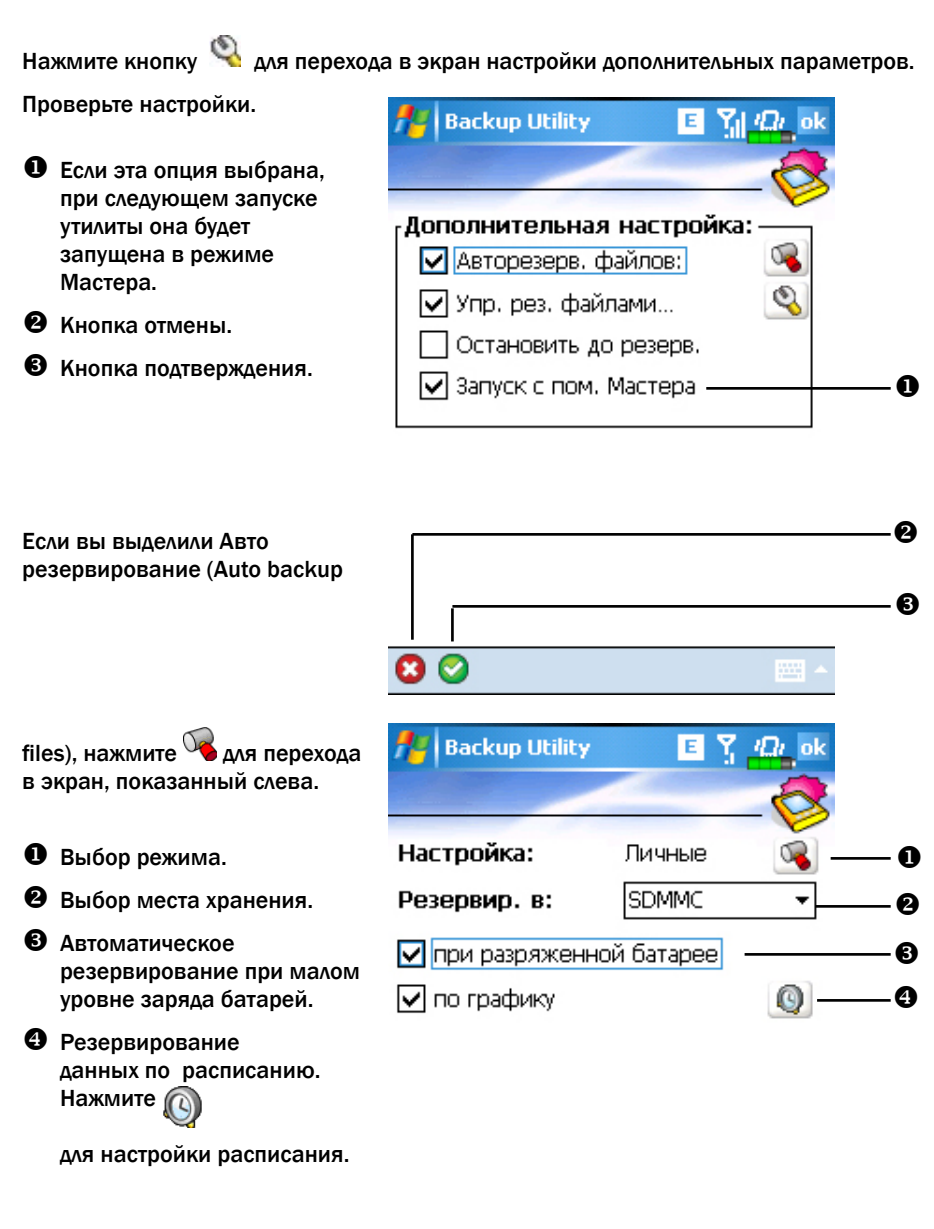

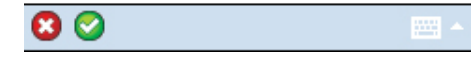

Нажмите 🥨 для перехода на экран, показанный слева.

• Частота резервирования.

• Настройка даты начала

 Если вы выбрали режим "еженедельно", в этом поле

введите день недели.

резервирования.

• Настройка времени.

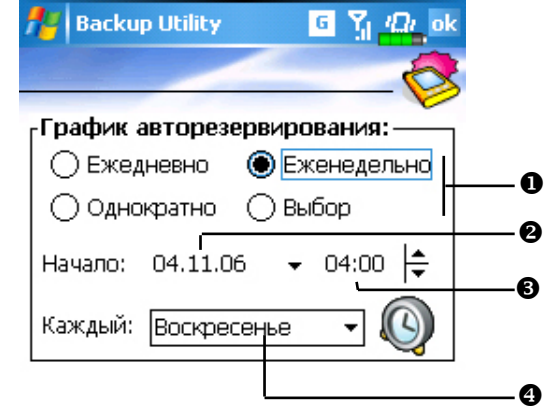

Если вы выбрали Управление рез. файлами (Manage old

backup files), нажмите 🜂 для перехода в экран, показанный слева.

 Выберите количество файлов.

Выберите файлы, которые нужно сохранять всегда.

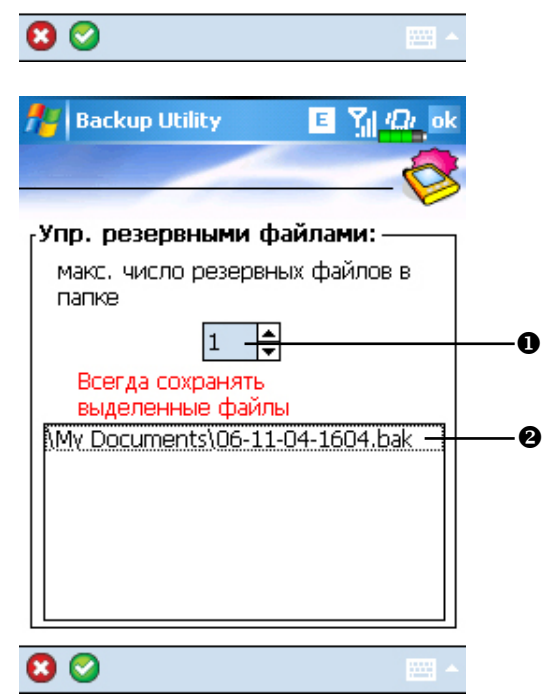

#### Восстановление данных

#### Внимание:

- 1. При восстановлении данных система удаляет все существующие данные на коммуникаторе и заменяет их данными из файла резервного копирования.
- 2. Не пользуйтесь коммуникатором, пока идет процесс восстановления данных.
- 3. Процесс восстановления данных не может быть остановлен после старта. Будьте внимательны перед началом процесса.
- 4. После завершения восстановления данных коммуникатор будет перезагружен.

#### Режим Мастера

- Нажмите Восстановить (Restore).
- Нажмите кнопку
   и следуйте указаниям Мастера.
- Переход в стандартный режим работы программы.

| 🏄 Backup Utility 🗉 🎢 🕰 🗙           |    |
|------------------------------------|----|
| Мастер резерв./восст.              |    |
| Выберите операцию<br>> Шаг 1 2 3 4 |    |
| О Резервирование                   |    |
| Восстановление                     | -0 |
|                                    |    |

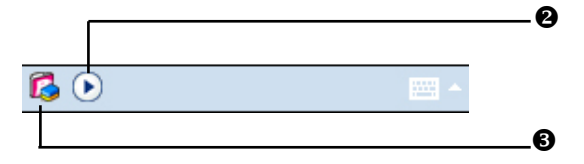
## Стандартный режим

Перейдите на закладку Восстановление (Restore)

- Выберите Последний (Latest) или выберите файл из списка.
- Выделите имя файлас резервной копией данных из списка.
- Нажмите кнопку Восстановить (Restore) для старта процедуры восстановления данных.

| 🏄 Backup Utility 🛛 🗉 🎢 🕰 ok     |            |
|---------------------------------|------------|
|                                 |            |
| Восстановить из:                | Ū          |
| Имя фаила:<br>06-11-04-1604.bak | -0         |
| Restore                         | — <b>©</b> |
|                                 |            |
|                                 |            |
| Резервирование Восстановление   |            |
|                                 |            |

## Установка и удаление программ

Программы, предустановленные на коммуникатор на заводе-изготовителе, записаны в ROM (постоянная память, только для чтения). Вы не можете удалить эти программы. Все другие программы и данные записываются в RAM (энергозависимая память, доступна для чтения и записи).

Вы можете установить на коммуникатор различные программы при условии наличия свободной памяти.

## Установка программ при помощи ActiveSync

Запишите программу на настольный компьютер (PC) или откройте на настольном компьютере (PC) компакт-диск (CD) или другой носитель с данной программой. Это могут быть файлы с расширениями \*.xip, \*.exe, или \*.zip. Убедитесь, что программа предназначена для вашего типа процессора.

Прочтите инструкции по установке программы.

Соедините коммуникатор и настольный компьютер (РС).

Дважды кликните мышкой по инсталляционному файлу программы (\*.exe).

Если этот файл является программой установки, будет запущена программа установки. Следуйте инструкциям на экране. Программа установки автоматически установит программу на коммуникатор.

Если файл не является программой установки, вы увидите сообщение об ошибке в которой будет сообщено, что программа разработана для другого типа компьютера. В этом случае вам нужно перенести этот файл на коммуникатор в папку Programs при помощи программы ActiveSync.

После установки для запуска программы на коммуникаторе нажмите 🌌, Программы (Programs) и затем выберите иконку программы

## Установка программ непосредственно из сети Internet

Для выбора правильной версии программного обеспечения вам нужно знать тип процессора вашего коммуникатора. Для этого нажмите затем Настройки (Settings). Выберите закладку Система (System), нажмите О системе (About). Откройте закладку Версия (Version). здесь вы найдете нужную информацию.

Загрузите программу из сети Internet при помощи программы Pocket Internet Explorer. Это могут быть файлы с расширениями \*.xip. \*.exe. или \*.zip. Убедитесь. что программа предназначена для вашего типа процессора.

Прочтите инструкции по установке программы.

Нажмите на файл \*.xip или \*.exe. Будет запущена программа установки. Следуйте инструкциям на экране.

## **Добавление программ в меню Пуск (Start)**

Нажмите 🙉 Настройки (Settings), Личные (Personal), Меню (Menu).

| 🏄 Настройка 🛛 🖪 🎢 🛋                                                       | ok |
|---------------------------------------------------------------------------|----|
| Меню                                                                      |    |
| Помеченные отображаются в меню<br>"Пуск". Остальные - в папке "Программы" | •  |
| ActiveSync                                                                | •  |
| C S S S S S S S S S S S S S S S S S S S                                   | =  |
| OPS Viewer                                                                |    |
| □ SMS                                                                     |    |
| Satellite Data Update                                                     |    |
| Conternet Explorer                                                        |    |
| I Uilia Multimedia                                                        |    |
| Light Tuner                                                               |    |
|                                                                           |    |
|                                                                           | •  |
|                                                                           |    |

Отметьте нужные программы.

Если программы нет в списке, вы можете при помощи программы Проводник (File Explorer) на коммуникаторе перенести эту программу в папку Меню Пуск (Start Menu), или при помощи ActiveSync на настольном компьютере (PC) создать ярлык этой программы и поместить его в папку Меню Пуск (Start Menu).

### Использование File Explorer на коммуникаторе

Нажмите Программы (Programs), Проводник (File Explorer), найдите программу (откройте список папок, затем выберите My Device для отображения папок в памяти коммуникатора). Нажмите и удерживайте перо на нужной программе, затем выполните команду Вырезать (Cut) из выпадающего меню. Откройте папку Меню Пуск (Start Menu) (находится в папке Windows), нажмите и удерживайте перо на пустой области экрана, затем выполните команду Вставить (Paste) из выпадающего меню.

Теперь выбранная вами программа будет представлена в меню 💦

#### Использование ActiveSync на настольном компьютере (PC)

При помощи проводника в программе ActiveSync найдите нужную программу на коммуникаторе. Кликните правой кнопкой мыши по нужной программе, затем выполните команду Создать ярлык (Create Shortcut). Перенесите созданный ярлык в папку Меню Пуск (Start Menu) в папке Windows. Ярлык теперь будет представлен в меню

## Удаление программ

Нажмите Нажмите Нажмите вограмм (Remove Programs). Выберите закладку Система (System), и Удаление программ (Remove Programs).

| 🏄 Настройка 🛛 🖨 🐴                                                                                                    | ok      |
|----------------------------------------------------------------------------------------------------|---------|
| Удаление программ                                                                                                    |         |
| Программы в памяти:                                                                                                    |         |
| Fann Software CapScrUtil<br>IGO 2006                                                                                                    | <b></b> |
| ∼ PocketGPS Pro Moscow<br>Eten Quick Link 2.0<br>ETEN SpeedDial 3.0<br>ETEN Skype Setting<br>Eten SkinChanger<br>SIMManager 2.2<br>ETEN ScreenKB<br>ETEN Multimediamanager 3.1 | =       |
| Удалит                                                                                                    | ь       |
| Всего доступно памяти: 4805                                                                                                    | 50K     |
|                                                                                                    |         |

Выберите программу из списка "Приложения в памяти" (Programs in storage memory) выделите ее и затем нажмите кнопку Удалить (Remove).

Если нужной программы нет в списке, при помощи Проводника (File Explorer) найдите эту программу, нажмите и удерживайте перо на ней до появления выпадающего меню, из меню выполните команду Удалить (Delete).

## Управление памятью

Просмотр информации о распределении памяти.

Нажмите 🎉, Настройки (Settings), выберите закладку Система (System), затем Память (Memory).

Выберите закладку Оперативная (Main). Настройка 22 -12 • Состояние памяти данных и Память памяти программ. Память Программа Найти (Find): быстрый вызов Всего: 70.49 МБ Всего: 47.52 MB программы Поиск (Find). Исп.: 23.57 МБ Исп.: 20.50 ME Своб.: Своб.: 46.92 МБ 27.02 ME Оперативная Карта памяти Запущен 0 -Найти большие файлы, использующие память. ..... Выберите закладку Карта памяти Настройка (Storage Card). ## \*⊃ **+**× ok Память • Текущие данные о Объем памяти: 968.25 ME распределении памяти n на карте. Исп.: 162.78 Своб.: 805.47 M5 Переключение между картой расширения и встроенной ISDMMC памятью коммуникатора.

Оперативная Карта памяти Запущен

Найти большие файлы, использующие память.

.....

Выберите закладку Запущенные программы (Running Programs).

- 1. Выделите имя программы в списке "Активные приложения" (Running Programs List) и затем нажмите Активировать (Activate) или Остановить (Stop).
- 2. Активировать: переход к выбранной программе.

Остановить: останавливает выбранную программу.

Остановить все (Stop All): останавливает все программы из списка.

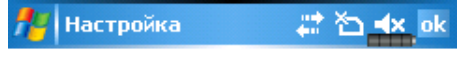

## Память

#### Список запущенных программ:

| ActiveSync<br>ImageMaker<br>Word Mobile<br>Excel Mobile |    |   |  |
|---------------------------------------------------------|----|---|--|
| Актив. Останов. Остан. в                                | ce |   |  |
| Запущенные программы                                    | ◀  | ۲ |  |
| <u>Найти</u> большие файлы, использующие                |    |   |  |
| память.                                                 |    |   |  |
|                                                         |    |   |  |

## Поиск доступной памяти

В некоторых случаях, например, когда недостаточно свободной памяти, коммуникатор не может распределить память автоматически. Попытайтесь решить эту проблему следующими способами:

|                                                                                                    | 🎢 Поиск    |                                                               | `` <mark>`</mark> ⊇ <b>⊣</b> ×_ ≻ |
|----------------------------------------------------------------------------------------------------|------------|---------------------------------------------------------------|-----------------------------------|
| 1. Нажмите 🖾 , Программы (Programs)<br>и затем Поиск (Find).                                                      | Искать:    | < >                                                           | •                                 |
| Найдите файлы, занимающие большой                                                                                 | Тип:       | все данные                                                    | <b>•</b>                          |
| объем памяти, выбрав в поле Тип (Туре)<br>значение "Более 64 кб" (Larger than 64<br>КВ) и затем нажав Поиск (Go). | Результать | Excel Mobile<br>Outlook Mobile<br>Word Mobile<br>Больше 64 КБ |                                   |
| Затем запустите Проводник (File                                                                                   |            | все данные                                                    |                                   |
| Explorer).                                                                                                    |            | задачи                                                        |                                   |
|                                                                                                    |            | заметки                                                       |                                   |
|                                                                                                    |            | Капенлары                                                     |                                   |

| Поиск | <br>Дополн. |
|-------|-------------|
|       |             |

Контакты Сообщения справка 2. Нажмите 🎉, Программы (Programs), Проводник (File Explorer). При помощи Проводника вы можете перенести файлы на карту памяти.

Для этого нажмите и удерживайте перо на нужном файле, затем выполните команду Вырезать (Cut) или Копировать (Copy) из выпадающего меню. Перейдите на карту памяти и выполните команду Вставить (Paste).

При помощи Проводника удалите ненужные файлы.

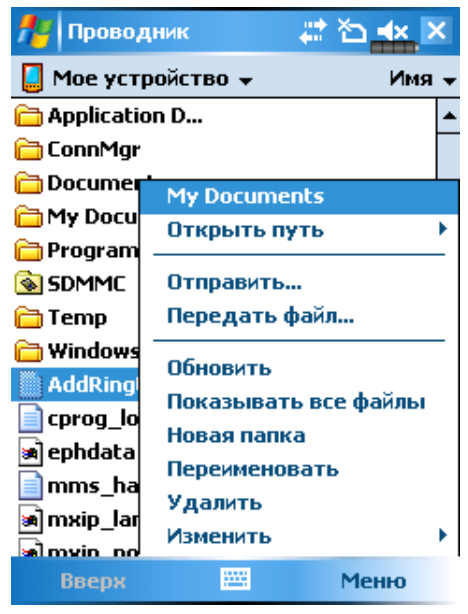

3. Нажмите 🗾 Сообщения (Messaging), Меню (Menu), Сервис (Tools), Параметры (Options) и затем закладку Хранение (Storage).

Отметьте "Хранить вложения на карте памяти" (Store attachments on storage card) для сохранения вложений электронных писем на карте памяти.

| e<br>'- | 🏄 Сообщения 🛛 🗮 🏠 📥 ok                                                                                       |
|---------|----------------------------------------------------------------------------------------------------|
| ĭ       | Параметры                                                                                                    |
|         | Оперативная память (свободно 48050КБ)<br>Карта памяти (свободно 823840КБ)<br>Такалиций размая разманий (ОКБ) |
|         | Хранить вложения на карте<br>памяти                                                                          |
|         | Очистить папку "Удаленные":                                                                                  |
|         | Вручную 🔻                                                                                                    |

| Сообщения | Адрес | Хранение | ◀ | ▶ |
|-----------|-------|----------|---|---|
|           |       | 1222     |   |   |

4. Нажмите 22, Internet Explorer, Меню (Menu), затем Сервис (Tools), Параметры (Options), закладка Память (Memory).

| 🏄 Internet Explorer 👘 🗮 🏠 🐟 ok                                                                                                    |
|----------------------------------------------------------------------------------------------------|
| Параметры                                                                                                    |
| Хранить ссылки на посещенные страницы                                                                                             |
| 30 ▲ ▼ <sup>дн.</sup> Очистить журнал                                                                                             |
| Удаление веб-содержимого,<br>сохраненного при посещении страниц или<br>синхронизированного с устройством.<br><b>Удалить файлы</b> |
| Общие Память Безопасность                                                                                                    |
|                                                                                                    |

Нажмите Очистить журнал (Clear History) и Удалить файлы (Delete Files) для удаления ссылок на просмотренные ранее WEB страницы.

5. Нажмите 📴, Программы (Programs), Заметки (Notes) / Word Mobile/Excel Mobile, затем Меню (Menu), Параметры (Options).

Перейдите на экран Заметки (Notes).

Нажмите Меню (Menu) и затем Параметры (Options).

| 🎢 Заметки                  | 📰 🎦 ┥ ok           |  |
|----------------------------|--------------------|--|
| Параметры                  |                    |  |
| Станд, режим:              | Запись 🔻           |  |
| Станд. шаблон:             | Пустая заметка 🛛 🔻 |  |
| Сохранять в:               | SDMMC 🗾 👻          |  |
| Действие кнопк             | и записи:          |  |
| Перейти к заме:            | гкам 🔻             |  |
| Глобальные параметры ввода |                    |  |
|                            |                    |  |

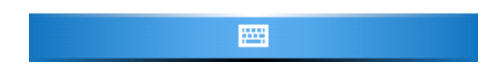

В списке Сохранять в (Save to) выберите пункт SDMMC.

В дальнейшем новые файлы будут автоматически сохраняться на карту памяти.

Проделайте эту процедуру для Заметок (Notes) в программах Word Mobile и Excel Mobile.

В дополнение вы можете использовать функции Rename/Move или Сохранить как (Save As) для сохранения файлов на карту памяти.

## Информация о системе

Нажмите 🦉, Настройки (Settings), выберите закладку Система (System), Сведения о системе (System Information).

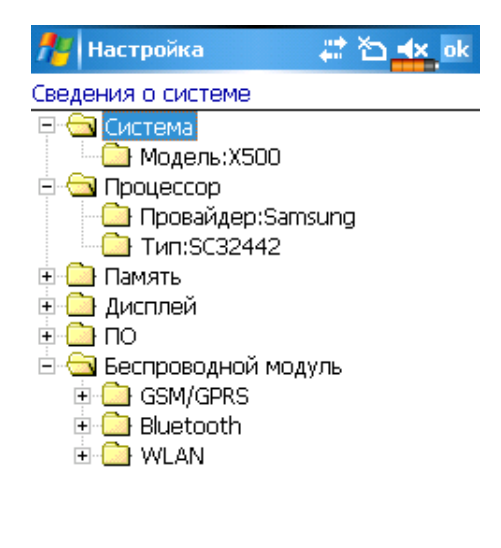

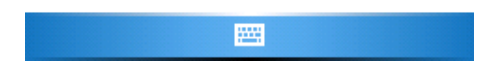

Нажимайте + или –, чтобы скрыть или показать данные.

# 12. Голосовое управление (Voice Commander)

Нажмите 🎉 Программы (Programs), Голосовое управление (Voice Commander).

Голосовое управление (Voice Commander) - программа распознавания голосовых команд для коммуникатора. Возможности программы:

- полное голосовое управление системой (вызов приложений или набор телефонных номеров) без использования рук
- использование технологии независимости от говорящего (SI) позволяющей осущесвлять распознавание команд без предварительной записи и тренировки системы
- содержит голосовой интерфейс для обучения начинающего пользователя
- содержит инструменты настройки для лучшего распознавания и удобства в использовании.

Пример: нажмите кнопку <sup>(O)</sup>, расположенную на боковой стороне коммуникатора, для запуска Voice Commander и после сообщения системы "Say Command" просто скажите "Start Solitaire" – будет запущена игра Solitaire.

# Начало работы с пограммой Голосовое управление (Voice Commander)

Есть два способа запуска программы Voice Commander:

- 1. Нажмите 🎉, Программы (Programs), Голосовое управление (Voice Commander), Голосовое управление (Voice Commander)

- 1. Формат голосовых команд.
- 2. Кнопка перезапуска.
- 3. Кнопка Меню (Menu) вызывает команды:

Настройки (Settings): настройки.

О программе (Help): информация о программе.

Выход (Exit): выход из программы.

Для назначения функции кнопкам, в том числе кнопке Voice Commander, нажмите , Haстройки (Settings), закладку Личное (Personal) и затем Кнопки (Buttons).

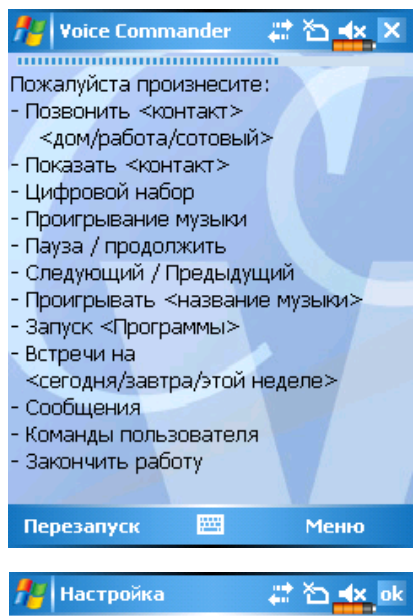

#### Кнопки

1. Выберите кнопку:

| Кнопка                  | Назначение           |  |  |  |
|-------------------------|----------------------|--|--|--|
| 🛞 Кнопка 1              | Voice Commander      |  |  |  |
| 🙆 Кнопка 2              | GPSViewer            |  |  |  |
| 🏠 Кнопка З              | M-Desk               |  |  |  |
| 🔯 Кнопка 4              | Камера               |  |  |  |
|                         |                      |  |  |  |
|                         |                      |  |  |  |
| 2. Назначьте программу: |                      |  |  |  |
| Voice Commander 🗸 👻     |                      |  |  |  |
| Программные кн          | юпки Управление кног |  |  |  |
|                         |                      |  |  |  |

## Формат голосовых команд

Нажмите кнопку Голосовое управление (Voice Commander) и войдите в экран приложения.

#### Звонок

Формат: Call <Contact> at <Home/Work/Mobile> Пример 1: Call Jannifer Lopez Пример 2: Call Jannifer Lopez at mobile

## Просмотр контакта

Формат: Show <Contact> at <Home/Work/Mobile>

Пример 1: Show Eric Clapton

Пример 2: Show Eric Clapton at work

#### Набор номера

Формат: Digit Dial

Пример : Digit Dial

(Система: What number)

1234567

#### Запуск приложения

Формат: Start <Application>

Пример : Start Calendar

Показать назначенные дела

Формат: Today's/Tomorrows's/

This week's Appointment.

Прослушивание музыкального файла Формат: Play <Music file name>

Пример : Play The Moment

#### Выход

Формат: Goodbye

Примечание: если вы говорите тихо или в шумном помещении, и система не сможет распознать ваш голос, система будет просить вас повторить "Please say again"

Для улучшения качества распознавания цифр вы можете использовать систему настройки – нажмите Меню (Menu), Настройки (Settings), и закладку Настройка распознавания цифр (Digit Training).

## Настройки Голосового управления (Voice Commander)

Нажмите , Программы (Programs), Голосовое управление (Voice Commander) и затем Настройки голосового управления (Voice Commander Settings). Или во время использования Голосового управления (Voice Commander) нажмите Меню (Menu), Настройки (Settings).

## Экран настройки контактов

Нажмите Настройки голосового управления (Voice Commander Settings) и затем закладку Контакты (Contacts). На странице настроек будут показаны все имена из приложения Contacts и их статус (выбрано или не выбрано, есть или нет голосовая

- Отмеченный контакт будет участвовать в распознавании. Создайте к контакту голосовую метку.
- Иконка *казывает, что голосовая метка создана.*
- Выделите контакт для дальнейшего использования кнопок
- Кнопка : прослушать голосовую метку
- 6 Кнопка : записать голосовую метку
- **6** Кнопка 🔀 : удалить голосовую метку.
- Закладка Контакты (Contacts): настройки голосовых команд для Контактов.

Закладка Приложение (Application): настройки голосовых команд для приложений.

Закладка Настройка распознавания цифр (Training): настройки голосовых команд для дозвона

Закладка Дополнительные настройки (Advanced Settings): настройка длительности и чуствительности распознавания цифр для дозвона.

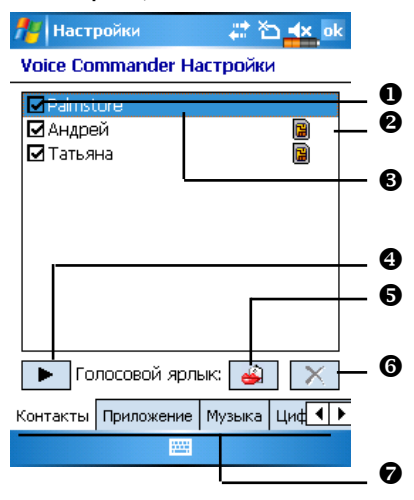

Пример: отметить запись PalmStore в Контактах как «магазин».

- 1 Нажмите PalmStore.
- 2 Нажмите кнопку 🧉
- 3 После звукового сигнала произнесите "магазин".
- 4 После повторного звукового сигнала произнесите "магазин" еще раз.
- 5 После двойной записи система проиграет эту запись.
- 6 Иконка появится справа от контакта.
- 7 Для создания другой голосовой метки нажмите иконку 🤪 и повторите описанные выше шаги.
- 8 Для удаления голосовой метки нажмите 💦

## Экран настройки приложений

Нажмите Настройки голосового управления (Voice Commander Settings), выберите закладку Приложение (Application). На экране будет показан список приложений, установленных на ваш коммуникатор.

Вы можете выбрать приложения, которые будут запускаться голосовыми командами. По умолчанию система автоматически добавляет все приложения в список распознавания, в том числе и установленные пользователем.

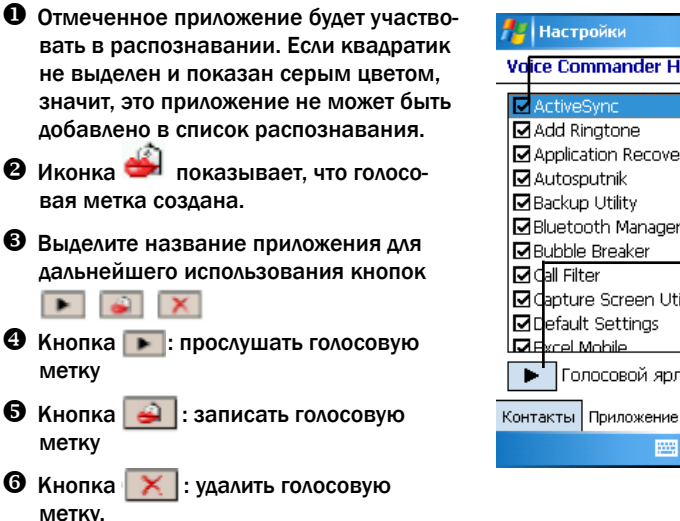

Пример: запись голосовой метки "табли-

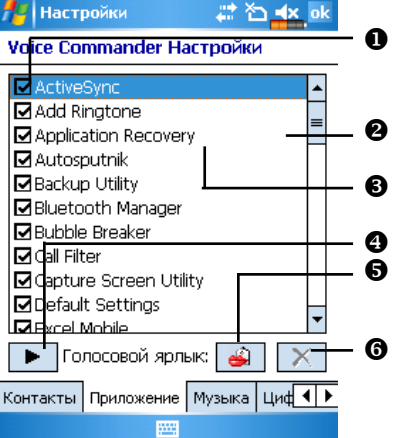

ца" для приложения Excel Mobile.

- 1 Нажмите Excel Mobile.
- Нажмите кнопку 🧉 .
- 3 После звукового сигнала произнесите "таблица".
- 4 После повторного звукового сигнала произнесите "таблица" еще раз.
- 5 После двойной записи система проиграет эту запись.
- 6 Иконка 🧀 появится справа от Excel Mobile.
- 7 Для создания другой голосовой метки нажмите иконку 🥪 и повторите описанные выше шаги.
- 8 Для удаления голосовой метки нажмите 🔀

## Экран настройки ввода цифр

Нажмите Настройки Голосового управления (Voice Commander Settings), закладку Настройка распознавания цифр (Digit Training). Здесь вы сможете настроить распознавание цифр для особенностей вашего голоса.

- 🛾 🎽 Голосовая метка создана.
  - 🕨 💙 Цифры, которые нужно записать.
- Выделите Установить цифровую модель (Use adapted model) для использования режима адаптации к вашему голосу.
- ④ Left Кнопка записи.
- Б Кнопка остановки.
  - Удалить все голосовые метки.

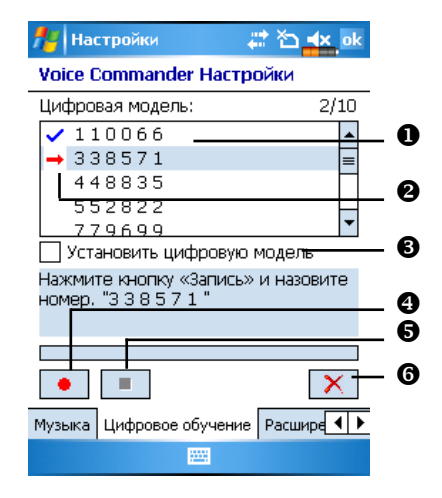

На экране представлены 10 комбинаций из 6-значных цифр. Проделайте следующие шаги:

- Нажмите кнопку . После звукового сигнала произносите цифры, показанные на экране.
- 2 После произнесения цифры система повторит ее для проверки.
- 3 Если все верно, нажмите Да (Yes) для перехода к следующей цифре.
- 4 Если неверно, нажмите Нет (No), чтобы повторить процедуру.
- 5 В процессе записи вы можете нажать кнопку 🔳 для остановки записи.
- 6 Если вы не удовлетворены записями, сделанными ранее, нажмите кнопку Аля удаления всех сделанных записей.
- 7 После записи всех 10 комбинаций цифр система сообщит вам о построении модели вашего голоса.

## Экран дополнительных настроек

1 Чувствительность (Sensitive)

Значение Нормальная (Normal): значение по умолчанию, подходит для обычного звукового окружения.

Значение Высокая (Accuate): система более строго выполняет распознавание. В этом режиме менее вероятны ошибки, но и время распознавания увеличивается.

- 2 В полях Длина телефонного номера (Length of phone number) вы указываете допустимые длины телефонных номеров, например, 3, 7 и 10 цифр.
- 3 Или вы можете поставить галочку в пунке Без ограничений (No constraint) для отмены использования этой настройки. В этом случае система будет воспринимать номер с количеством цифр от 1 до 18.

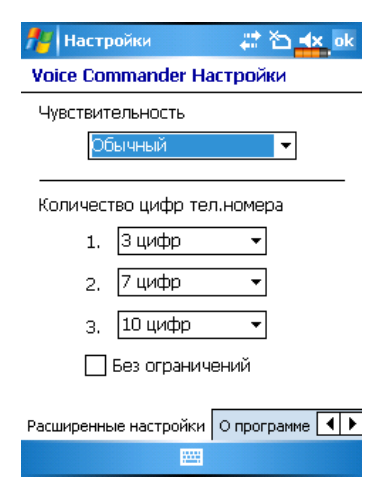

# 13. Спецификация

Операционная система: Windows Mobile™ 5.0 software for Pocket PCs.

Процессор: Samsung SC3 2442, 400 MHz.

Память: 128 MB Flash ROM, 64 MB SDRAM.

Экран: TFT-LCD, 2.8 дюймов, 240 × 320 dpi, 65536 цветов.

Коммуникационные возможности:

GSM 850/900/1800/1900 MHz, EDGE,

GPRS Class 10,

Bluetooth® v2.0 Class 2 + EDR,

WiFi IEEE802.11b/g.

GPS-навигация: встроенный GPS модуль (SiRF Star III).

Слот расширения: MicroSD.

Камера: 2 M Pixels, разрешение до  $1600 \times 1200$ .

Звук: встроенный динамик и микрофон, разъем для подключения гарнитуры.

Передача данных: USB, разъем для подключения гарнитуры.

Источник питания: батарея сменная Li-Ion Polymer 1530 mAh.

Блок питания: 100-240 VAC/50-60 Hz, 5V/1A DC.

Температура:

использования: 0°С - 40°С;

хранения: -10°С - 50°С

Влажность: 45% - 85%.

Размеры: 113 × 59,5 × 15,5 мм (L×W×H), 146 г, включая батарею.

Дополнительные аксессуары: батарея, зарядное устройство для автомобиля, гарнитура Bluetooth®

Дизайн и спецификации могут быть изменены без предварительного уведомления

# 14. Правила использования и безопасность

## Информация о здоровье и безопасности

## Безопасное использование батареи и источника питания

- Используйте блок питания, поставляемый в комплекте с коммуникатором. Не используйте сходные блоки от других устойств и не используйте блок питания из комплекта поставки с другими устройствами.

- Не заряжайте аккумуляторную батарею при температуре окружающей среды выше 45 градусов по Цельсию. Не храните и не используйте батарею в местах с температурой выше 50 градусов по Цельсию.

- Не разбирайте и не разрушайте батарею, это может быть опасно.

## Безопасное использование коммуникатора

- Не подвергайте коммуникатор следующим воздействиям: быстрым изменениям температуры, высокой температуре (например, воздействию прямых солнечных лучей или близко расположенных нагревательных приборов), экстремально низкой температуре, высокому давлению, электростатическому излучению, пыли, сырости. Не подвергайте коммуникатор воздействию воды или других жидкостей.

- Не располагайте коммуникатор близко от электроприборов (ТВ, компьютеров, сканеров, факсов и т.п.), так как они могут создавать нежелательное излучение.

- Не роняйте коммуникатор.

- Не используйте обычные ручки или другие предметы для работы с экраном коммуникатора, они могут повредить его.

- Не используйте разъедающие или летучие жидкости для протирки коммуникатора. При необходимости, используйте мягкие ткани для протирки.

## Гарантия

- В случае повреждения коммуникатора обратитесь к продавцу или в авторизованный сервис-центр. Не пытайтесь самостоятельно разобрать коммуникатор, так как в этом случае вы можете быть лишены гарантии.

- Если повреждения были вызваны неправильным использованием коммуникатора (нарушение пунктов, описанных выше), устройство может быть снято с гарантийного обслуживания.

## Сохранение данных

Производитель не несет ответственности за потерю или повреждение данных. Храните важную информацию на настольном компьютере (PC) или на внешних носителях.

## Важные меры предосторожности

Меры предосторожности в аэропортах, медицинских учреждениях и в пожароопасных местах

Когда вы находитесь в самолете, медицинском центре или на заправочной станции, где запрещено использование беспроводной связи, пожалуйста, перейдите в приложение Wireless Manager и нажмите кнопку Выключить Все (ALL OFF). Выключение коммуникатора кнопкой Питание (Power) выключает только экран.

Безопасность в самолете

В большинстве стран запрещено использование беспроводной связи на борту самолета, чтобы избежать воздействия излучения на приборы навигации и связи в самолете.

## Безопасность в медицинском учреждении

Излучение беспроводных модулей вашего коммуникатора может нарушить работу медицинского оборудования.

## Опасная обстановка

- Не используйте беспроводные функции вашего коммуникатора на автозаправочных станциях, складах горючих и химических материалов, а также взрывчатых веществ.

- Если вы находитесь в местах, где в автомосфере могут находиться горючие материалы, выключите все беспроводные функции вашего коммуникатора и само устройство. Искра в таких местах может привести к тяжелым последствиям.

## Неионизирующее излучение

Это устройство в нормальном состоянии обеспечивает допустимый уровень излучения. Как и при использовании любого другого радиопередающего оборудования, мы советуем пользоваелю для обеспечения собственной безопасности не располагать антенну устройства в непосредственной близости от тела.

## Безопасность на дороге

Водитель во время движения не должен использовать телефон, кроме как в экстренных случаях. В некоторых странах разрешено использование телефонных гарнитур во время движения.

## 15. Вопросы и ответы

## 1. Какие возможности встроены в коммуникатор?

Ответ:

1) Встроен модуль беспроводной связи стандарта 802.11b/g.

2) Встроена высококачественная камера для съемки фото и видео.

3) Установлена последняя версия MS Windows Mobile 5.0. Ваши данные не будут потеряны даже в случае полного разряда батарей, так как сохраняются в энергонезависимой Flash памяти.

2. Как настроить беспроводную сеть? Как установить соединение с Internet?

Ответ:

Wireless Manager поможет вам настроить Bluetooth соединение, GSM соединение и беспроводную сеть.

1) Для настройки беспроводного соединения вам нужно получить у вашего сетевого администратора IP адрес, адреса DNS сервера, Proxy сервера, номер порта, пароль.

2) Обычно вы можете активировать беспроводное соединение, нажав на иконку в Wireless Manager. Когда коммуникатор найдет и подключится к беспрводной сети, в верхней части экрана возникнет иконка. Это значит, что ваш коммуникатор успешно подключился к точке доступа. В это время индикатор на левой стороне коммуникатора будет мигать желтым.

3. Мой коммуникатор не загружается. Что делать?

Ответ:

1) Убедитесь, что батарея коммуникатора заряжена.

2) Подключите источник питания, убедитесь, что индикатор заряда светится красным. Нажмите кнопку Питание (Power).

3) Если коммуникатор все равно не загружается, проделйте следующее: октройте заднюю крышку и убедитесь, что защелка батареи закрыта. При открытой защелке система не загружается. 4. Мой коммуникатор "завис". Что делать?

Ответ:

1) Вы можете перезагрузить коммуникатор.

2) Если после стандартной перезагрузки система не работает нормально, вам нужно сделать "холодную" перезагрузку. Для этого нажмите и удерживайте кнопку включения одной рукой, при помощи пера нажмите кнопку перезагрузки другой рукой. Отпустите обе кнопки одновременно. Если на оба последующих на экране вопроса (Удалить все данные? Удалить только регистры?) вы ответите Да, все установленные вами программы, настройки, внесенные данные (в том числе в приложениях Контакты (Contats) и Календарь (Calendar)) будут удалены. Система вернется к исходному состоянию.

Чтобы избежать потери данных в подобной ситуации, мы рекомендуем вам делать резервную копию ваших данных на карту памяти или регулярно синхронизировать ваш коммуникатор с настольным компьютером (PC).

5. Я не слышу звук из моего коммуникатора. Почему?

Ответ:

1) Нажмите иконку в правой верхней части экрана и настройте громкость.

2) Либо вы можете использовать для этого кнопки настройки на боковой стороне коммуникатора.

6. Почему экран коммуникатора автоматически становится темным?

Ответ:

Нажмите , Настройка (Settings), закладка Система (System), Подсветка (Backlight) и затем Питание (Power) от аккумулятора (Battery power) или Внешнее питание (External power). По умолчанию при работе от батарей подсветка выкючается автоматически через 30 секунд, на внешнем питании - через 1 минуту. Вы можете регулировать эти длительности.

7. Когда я пытаюсь открыть файл или программу, появляется сообщение "Недостаточно памяти". Что делать?

Ответ:

В коммуникаторе используется общая память для хранения данных и программ. Сделайте следующее для освобождения памяти:

1) Удалите лишние программы или те, которыми вы пользуетесь редко.

2) Удалите лишние данные или редко используемые данные.

168

8. Символы на экране маленького размера. Как их увеличить?

Ответ:

Нажмите (System), Настройка (Settings), закладка Система (System), Экран (Screen), и затем выберите закладку Размер текста (Text size). Настройте размер текста. Также вы можете изменить ориентацию экрана в закладке Общие (General).

9. Нажатия пером на экран происходят недостаточно точно. Что делать?

Ответ: откалибруйте экран одним из двух способов

1) Нажмите , Настройка (Settings), закладка Система (System), Экран (Screen), Калибровка экрана (Align Screen).

2) Нажмите и удерживайте левую программную кнопку и нажмите на центральную кнопку джойстика.

10. Кнопки на коммуникаторе не реагируют на нажатия или запускают не те программы. Что делать?

Ответ:

Нажмите 🚧, Настройка (Settings), закладка Личное (Personal), Кнопки (Buttons). Настройка функций кнопок.

11. ActiveSync на коммуникаторе не осуществляет соединения. Что делать?

Ответ:

1) Убедитесь, что вы установили Active Sync версии 4.1 или более новую. Эта программа есть на компакт-диске (CD) в комплекте с коммуникатором. Если вы потеряли компакт-диск (CD), вы можете скачать программу с сайта Microsoft.

2) Убедитесь, что кабель подключен к USB порту настольного компьютера (PC).

3) Убедитесь, что нужный порт на настольном компьютере (PC) не занят другой программой.

4) Если все это не помогло, переустановите ActiveSync на настольном компьютере (PC).